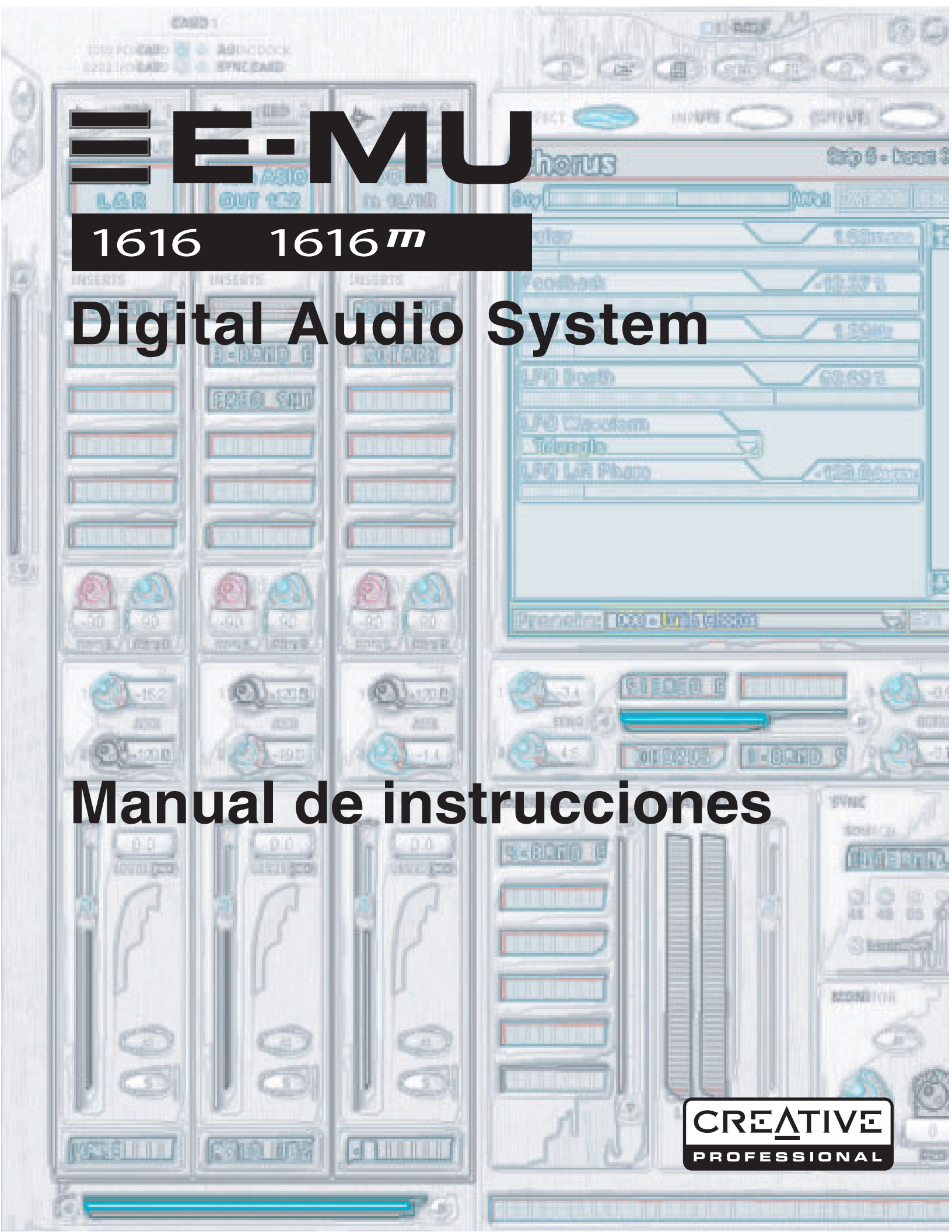

# E-MU 1616/1616m CardBus Digital Audio System

### Manual de instrucciones

© 2003 E-MU Systems Reservados todos los derechos

Versión de software: 1.81

# Sede central de E-MU E-MU Systems 1500 Green Hills Road

Scotts Valley, CA 95066 USA

## Europa, Africa, Oriente Medio Creative Labs Ballycoolin Business Park Blanchardstown Dublin 15 IRELAND

### E-MU Japón Creative Media K K Kanda Eight Bldg., 3F 4-6-7 Soto-Kanda Chiyoda-ku, Tokyo 101-0021 JAPAN

# Indice

| 1- Introducción                | 7 |
|--------------------------------|---|
| ¡Bienvenido!                   | 7 |
| , La tarjeta CardBus E-MU 02   | 7 |
| E-MU MicroDock                 | 7 |
| Sistema E-MU 1616M             | 8 |
| PatchMIx DSP                   | 8 |
| Notas, consejos y advertencias | 8 |

| 2 - Instalación                                          | 9  |
|----------------------------------------------------------|----|
| Configuración del sistema 1616 o 1616m                   | 9  |
| Notas sobre la instalación                               | 9  |
| Instalación de la tarjeta CardBus y del software         |    |
| Conexión de la tarjeta CardBus E-MU 02                   |    |
| Instalación del software                                 |    |
| Instalación de los drivers E-MU 02                       |    |
| Windows 2000 o Windows XP                                |    |
| Desinstalación de todos los drivers audio y aplicaciones |    |
| Nota acerca del Windows Logo Testing                     |    |
| Conexión del MicroDock                                   | 11 |
| Tipos de conectores                                      | 11 |

# 3 - Tarjeta CardBus y MicroDock ..... 13

| La tarjeta CardBus E-MU 02                          | 13 |
|-----------------------------------------------------|----|
| Conexiones                                          | 13 |
| Conector CardBus                                    | 13 |
| Extracción de la tarjeta CardBus                    | 13 |
| Conector EDI                                        | 13 |
| Salida Monitor                                      | 13 |
| El MicroDock                                        | 14 |
| Entrada y salida de audio digital S/PDIF            | 15 |
| Entrada y salida digital óptica ADAT                | 15 |
| Entrada/salida MIDI                                 | 15 |
| Conexiones del panel frontal                        | 16 |
| Sección de preamplificación                         | 16 |
| Salida óptica S/PDIF                                | 16 |
| Salida de auriculares y control de volumen          | 16 |
| Conexiones del panel trasero                        | 18 |
| Entradas analógicas de nivel de línea               | 18 |
| Entradas de giradiscos y conector de toma de tierra | 18 |
| Salidas analógicas de nivel de línea                | 18 |
| Salidas analógicas de altavoces de ordenador        | 19 |
| Entrada/salida MIDI 1 y 2                           | 19 |
| Conector EDI (tarjeta)                              | 19 |
|                                                     |    |

| 4 - El mezclador PatchMix DSP                            | 21 |
|----------------------------------------------------------|----|
| PatchMix DSP                                             | 21 |
| Vista general del mezclador                              | 21 |
| Ventana Mixer (mezclador)                                | 22 |
| Diagrama de bloques del mezclador                        | 22 |
| Pre Fader o Post Fader                                   | 22 |
| El icono E-MU en la barra de tareas de Windows           | 23 |
| La barra de herramientas                                 | 23 |
| La sesión                                                | 24 |
| New Session (nueva sesión)                               | 24 |
| Open Session (abrir sesión)                              | 25 |
| Save Session (grabar sesión)                             | 25 |
| Session Settings (Configuración de la sesión)            | 25 |
| Configuración del sistema                                | 25 |
| Uso de un reloj exterior                                 | 26 |
| Configuración de entrada/salida (E/S)                    | 26 |
| Bandas de entrada de mezclador                           | 28 |
| Tipo de entrada                                          | 28 |
| Creación de banda de mezclador                           | 29 |
| Ficheros WAVE multicanal                                 | 30 |
| Windows Media Player/DVD/Reproducción de sonido surround | 30 |
| Sección de inserción                                     | 31 |
| Cómo usar las inserciones                                | 31 |
| El menú Insert                                           | 32 |
| Envío/retorno de monitorización directa ASIO             | 33 |
| Medidores de inserción                                   | 34 |
| Cómo ajustar los niveles de entrada de una banda         | 35 |
| Cómo conseguir la mejor grabación posible                | 35 |
| Mando de retoque (trim) de inserción                     | 36 |
| Generador de tono de prueba/señal de inserción           | 37 |
| Gestión de las inserciones                               | 38 |
| Sección auxiliar                                         | 39 |
| Envíos auxiliares pre o post fader                       | 40 |
| Controles Level, Pan, Solo y Mute                        | 41 |
| Sección principal                                        | 42 |
| Pantalla de TV y selectores                              | 43 |
| Effect (efectos)                                         | 43 |
| Input (entrada)                                          | 44 |
| Output (salida)                                          | 44 |
| Efectos y retornos auxiliares                            | 45 |
| Indicadores de sincronización/frecuencia de muestreo     | 45 |
| Sección de salida                                        | 46 |
| Inserciones principales                                  | 46 |
| Fader de salida principal                                | 46 |
| Medidores de nivel de salida                             | 46 |
| Nivel de salida de monitor                               | 46 |
| Control de balance de monitor                            | 46 |
| Anulación o mute de salida de monitor                    | 46 |

| 5 - Efectos                                                                    | 47        |
|--------------------------------------------------------------------------------|-----------|
| Introducción                                                                   | . 47      |
| La paleta de efectos                                                           | .47       |
| Cadenas de efectos de inserción                                                | . 48      |
| Creación, renombrado y supresión de categorías o presets                       | . 49      |
| Importación y exportación de presets Core FX y cadenas de inserción de efectos | . 50      |
| Pantalla FX Edit (edición de efectos)                                          | . 51      |
| Sección de presets de usuario                                                  | . 52      |
| Efectos Core o base y presets de efectos                                       | . 53      |
| Lista de efectos Core o base                                                   | . 54      |
| Uso de los recursos DSP                                                        | . 54      |
| Descripción de los efectos Core o base                                         | . 55      |
| 1-Band Para EQ                                                                 | . 55      |
| 1-Band Shelf EQ                                                                | . 55      |
| 3-Band EQ                                                                      | . 56      |
| 4-Band EQ                                                                      | . 57      |
| Auto-Wah                                                                       | . 58      |
| Chorus                                                                         | . 59      |
| Compressor                                                                     | . 59      |
| Controles básicos                                                              | . 60      |
| Distortion                                                                     | . 61      |
| Flanger                                                                        | . 62      |
| Freq Shifter                                                                   | . 63      |
| Leveling Amp                                                                   | . 64      |
| Lite Reverb                                                                    | . 65      |
| Mono Delay - 100, 250, 500, 750, 1500, 3000                                    | . 66      |
| Phase Shifter                                                                  | . 67      |
| Rotary                                                                         | . 67      |
| Speaker Simulator                                                              | . 68      |
| Stereo Delay - 100, 250, 500, 750, 1500                                        | . 69      |
| vocal Morpher                                                                  | . 71      |
| E-MU PowerFX                                                                   | .72       |
| Automatizacion del E-MU PowerFX                                                | .74       |
|                                                                                | .74       |
| Renderización de audio con E-MU PowerFX                                        | . 76      |
| Consejos generales para la renderización usando el PowerFX                     | . 76      |
| Consejos para el uso del modo Freeze en Cudase LE                              | . 76      |
| USO del E-MU POWEIFA CON WAVELAD Y SOUNDFOIGE                                  | . 70      |
| E-MU VSI E-WIRe                                                                | . / /     |
| E-Delay Compensator                                                            | .78       |
| uso del E-Delay Compensator<br>Darámatra E Dalay Unita                         | . 79      |
| r diallicuu E-Deldy Ullus                                                      | ۲۶.<br>مو |
| Agrupannento de pistas                                                         | . 00      |
|                                                                                |           |

| 6 - Apéndice                                   | 81 |
|------------------------------------------------|----|
| Uso de frecuencias de muestreo elevadas        |    |
| Introducción                                   |    |
| Comportamiento de grabación y reproducción WDM |    |
| Información de utilidad                        |    |
| Cables - ¿balanceados o no balanceados?        |    |
| Cables balanceados                             |    |
| Cables no balanceados                          |    |
| Cables adaptadores                             |    |
| Adaptadores de mini-3,5 mm a 6,3 mm            |    |
|                                                |    |

| Adaptadores de RCA a 6,3 mm      |  |
|----------------------------------|--|
| Cables digitales                 |  |
| Cable adaptador AES/EBU a S/PDIF |  |
| Conexión a tierra                |  |
| Alimentación fantasma            |  |
| Ajustes de apariencia en Windows |  |
| Especificaciones técnicas        |  |
| Referencias en internet          |  |
| Foros                            |  |
|                                  |  |
|                                  |  |

# 1- Introducción

# ¡Bienvenido!

Felicidades y gracias por la compra del nuevo sistema audio digital E-MU 1616 or E-MU 1616m CardBus. Está a punto de transformar su ordenador en un potente workstation audio. Hemos diseñado este sistema audio digital E-MU para que sea lógico, intuitivo y, sobre todo, para ofrecerle una calidad de sonido cristalina. Estos sistemas le ofrecen grabación y reproducción multicanal con calidad de estudio de 24 bits/192 kHz a cualquier PC equipado con CardBus.

### Componentes de los sistemas 1616 & 1616M

| E-MU 1616 & 1616m                                                                   |  |  |
|-------------------------------------------------------------------------------------|--|--|
| <ul> <li>Tarjeta CardBus E-MU 02</li> </ul>                                         |  |  |
| <ul> <li>MicroDock E-MU</li> </ul>                                                  |  |  |
| <ul> <li>EDI (Cable de interconexión digital E-MU)</li> </ul>                       |  |  |
| <ul> <li>CDs de instalación y aplicación</li> </ul>                                 |  |  |
| <ul> <li>Este manual de instrucciones</li> </ul>                                    |  |  |
| <ul> <li>Manual de arranque rápido</li> </ul>                                       |  |  |
| Entradas y salidas                                                                  |  |  |
| (8) canales de entrada digital óptica ADAT                                          |  |  |
| (8) canales de salida digital óptica ADAT                                           |  |  |
| (2) canales de entrada digital S/PDIF                                               |  |  |
| (2) canales de salida digital S/PDIF                                                |  |  |
| (2) entradas y salidas MIDI <i>(le ofrecen 32 canales MIDI)</i>                     |  |  |
| (4) entradas de línea balanceadas de 24 bits                                        |  |  |
| (6) salidas de línea balanceadas de 24 bits                                         |  |  |
| (2) entradas de previo de micro/línea (con alimentación fantasma +48V)              |  |  |
| (2) entradas de previo de giradiscos (con preamplificador con ecualización RIAA)    |  |  |
| (1) salida de auriculares stereo (con control de volumen)                           |  |  |
| (3) salidas de altavoz de ordenador stereo (con clavijas de 3,5 para la conexión de |  |  |
| altavoces autoamplificados)                                                         |  |  |

# La tarjeta CardBus E-MU 02

La tarjeta CardBus E-MU 02 es el corazón de ambos sistemas. Su potente hardware procesador DSP le permite usar unos 16 efectos con base en hardware simultáneamente, lo que conlleva una carga mínima sobre la CPU de su ordenador. La tarjeta CardBus 02 tiene su propia salida stereo de 24 bits y puede usarla si el E-MU MicroDock para dar señal a unos auriculares o a una entrada de nivel de línea.

# E-MU MicroDock

Ambos sistemas incluyen el E-MU MicroDock, que es un interface audio de medio rack. El MicroDock añade las siguientes posibilidades de entrada y salida: dos entradas de micro/línea con previos de micro profesionales, 4 entradas analógicas de nivel de línea balanceada, un previo de tocadiscos RIAA stereo, 6 salidas de nivel de línea balanceadas, una salida de auriculares con control de volumen en el panel frontal, dos grupos de puertos de E/S MIDI, ocho canales de entrada y salida óptica digital ADAT®, así como una entrada y salida stereo digital S/PDIF. Además, tres clavijas stereo mini le permiten una conexión fácil a sistemas de altavoces autoamplificados. Tiene un total de 16 entradas y otras tantas salidas! A lo largo de todo el sistema se usan convertidores A/D y D/A a 24 bits de máxima calidad con bloqueo DC automático.

### Sistema E-MU 1616M

El sistema E-MU 1616<sup>m</sup> incluye el MicroDockM, y es un sencillo sistema de masterización que incluye todas las características del sistema 1616. El 1616<sup>m</sup> se diferencia por la inclusión de convertidores A/D - D/A de máximo rendimiento a 24 bits/192 kHz capaces de producir un impresionante rango dinámico de 120 dB.

### PatchMIx DSP

El PatchMix DSP ofrece una flexibilidad sin parangón en el ruteo de su señal audio entre las entradas y salidas físicas, virtuales (ASIO/WAVE) y los buses y efectos de hardware internos—no hace falta ningún mezclador exterior. Puede añadir efectos digitales, EQs, medidores, controles de nivel y envíos ASIO/WAVE en cualquier punto dentro de la ruta de señal.

Dado que los efectos y el mezclado están basados en hardware, puede grabar usando estos efectos con una latencia casi nula. Incluso puede grabar una señal seca mientras monitoriza esa señal con efectos! Las configuraciones de mezclador pueden ser grabadas y recargadas de forma inmediata para su uso en aplicaciones concretas como grabación, remezcla, sesiones jam, ajustes de efectos especiales o para su uso con ordenadores.

Estamos seguros de que querrá mantener actualizado su sistema audio digital E-MU. Puede encontrar cualquier nueva opción o actualizaciones, así como otra información que le será de ayuda en la página web de E-MU: http://www.emu.com.

### Notas, consejos y advertencias

En este manual le enseñaremos algunos elementos de interés especial en forma de notas, consejos y advertencias.

- Notas le ofrecen información adicional acerca del punto que esté siendo tratado. Habitualmente, estas notas describen la interacción entre ese punto concreto y otro aspecto del sistema.
- **Consejos** le describen algunas aplicaciones relativas al punto que esté siendo tratado.
- Advertencias son especialmente importantes, dado que le pueden ayudar a evitar el que pueda hacer algo que dañe sus ficheros, su ordenador o incluso a usted mismo.

# 2 - Instalación

# Configuración del sistema 1616 o 1616<sup>m</sup>

Hay cinco pasos básicos para la instalación de su sistema E-MU:

- 1. Instale la tarjeta E-MU 02 en su ordenador. Ver cómo.
- 2. Instale el programa PatchMix DSP y los drivers en su ordenador.
- 3. Conecte el MicroDock a la tarjeta CardBus 02 usando el cable EDI adjunto.
- 4. Conecte los cables audio, MIDI y de sincronización entre el sistema E-MU y el resto de los otros dispositivos.

### Notas sobre la instalación

- SI EN CUALQUIER MOMENTO DURANTE ESTA INSTALACION NO OBSERVA RESPUESTA. Utilice la combinación de teclas Alt-Tab para poder cambiar a otras aplicaciones. Es posible que una de ellas sea el aviso de firma digital de Microsoft. Es posible que este aviso aparezca detrás de la pantalla de instalación.
- Asegúrese de que tiene los últimos Service Packs para Windows de Microsoft (Windows 2000 SP 4, Windows XP SP 1 o superior).
- Desactive el sonido interno y desinstale el resto de tarjetas de sonido. (Si quiere probar a usar distintas tarjetas de sonido en su sistema, vuelva a instalarlas después de confirmar que su nuevo sistema audio digital E-MU funciona normalmente).
- InstallShield "IKernel Application Error" en Windows XP: Cuando instale este software en Windows XP, es posible que se encuentre con un "kernel error" muy al final de la instalación. Esto implica un conflicto con el programa InstallShield, que es el que usamos para instalar el software en su ordenador. No se preocupe si aparece esto dado que ese error no tiene la menor importancia.

Si quiere tener más información sobre lo que significa este error, y saber cómo evitar que aparezca este mensaje, vaya a la siguiente dirección de internet: http://support.installshield.com/kb/view.asp?articleid=q108020

• En la actualidad no puede instalar varias de estas tarjetas en el mismo ordenador.

Le recomendamos que lea las secciones siguientes dado que le serán de utilidad para su sistema durante la instalación del E-MU 02, poniendo una atención especial en las distintas advertencias que incluimo.

Antes de instalar el hardware, le recomendamos que anote el número de serie de 18 dígitos, que puede encontrar en la parte inferior del embalaje y en la tarjeta CardBus 02. Este número puede ayudar al servicio de soporte técnico de EMU a solucionar posibles problemas con los que se encuentre—al anotar este número estará evitando el tener que abrir su ordenador para localizarlo más adelante.

# Instalación de la tarjeta CardBus y del software

## Conexión de la tarjeta CardBus E-MU 02

### Para conectar la tarjeta CardBus 02 en su ordenador

- 1. Encienda el ordenador y espere hasta que termine la carga de Windows.
- Inserte la tarjeta CardBus E-MU 02 en la ranura CardBus de su PC con el símbolo
   hacia arriba. La tarjeta CardBus no puede ser introducida de forma incorrecta gracias a su forma.
- 3. Una vez que tenga la tarjeta CardBus conectada, siga con la instalación del software.

# Instalación del software

### Instalación de los drivers E-MU 02

Después de que haya instalado la tarjeta CardBus E-MU 02, deberá instalar el software PatchMix DSP y los drivers de la tarjeta CardBus E-MU 02.

### Windows 2000 o Windows XP

El software no es compatible con otras versiones de Windows.

- 1. Tan pronto como inserte la tarjeta CardBus, Windows la detectará automáticamente y comenzará la búsqueda de los drivers de ese dispositivo.
- 2. Cuando aparezca una pantalla en la que se le piden los drivers audio, haga clic en el botón **Cancel**.
- 3. Introduzca el CD de instalación del software de E-MU en su unidad CD-ROM. Si en el lector de CDs tiene activado el modo AutoPlay de Windows, el CD se pondrá en marcha de forma automática. Si no, desde el escritorio de Windows, haga clic en Inicio->Ejecutar y teclee d:\setup.exe (sustituya d:\ por la letra que corresponda a su unidad CD-ROM). También puede abrir el CD y hacer doble clic sobre Setup.exe.
- 4. En la pantalla aparecerá la ventana de instalación. Siga las instrucciones que irán apareciendo en esta pantalla para completar la instalación.
- 5. Cuando se encuentre con la pantalla de aviso "Windows Logo Testing" escoja la opción "Continue Anyway". Vea la nota de abajo para más información.
- 6. Cuando el ordenador se lo pida, reinícielo.

### Desinstalación de todos los drivers audio y aplicaciones

Puede que haya alguna ocasión en la que tenga que desinstalar o reinstalar parte o todas las aplicaciones y drivers para resolver algún problema, modificar configuraciones o actualizar los controladores o aplicaciones. Antes de empezar, cierre todas las aplicaciones que usen la tarjeta audio. Los programas que se sigan ejecutando durante la desinstalación no serán eliminados.

- 1. Haga clic en Inicio -> Configuración -> Panel de control.
- 2. Haga doble clic en el icono Agregar o quitar programas.
- 3. Haga clic en la pestaña Instalar/desinstalar (o en el botón cambiar o eliminar programas).
- 4. Elija las entradas de la aplicación/driver E-MU y después haga clic en el botón **Agregar**/Eliminar (o cambiar/eliminar.
- 5. En el recuadro de diálogo del asistente InstallShield, elija la opción Eliminar.
- 6. Haga clic en el botón Sí. Reinicie su ordenador cuando el proceso se lo indique.
- 7. Ahora puede volver a instalar los drivers de dispositivo o las aplicaciones existentes o actualizadas de la tarjeta CardBus E-MU 02.

**II Número de serie -**Durante el proceso de registro, el ordenador le pedirá que introduzca el número de serie de 18 dígitos. Puede encontrar este código en la parte trasera del embalaje de la tarjeta CardBus 02.

### Nota acerca del Windows Logo Testing

Cuando instale los drivers del Sistema audio digital, verá que aparece un recuadro de diálogo que le informará de que el controlador no ha pasado el *Windows Logo testing*.

Los drivers del Sistema de audio digital no están verificados en este sentido ya que el driver no acepta parte de las características de audio no profesional que requiere el programa de verificación de drivers de Microsoft, principalmente en cuanto a la Gestión de derechos diritales.

No obstante, los drivers del Sistema audio digital han sido rigurosamente comprobados usando los mismos procedimientos de test que requiere un driver autorizado, y cumplen en todas las categorías importantes, incluyendo aquellas que miden la estabilidad relativa del driver. Por tanto, no tenga ningún miedo de instalar estos drivers en su ordenador dado que son totalmente seguros.

# Conexión del MicroDock

- 1. Conecte el cable EDI adjunto entre la tarjeta CardBus 02 y el MicroDock.
- 2. Conecte el adaptador DC de +48 voltios adjutno a la toma +48VDC que está en la parte trasera del Microdock. Vea el diagrama de la derecha.
- 3. Conecte sus entradas y salidas audio al MicroDock como aparece en la <u>pág. 18</u>.
- 4. Encienda el MicroDock girando a la derecha el control de volumen de auriculares.

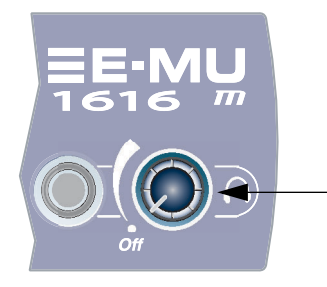

El control de volumen de auriculares es el Interruptor de encendido.

### Tipos de conectores

Se usan los siguientes tipos de conectores para la unión de los componentes físicos del E-MU MIcroDock. Haremos referencia a ellos de acuerdo al nombre que aparece en la primera columna de la tabla siguiente:

| Nombre           | Desripción                 | Conecta                                |
|------------------|----------------------------|----------------------------------------|
| EDI              | Conector CAT5              | tarjeta CardBus 02 y el MicroDock      |
| S/PDIF In        | Conector RCA               | dispositivos audio digital S/PDIF      |
| S/PDIF Out       | Conector RCA               | dispositivos audio digital S/PDIF      |
| ADAT Optical In  | Conector óptico TOSLINK    | unidades audio digital ADAT (o S/PDIF) |
| ADAT Optical Out | Conector óptico TOSLINK    | unidades audio digital ADAT (o S/PDIF) |
| Mic/Line Inputs  | Clavijas XLR o de 6,3 mm   | XLR: conexión de micrófono             |
|                  | (balanceadas o no balanc.) | 6,3: entradas de instrumento o línea   |
| Line In/Out      | Conectores de 6,3 mm       | Conexión a entradas y salidas          |
|                  |                            | balanceadas o no balanceadas.          |

▼ Advertencia: La tarjeta CardBus E-MU 02 ha sido diseñada para usar cables de sistemas informáticos standards que sean fácilmente asequibles y baratos para facilitarle el que pueda encontrar cables de recambio si pierde o se rompen los cables originales. No obstante, dado que estos cables standard se usan para otros fines, debe tener cuidado y tratar de evitar conectar estos cables de forma incorrecta. NO conecte el cable EDI que se incluye al conector de red o Ethernet de su ordenador. El hacer eso podría producir un daño irreparable a su ordenador, la tarjeta CardBus E-MU 02 o al MicroDock.

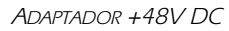

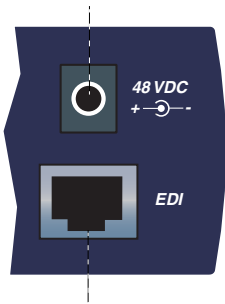

Tarjeta CardBus 02

# 3 - Tarjeta CardBus y MicroDock

# La tarjeta CardBus E-MU 02

La tarjeta CardBus E-MU 02 es el corazón del sistema y contiene el potente chip E-DSP de EMU. El potente hardware DSP de esta pequeña tarjeta permite que en la CPU de su sistema quede más potencia libre para plug-ins de software adicionales y otras tareas.

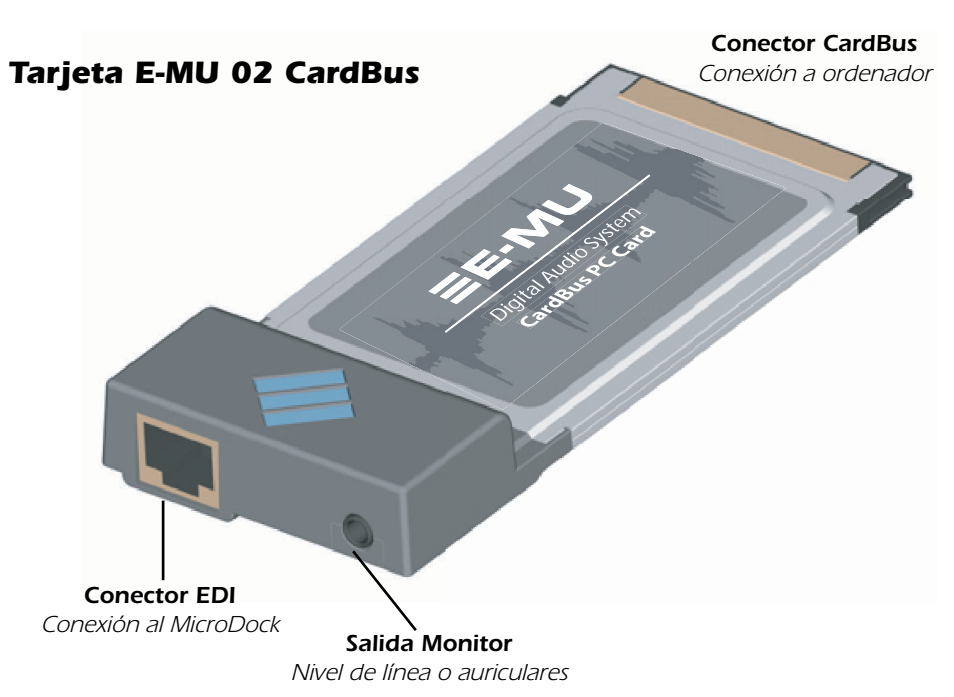

# Conexiones

### **Conector CardBus**

Le permite conectar la tarjeta CardBus E-MU 02 a su ordenador.

### Extracción de la tarjeta CardBus

Antes de extraer la tarjeta CardBus deberá elegir la opción "Supresión segura de Hardware" en la barra de tareas. en caso contrario los canales ASIO seguirán asignados al Sistema de audio digital y sus otros programas audio se colgarán o darán problemas.

- 1. En la barra de tareas, elija el icono 🐌 . Aparecerá entonces la ventana desplegable de "supresión segura de hardware".
- 2. Elija OK y después pulse el botón Eject en la ranura CardBus para extraer la tarjeta.

### **Conector EDI**

Le permite la conexión al MicroDock por medio del cable EDI incluido. Este cable le ofrece un enlace de datos de dos vías entre el E-MU 02 y el MicroDock.

### **Salida Monitor**

Esta salida está diseñada para dar señal a unos auriculares stereo o a cualquier entrada de nivel de línea. Ajuste el nivel de salida de monitor en el programa PatchMix DSP para poder controlar el volumen de esta salida.

# **EI MicroDock**

El MicroDock se conecta a la tarjeta CardBus E-MU 02 por medio del cable EDI.

El MicroDock le ofrece (4) entradas analógicas balanceadas, (2) entradas de previo de micro, (6) salidas analógicas balanceadas de nivel de línea, (3) salidas stereo de 3,5 mm para la conexión de altavoces autoamplificados de ordenador, (2) entradas MIDI, (2) salidas MIDI, una salida de auriculares stereo y una sección de previo de giradiscos con ecualización RIAA que está "normalizada" a la entrada de línea 2L y 2R, 8 canales de entrada/salida digital ADAT y entrada/salida digital S/PDIF.

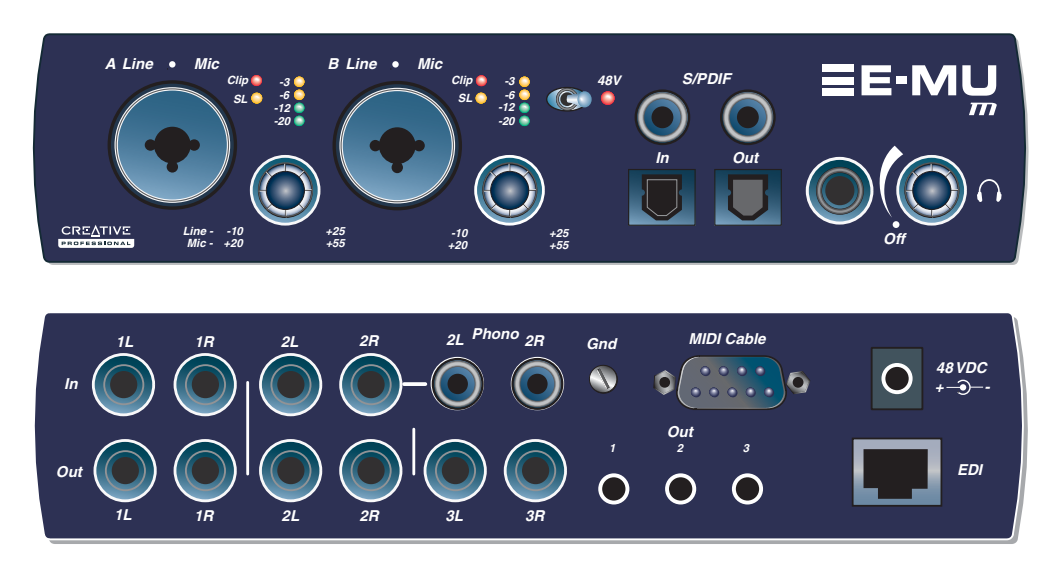

### Las entradas están configuradas de la siguiente forma:

| (2) | entradas mono de micro/línea (2 entradas)                                                                                                    |
|-----|----------------------------------------------------------------------------------------------------|
| (2) | pares stereo de entradas de nivel de línea (4 entradas)                                                                                                    |
| (1) | par stereo de entradas digitales S/PDIF/AES (2 entradas)                                                                                                    |
| (4) | pares stereo de canales ADAT en la entrada óptica ADAT (8 entradas)                                                                                                    |
| (1) | la entrada de previo de giradiscos con ecualización RIAA le permite conectar un giradiscos sin tener que usar un costoso preamplificador exterior. <i>Nota: Estas entradas se desconectan automáticamente en cuanto introduzca una clavija en las entradas 2L &amp; 2R.</i> |
| (2) | Puertos de entrada MIDI usando el cable alargador incluido                                                                                                    |

### Las salidas están configuradas así:

| (3) | pares stereo de salidas de nivel de línea                                                                                                    |
|-----|----------------------------------------------------------------------------------------------------|
| (1) | par stereo que envía señal a la clavija de auricualres stereo ( <i>Comparte el mismo ruteo o direccionamiento que las salidas de línea 1L/1R</i> )                                                                                                    |
| (1) | pares stereo de salidas digitales S/PDIF/AES                                                                                                    |
| (4) | pares stereo de canales ADAT en la salida óptica ADAT                                                                                                    |
| (3) | salidas de altavoces de ordenador stereo en 3,5 mm. Estas salidas llevan la misma señal<br>que las 3 salidas de nivel de línea stereo y han sido incluidas para una conexión más<br>sencilla de sistemas de altavoces autoamplificados o de ordenadores. |
| (2) | Puertos de salida MIDI por medio del cable alargador incluido                                                                                                    |

El MicroDock es totalmente "conmutable en caliente"— Puede conectar o desconectar el MicroDock con el ordenador encendido.

▼ Siempre resulta una buena idea anular las 2 entradas MicroDock en el mezclador PatchMix DSP cuando no tenga nada conectado, dado que el previo del giradiscos tiene una ganancia muy alta (60 dB) y puede contribuir a un ruido extra en su bus de monitor/mezcla.

## Entrada y salida de audio digital S/PDIF

Unas clavijas phono RCA son los conectores standard usados para las conexiones S/ PDIF (Sony/Philips Digital InterFace). Cada uno de ellos lleva dos canales de audio digital. El MicroDock recibe los datos de audio digital con longitudes de señal word de hasta 24 bits. Los datos son siempre transmitidos a 24 bits. La señal de reloj word contenida en el torrente de datos de entrada puede ser usada como fuente de reloj word. <u>Vea Configuración del sistema</u>

Puede usar esta E/S digital S/PDIF para la recepción y/o transmisión de datos desde unidades digitales externas como un convertidor analógico-digital DAT exterior o un procesador de señal exterior que esté equipado con entradas y salidas digitales.

La salida S/PDIF puede ser configurada tanto en el modo profesional como en el modo no-pro en el menú Session Settings. El MicroDock también puede enviar y recibir audio digital AES/EBU si usa un cable adaptador. <u>Vea Cables - ;balanceados o no balanceados?</u> para más detalles.

# Entrada y salida digital óptica ADAT

Los conectores ópticos ADAT transmiten y reciben 8 canales de audio a 24 bits usando los formatos 1 y 2 de tipo ADAT. La señal de reloj word contenida en la cadena de datos de entrada puede ser usada como fuente de reloj word. <u>Vea Configuración del sistema</u>. Las conexiones ópticas le ofrecen una serie de ventajas como la inmunidad a las interferencias eléctricas y a los bucles a tierra. Asegúrese de usar cables de fibra óptica de alta calidad para las conexiones de más de 1,5 metros de longitud.

A las frecuencias de muestreo de 88.2k, 96k, 174.4k o 192k, se usa el sistema standard S/MUX entrelazado para la entrada y salida ADAT. El S/MUX usa canales ADAT adicionales para conseguir el ancho de banda necesario. Vea la tabla siguiente o ver cómo para una mayor información.

| Frec. muestreo  | Número de canales audio                             |
|-----------------|-----------------------------------------------------|
| 44kHz/48kHz     | 8 canales de audio a 24 bits                        |
| 88kHz o 96kHz   | 4 canales de audio a 24 bits, usando standard S/MUX |
| 176kHz o 192kHz | 2 canales de audio a 24 bits, usando standard S/MUX |

# Entrada/salida MIDI

Conecte el cable alargador MIDI al conector D del MicroDock. Conecte la salida MIDI Out al puerto MIDI In e su sintetizador y el MIDI Out del sintetizador al MIDI In del cable MIDI del MicroDock.

Los puertos de entrada y salida MIDI pueden ser asignados en su programa MIDI específico, habitualmente en el menú "Preferences" o de preferencias.

▼ Importante: Cuando esté usando cualquier tipo de E/S digital como la S/PDIF o ADAT, DEBE sincronizar las dos unidades o se podrán producir chasquidos y petardeos en la señal audio.

# **Conexiones del panel frontal**

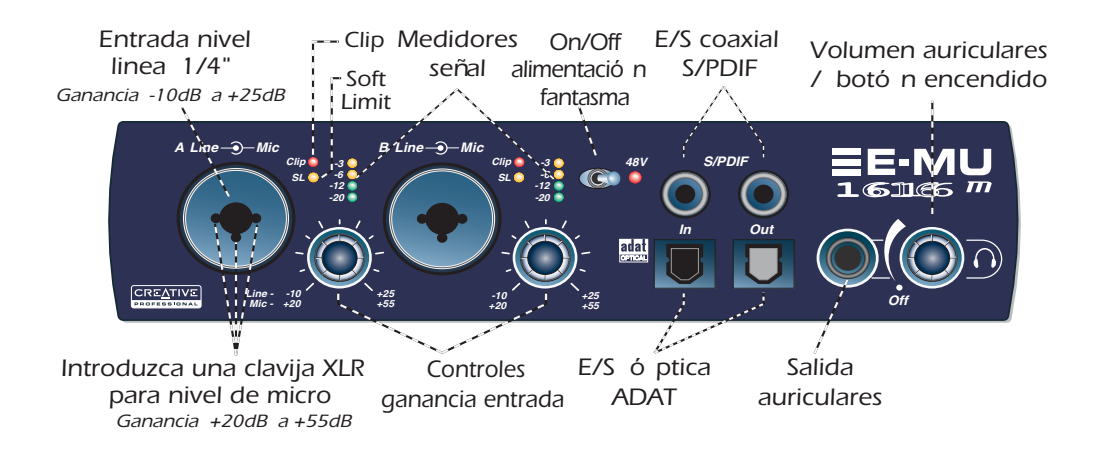

### Sección de preamplificación

Puede usar las entradas mono de micro/línea A y B del panel frontal como entradas de micro balanceadas, entradas de pastilla de guitarra de Z alta o entradas de nivel de línea. La clavija Neutrik combo acepta micrófonos queusen un conector XLR standard o entradas de nivel de línea/hi-Z que usen un conector TRS/TS de 6,3 mm.

Cada previo tiene un control de nivel que ajusta la ganancia de preamplificación entre +1.3 y +65 dB para la entrada XLR y entre -15 y +51 dB para la entrada de línea. Las marcas que hay alrededor de los mandos están calibradas en pasos de 10 dB. Las marcas gruesas que hay en los controles de ganancia indican la ganancia unitaria analógica para las entradas de convertidor (entrada ~5 dBV = salida 0 dBFS).

Un interruptor de alimentación fantasma activa este tipo de corriente de +48 voltios para ambos micrófonos. Un piloto rojo se ilumina para indicarle en qué momento está activada esta alimentación fantasma. Después de desconectar la alimentación fantasma, espere un par de minutos antes de realizar una grabación para permitir el drenaje del bias DC. <u>Vea Alimentación fantasma</u> para más información.

Cada entrada de micrófono tiene su propio indicador de nivel de entrada y saturación. Los medidores LED le indican la presencia de señal. Ajuste la ganancia de entrada de forma que los pilotos amarillos se iluminen. El LED rojo Clip indican que la ganancia está demasiado alta y que la señal está saturando la entrada. Estos pilotos monitorizan la señal directamente en los convertidores AD y antes de cualquier otro procesado del resto del sistema. Cuando esté ajustando el nivel para las señales enviadas al MicroDock, los indicadores rojos de nivel nunca deberían iluminarse.

### Salida óptica S/PDIF

El conector S/PDIF del panel frontal es una salida óptica TOSLINK que, por defecto, emite una copia digital de la señal del par de salida principal. Esta salida le permite masterizar fácilmente su señal a una grabadora DAT o MD portátil o cualquier otro sistema similar. También puede asignar libremente esta salida S/PDIF en el programa mezclador.

### Salida de auriculares y control de volumen

Esta salida emite una señal standard de auriculares stereo, pudiendo ajustar el nivel de escucha con el control de volumen adyacente. El amplificador de auriculares puede manejar auriculares con impedancias de hasta 24 ohmios. La salida de auriculares usa una versión de alto nivel de corriente de los amplificadores de salida de alta calidad usados en el resto de canales. Por este motivo dan salida a una señal muy limpia que puede usar como otra salida stereo si la necesita.

#### Precaución sobre la alimentación fantasma: Algunos

micrófonos (principalmente los de tipo cinta) no pueden soportar la alimentación fantasma y pueden llegar a dañarse. Compruebe los requisitos y especificaciones de su micrófono antes de usar la alimentación fantasma.

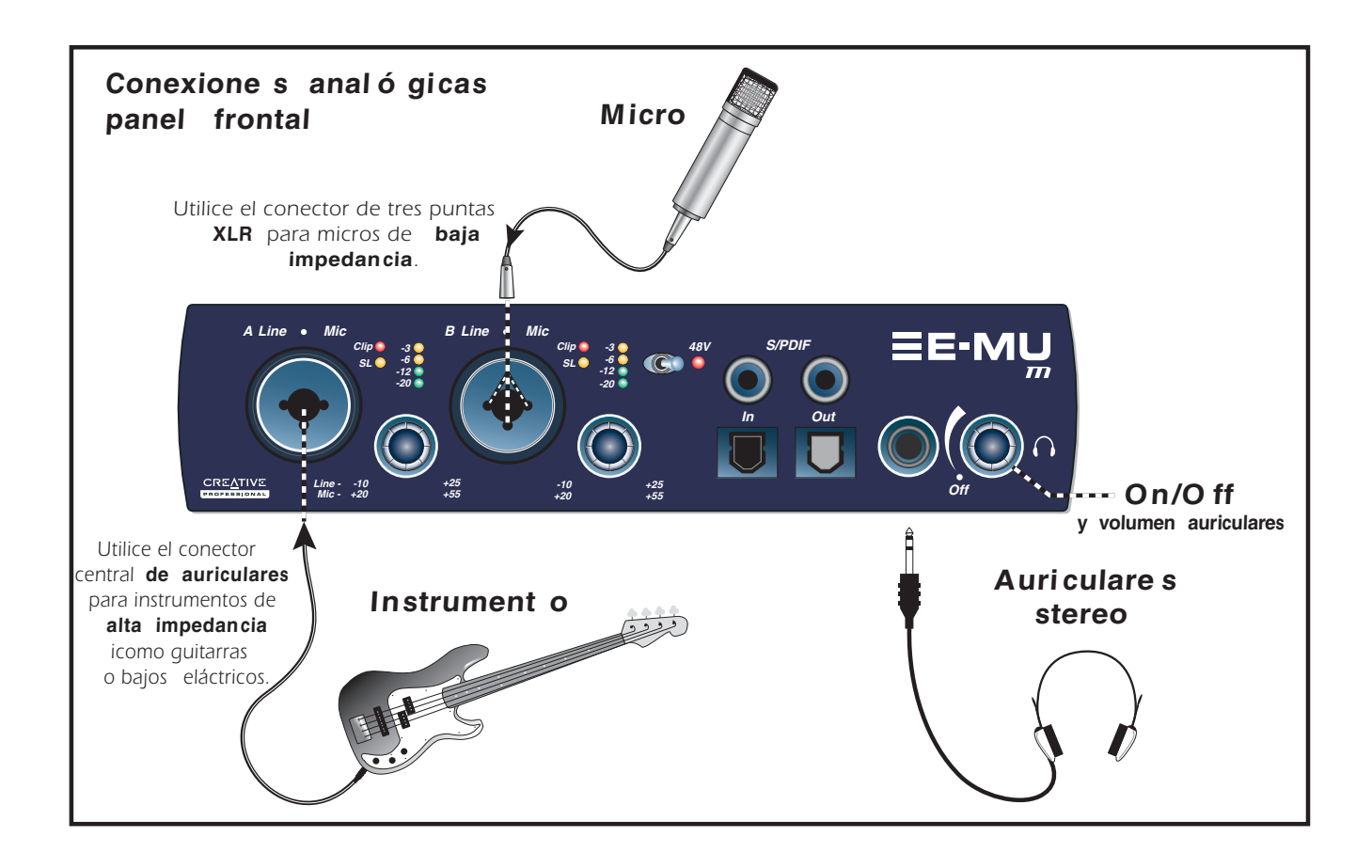

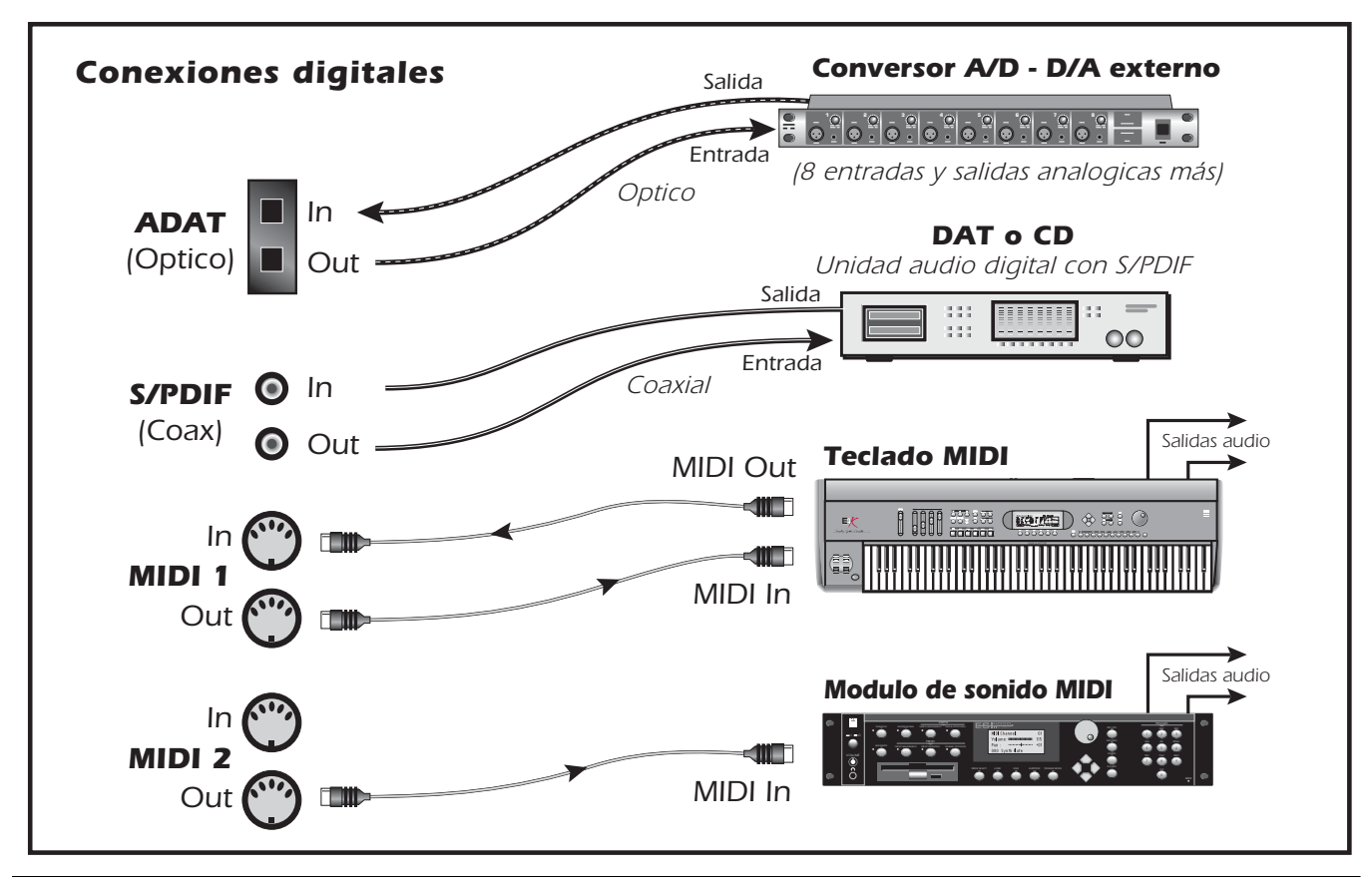

### **Conexiones del panel trasero**

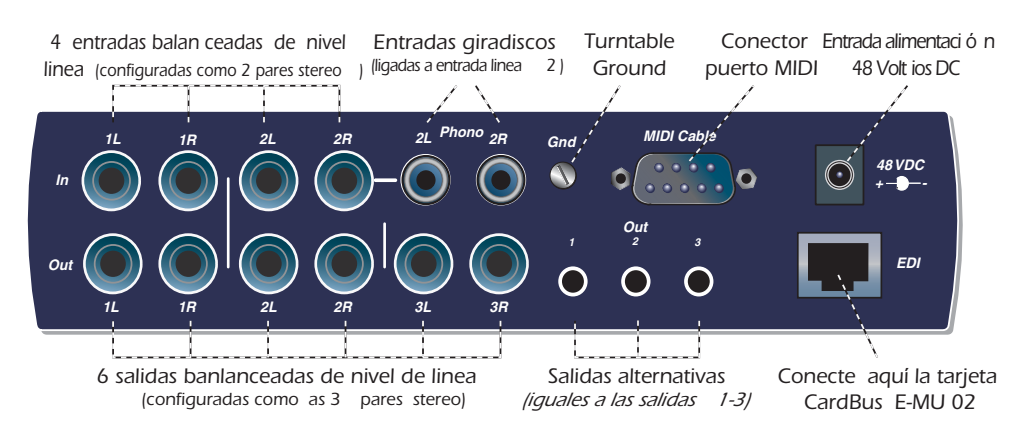

### Entradas analógicas de nivel de línea

Dispone de 4 entradas analógicas balanceadas de nivel de línea a 24 bits (1-2). Puede usarlas para dar entrada a cualquier señal de nivel de línea de teclados, reproductores de CD, pletinas de cassette, etc. Las entradas analógicas son asignadas a bandas del mezclador en el programa mezclador. Puede ajustar estas entradas de nivel de línea para aceptar el standard no profesional de -10dBV, o el standard audio pro de +4 dBu en la pantalla I/O de la ventana Session Settings. <u>Vea Configuración de entrada/salida (E/S)</u>.

El nivel de entrada máximo en el modo profesional es de 18dBV (=20.2dBu).

Puede usar tanto cables TRS balanceados como TS no balanceados. Vea <u>pág. 83</u> para una mayor información acerca de los cables y conectores no balanceados. Las entradas de nivel de línea son servo balanceadas, lo que les permite convertir las señales no balanceadas internamente en señales balanceadas para reducir el ruido.

#### Entradas de giradiscos y conector de toma de tierra

Las entradas de giradiscos RCA dan señal a un preamplificador con ecualización RIAA diseñado para aceptar la señal de cartuchos magnéticos móviles de tipo giradiscos con 60 dB de ganancia. Conecte el cable de toma de tierra de su plato al conector de esta unidad para evitar zumbidos.

Estas entradas comparten el circuito con las entradas de nivel de línea 2L y 2R, por lo que si introduce un conector en la entrada de línea 2 se desconectará el preamplificador de giradiscos de ese canal. NO deje conectado su giradiscos cuando esté usando las entradas 2L y 2R, dado que eso puede producir un bucle a tierra.

**Importante:** NO conecte señales de nivel de línea a las entradas de giradiscos. Estas han sido diseñadas para aceptar la señal extremadamente baja de un cartucho de tocadiscos. Use adaptadores RCA-6,3 mm para conectar las señales de nivel de línea a las entradas analógicas de nivel de línea.

### Salidas analógicas de nivel de línea

Dispone de seis salidas analógicas balanceadas de nivel de línea a 24 bits (1-3). El par de salida 4 ha sido diseñado como la salida de monitorización y recibe su señal del bus de monitorización del programa mezclador PatchMix DSP. Le recomendamos que conecte aquí sus altavoces. Todas las salidas analógicas pueden ser asignadas libremente en el programa mezclador. Un circuito especial anti-petardeos anulará las salidas analógicas cuando encienda o apague la unidad.

Al igual que las entradas de línea analógicas, puede usar tanto cables TRS balanceados como TS no balanceados. Los cables balanceados ofrecen una mejor inmunidad a los ruidos y un nivel de señal +6dB superior. Puede adaptar el nivel de línea de salida al standard no profesional de -10dBV o al standard audio pro de +4 dBu en la pantalla I/O de la ventana Session Settings. <u>Vea Configuración de entrada/salida (E/S)</u>.

El sistema iguala los niveles de línea máximos de entrada y salida cuando la configuración de entrada y salida es ajustada al mismo modo (profesional o no pro) en la ventana de preferencias de E/S.

▼ También resulta una buena idea anular la banda de entrada 2L/2R del Dock en el mezclador PatchMix DSP cuando no tenga nada conectado en ellas, dado que el preamplificador del giradiscos tiene una ganancia muy alta (60dB) lo que puede contribuir a introducir un ruido extra en su bus de mezcla / monitorización.

### ▼ Cables

balanceados: SOLO debería usar cables balanceados (TRS) si LOS DOS aparatos usan conexiones balanceadas. La conexión de cables balanceados entre salidas balanceadas y entradas no balanceadas puede aumentar el nivel de ruidos e inducir zumbidos.

### Salidas analógicas de altavoces de ordenador

Estas clavijas stereo de tamaño mini (3.5 mm) dan salida a las misma señal que las salidas de nivel de línea 1-3 pero con un nivel menor para que resulte idóneo para los altavoces no profesionales típicos. Estas salidas de nivel de línea han sido diseñadas para que las conecte fácilmente con altavoces autoamplificados de ordenador.

| Salida de altavoz de<br>ordenador | Duplican la salida de nivel de línea |  |
|-----------------------------------|--------------------------------------|--|
| 1 L/R                             | Punta = 1L Anillo = 1R               |  |
| 2 L/R                             | Punta = $2L$ Anillo = $2R$           |  |
| 3 L/R                             | Punta = $3L$ Anillo = $3R$           |  |

### Entrada/salida MIDI 1 y 2

Los puertos de entrada y salida MIDI le permite nla interconexión con cualquier tipo de dispositivo MIDI como teclados, unidades de efectos, controladores de guitarra o batería. Los drivers MIDI ya fueron instalados cuando realizó la instalación del software PatchMix DSP y podrá encontrar los puertos MIDI en el panel de control de su sistema dentro de "Dispositivos de sonido y audio".

Hay dos grupos de puertos de entrada y salida MIDI totalmente independentes en el MicroDock, que puede asignar en su programa MIDI concreto.

### **Conector EDI** (tarjeta)

Conecta el MicroDock a la tarjeta CardBus E-MU 02 usando un cable de ordenador de tipo CAT5. El cable que se incluye con el MicroDock dispone de un blindaje especial para evitar emisiones RF no deseadas.

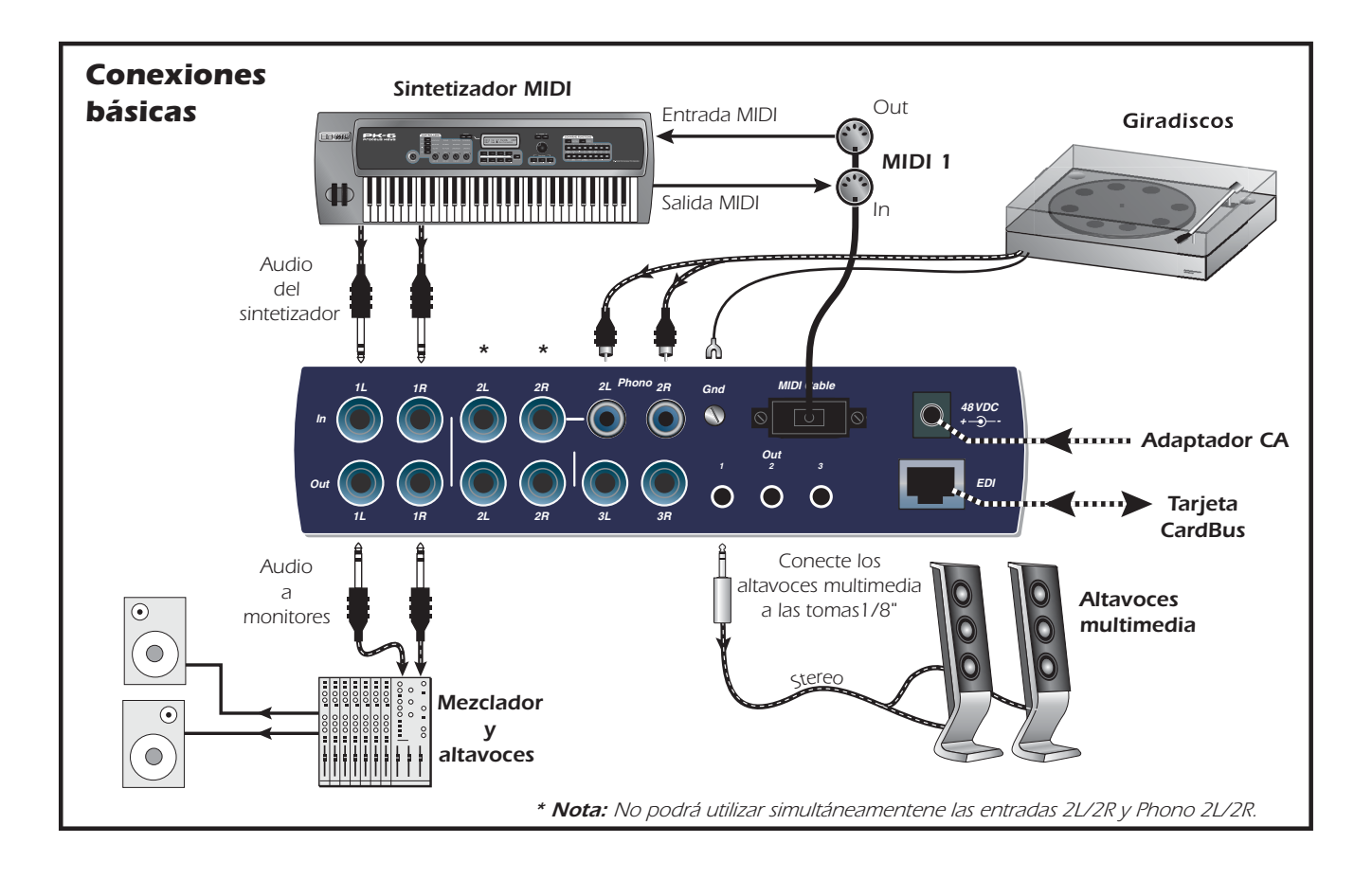

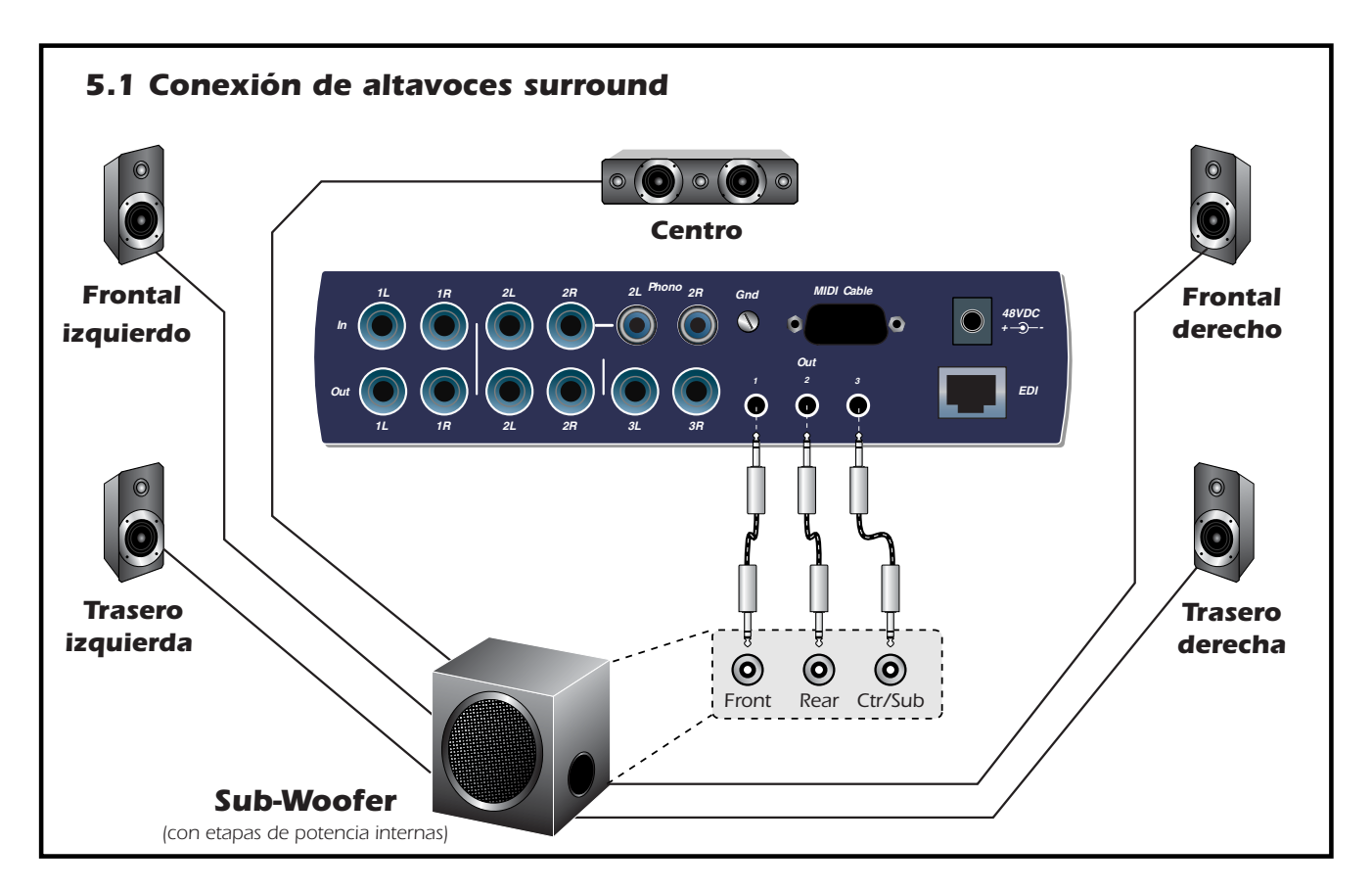

Las clavijas stereo de 3.5 mm hacen que sea muy sencillo la conexión a altavoces autoamplificados de sonido surround. Solo son necesarios tres cables stereo con la mayoría de sistemas de altavoces (vea arriba). Las conexiones de 3.5 mm duplican las salidas de 6.3 mm.

Puede conectar las clavijas stereo de 3.5 mm a sus altavoces surround y después conectar las salidas de 6.3 mm a sus otros dispositivos de creación musical. Cuando quiera monitorizar en sonido surround, simplemente abra la sesión 5.1 y active sus altavoces surround.

La tabla siguiente le muestra cómo conectar las salidas para una reproducción de sonido surround 5.1.

### WAVE multicanal a canales de altavoces de sonido surround

(usando la sesión 5.1 de fábrica)

| Banda WAVE     | Canales surround                    | Salidas 3.5 mm    | Salidas 6.3 mm              |
|----------------|-------------------------------------|-------------------|-----------------------------|
| E-DSP WAVE 1/2 | Frontal Izquierdo / Frontal Derecho | 1L = FI $1R = FD$ | 1 (Punta = FI Anillo = FD)  |
| E-DSP WAVE 3/4 | Centro / Subwoofer                  | 3L = C $3R = Sub$ | 3 (Punta = C Anillo = Sub)  |
| E-DSP WAVE 5/6 | Trasero Izquierda / Trasero Derecha | 2L = TI 2R = TD   | 2 (Punta = TI Anillo = RTD) |
| E-DSP WAVE 7/8 | Lateral Izquierdo / Lateral Derecho | N/A               | N/A                         |

# 4 - El mezclador PatchMix DSP

# PatchMix DSP

El mezclador PatchMix DSP es una mesa de mezclas virtual que realiza todas las funciones de una mesa de mezclas física típica y de un patchbay multipuntos. Con el PatchMix, puede que ya no necesite más una mesa de mezclas física. El PatchMix DSP realiza muchas operaciones audio como el ruteo ASIO/WAVE, control del volumen, panorama stereo, ecualización, procesado de efectos, ruteo de envío/retorno de efectos, control de mezcla principal y monitor y le permite almacenar y recargar también estas "sesiones".

### Para activar el mezclador PatchMix DSP

1. Haga clic en el botón izquierdo del ratón sobre el icono E-MU 🗮 del escritorio de Windows. Aparecerá entonces la ventana del mezclador PatchMix DSP.

 Haga clic en los botones y mandos de esta pantalla de mezclador para saltar a la descripción del control.

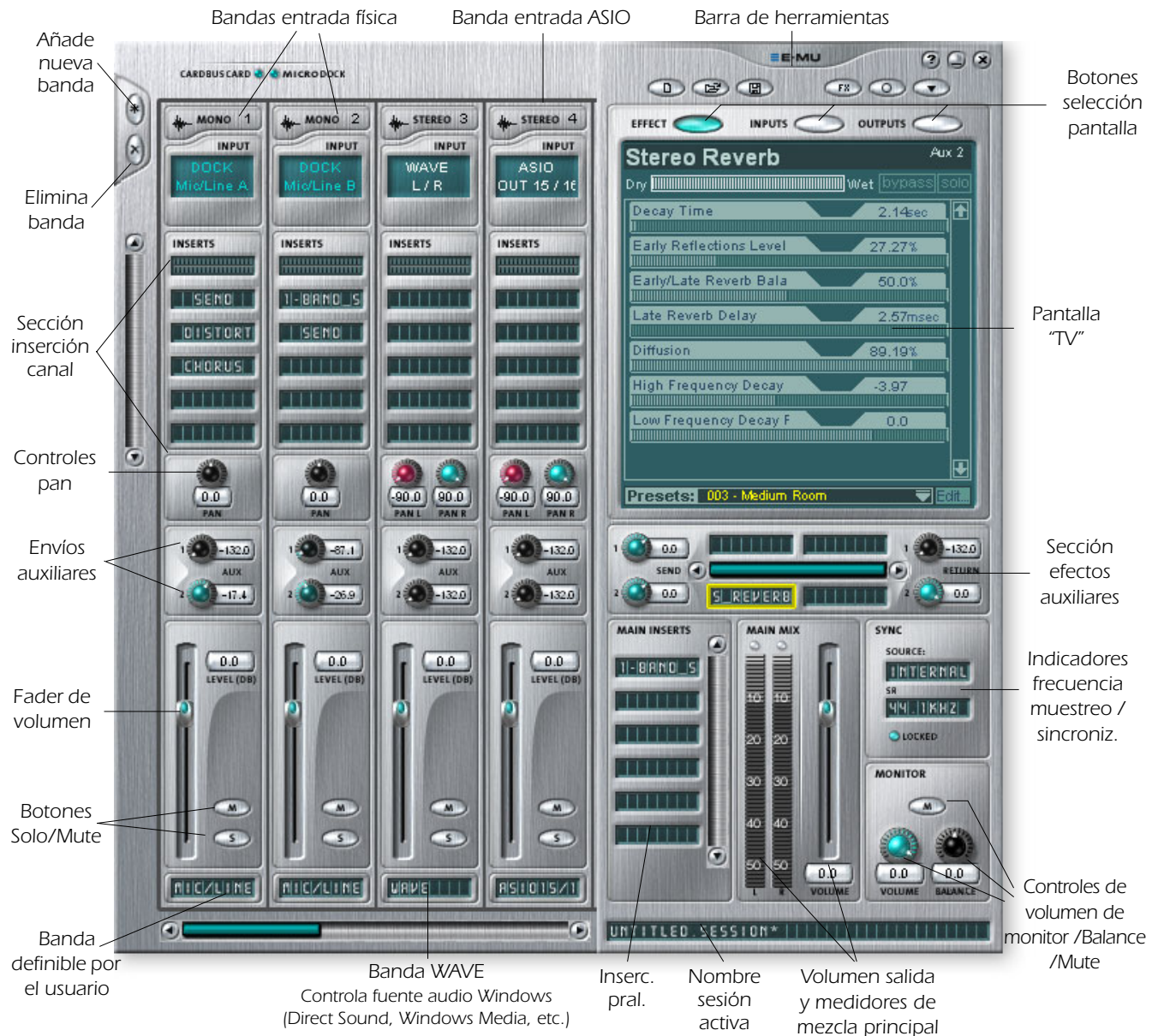

# Vista general del mezclador

## Ventana Mixer (mezclador)

El mezclador está formado por cuatro secciones principales.

| Barra herramientas<br>del programa                                                                                                    | Le permite gestionar las sesiones y ocultar/mostrar las distintas vistas.                                                                                                    |  |
|----------------------------------------------------------------------------------------------------|----------------------------------------------------------------------------------------------------|--|
| <b>Sección principal</b> Controla todos los niveles principales, buses auxiliares y sus inserciones. Esta sección también tiene una "TV" que le mue parámetros del efecto seleccionado y el patchbay de entrad salida. También le muestra la frecuencia de muestreo activa sesión y si está ajustada a reloj interno o externo. |                                                                                                    |  |
| Bandas del<br>mezclador                                                                                                    | Esta sección está situada a la izquierda de la sección principal y le<br>muestra todas las bandas de mezclador usadas en ese momento.<br>Estas bandas pueden representar entradas <b>físicas</b> analógicas/<br>digitales, o entradas <b>virtuales</b> como ASIO o Direct Sound. Puede<br>añadir o eliminar bandas del mezclador según sus necesidades.<br>También puede cambiar las dimensiones de esta sección<br>arrastrando el lateral izquierdo del marco. |  |
| Paleta de efectos                                                                                                    | Esta ventana desplegable aparece al pulsar el botón FX de la barra<br>de herramientas. En ella puede ver representaciones con iconos de<br>todos los presets de efectos, organizados por categorías. Desde esta<br>ventana puede arrastrar y soltar estos presets en las ranuras de<br>inserción disponibles en las bandas del mezclador y los buses<br>auxiliares e inserciones principales de la sección principal.                                           |  |

Aquí abajo puede ver un diagrama simplificado del mezclador.

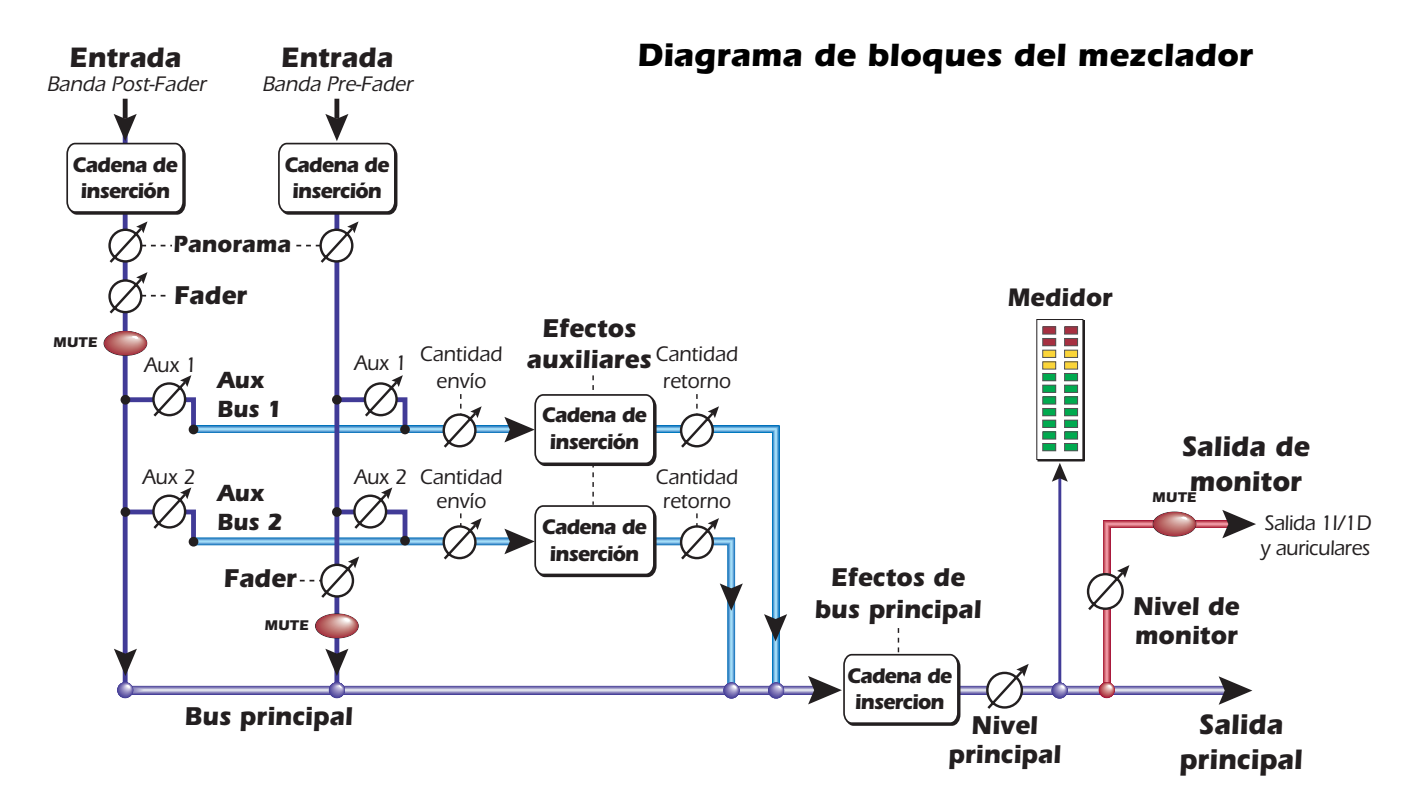

### Pre Fader o Post Fader

Cuando esté creando una nueva banda de mezclador tendrá la opción de que los envíos auxiliares sean **Post** Fader (ambos envíos auxiliares irán detrás del fader de canal) o **Pre Fader** (los envíos irán antes del fader). La opción Pre-fader le permite usar cualquiera de estos envíos auxiliares como otro bus de mezcla, sin verse afectado por el fader del canal. Más información.

# El icono E-MU en la barra de tareas de Windows

El hacer clic con el botón derecho del ratón en el icono E-MU de la barra de tareas de Windows hará que se active la ventana siguiente.

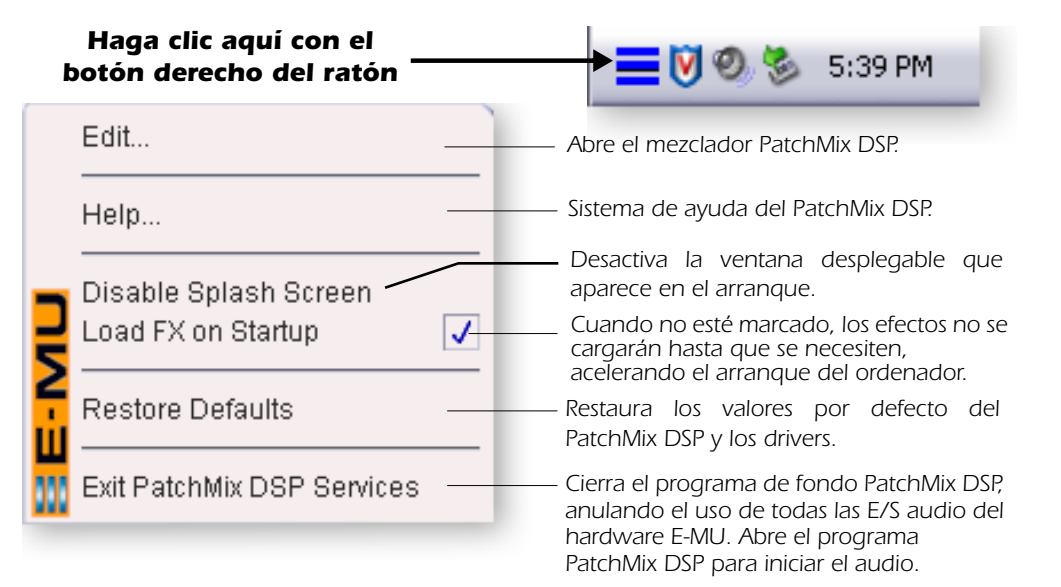

### Restauración de valores por defecto:

Pruebe siempre primero esta opción si el PatchMix se cuelga o si observa algún problema con el audio.

# La barra de herramientas

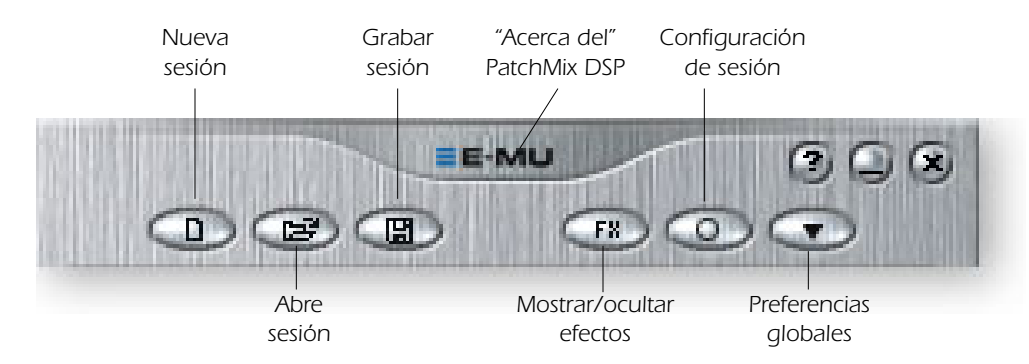

Haga clic en los botones de la barra de herramientas para aprender más sobre sus funciones.

| Nueva sesión                                                                                                    | Activa el recuadro de "Nueva sesión". <u>New Session (nueva</u><br><u>sesión)</u> .                                |  |
|----------------------------------------------------------------------------------------------------|----------------------------------------------------------------------------------------------------|--|
| Abre sesión                                                                                                    | Activa el típico recuadro de diálogo "Abrir" que le permite abrir<br>una sesión que haya grabado anteriormente.    |  |
| Grabar sesión                                                                                                    | Activa los típicos recuadros de diálogo "Grabar" o "Grabar como" que le permiten grabar la sesión activa.          |  |
| Mostrar/ocultar efectos                                                                                                    | Botón conmutador que muestra u oculta la paleta de efectos.                                                        |  |
| Configuración sesión                                                                                                    | Activa la ventana de configuraciones de sesiones. <u>Session Settings</u><br><u>(Configuración de la sesión)</u> . |  |
| Preferencias globales                                                                                                    | Hace que aparezca la ventana de preferencias globales.                                                             |  |
| Acerca del Patch-<br>Mix DSPHaga clic con el botón derecho del ratón en el logo E-MU<br>la pantalla "Acerca del PatchMix DSP" en la que verá los n<br>de versión de software y firmware así como otras informa |                                                                                                    |  |

# La sesión

El estado activo del mezclador PatchMix DSP (ajustes de fader, ruteos de efectos,.... todo!) puede ser almacenado como una Sesión. Siempre que cree o modifique la configuración del mezclador, todo lo que tendrá que hacer es **grabarlo** para poder recuperarlo de nuevo en cualquier otro momento.

Antes de empezar a usar el PatchMix DSP, deberá configurarlo para que sea compatible con el resto de programas que esté usando. La consideración más importante es la frecuencia de muestreo de su sistema. El PatchMix DSP y cualquier otro programa o unidad digital que esté usando deberá ser ajustado a la misma frecuencia de muestreo. El PatchMix DSP puede funcionar a 44.1, 48, 88.2, 96, 176.4 ó 192 kHz, pero su gama de funciones completa solo estará disponible a 44.1 kHz ó 48 kHz. Para más detalles vea el Chapter <u>6</u> - Uso de frecuencias de muestreo elevadas.

Una vez que haya ajustado la frecuencia de muestreo, solo podrá cambiar de forma sencilla entre 44.1k y 48k. No podrá realizar cambios entre 44/48k y 88k/96k/176k/192k. **Cuando haga tan drásticos en la frecuencia de muestreo, deberá iniciar una nueva sesión**.

También puede ajustar una fuente de sincronización exterior, con lo que en ese caso la frecuencia de muestreo procederá de ese otro aparato o programa. Puede obtener esa sincronización exterior desde la entrada ADAT o S/PDIF. Si configura la sesión a 44.1kHz ó 48kHz y la fuente exterior está a una frecuencia superior (como 96k), el indicador Sync se apagará, si bien el PatchMix intentará recibir los datos exteriores. Las dos unidades NO estarán sincronizadas sin embargo y debería solucionar esta condición de cara a evitar posibles chasquidos en la señal audio. Siempre que use una interconexión digital asegúrese de que el indicador LOCKED esté encendido.

El PatchMix DSP viene con varias plantillas de sesión entre las que elegir cuando cree una nueva sesión de forma que pueda crear una sesión "en blanco" basada en una frecuencia de muestreo o elegir como punto de partida una de las plantillas.

En una sesión del PatchMix DSP el número de bandas del mezclador es configurable de forma dinámica. Esto le permite crear solo aquellas bandas que necesite hasta un máximo que vendrá determinado por los recursos DSP y entradas disponibles.

### New Session (nueva sesión)

Para crear una nueva sesión solo tiene que hacer clic sobre el botón "Nueva sesión" de la barra de herramientas principal del PatchMix DSP. Cuando lo haga aparecerá el siguiente recuadro de diálogo.

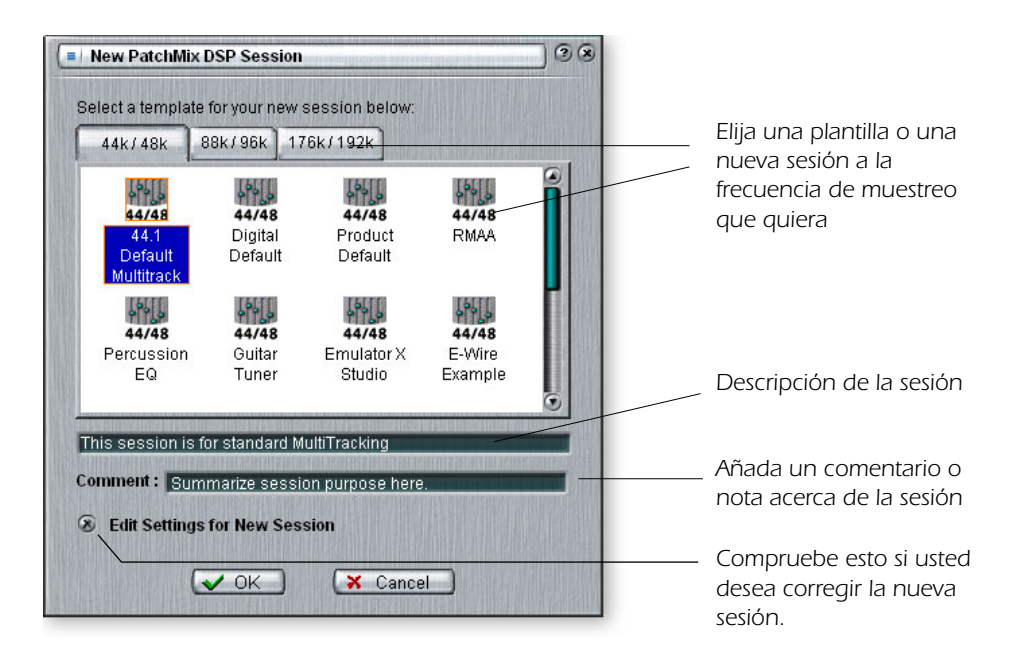

▼ Importante: Cuando esté usando cualquier forma de entrada digital, DEBERA sincronizar este Sistema audio digital al dispositivo digital exterior (S/PDIF/ADAT). Ahora puede elegir una de las plantillas de sesiones que vienen de fábrica. Estas plantillas están pre-programadas con ajustes específicos como para la grabación audio o para la mezcla. Las pestañas de selección dividen las plantillas de sesiones en tres categorías en base a su frecuencia de muestreo de 44.1k/48k, 88k/96k, o 176k/192k.

Puede crear sus propias plantillas simplemente copiando o grabando sesiones en la carpeta "Session Templates" (Archivos de programa\Creative Professional\E-MU PatchMix DSP\Session Templates).

"Session Path" le permite escoger el destino para su sesión. La ubicación por defecto es la carpeta "My Sessions" que está dentro del directorio "Mis documentos".

También dispone de una zona de comentarios que puede usar para incluir alguna pista o nota acerca de sus ideas en el momento en que creó la sesión.

## **Open Session (abrir sesión)**

Pulse en el botón Open Session para abrir una sesión grabada. Al hacerlo aparecerá un recuadro de diálogo que le permitirá escoger una de sus sesiones grabadas para abrirla. Elija una de las sesiones y haga clic en el botón Open.

## Save Session (grabar sesión)

Para grabar una sesión, haga clic en este botón. Aparecerá entonces un recuadro de diálogo que le permitirá escoger una ubicación en la que almacenar la sesión activa. La ubicación por defecto es la carpeta "My Sessions".

Acostúmbrese a grabar la sesión siempre que haya creado una configuración especial del mezclador. Esto hará que su vida sea más fácil al permitirle recuperar ajustes para muchos modos audio distintos como: grabación, mezcla, ruteos ASIO especiales, etc.

# Session Settings (Configuración de la sesión)

### Configuración del sistema

El pulsar el botón Session Settings de la barra de herramientas activa la ventana System Settings que puede ver a continuación. Haga clic en las pestañas para elegir las opciones System o I/O.

| Session Settings |           |  |
|------------------|-----------|--|
| System           | ou        |  |
|                  |           |  |
| 🛞 Internal :     | (44.1 KHz |  |
| External         |           |  |
| Source :         |           |  |
|                  |           |  |
| Comment :        |           |  |
| Hmmm?            |           |  |
|                  |           |  |
|                  |           |  |
|                  |           |  |
|                  |           |  |
|                  |           |  |
|                  |           |  |

| Internal/External Clock                                            | Elige entre la fuente de reloj word <b>interna</b> o <b>externa</b> como fuente de reloj master para el sistema                                                                                   |
|--------------------------------------------------------------------|----------------------------------------------------------------------------------------------------|
| <ul> <li>Sample Rate</li> </ul>                                    | Elige la frecuencia de muestreo cuando esté usando el reloj interno. Las opciones posibles son: <b>44.1kHz</b> , <b>48kHz</b> , <b>88.2kHz</b> , <b>96kHz</b> , <b>176.4kHz</b> , <b>192kHz</b> . |
| <ul> <li>External Clock Source<br/>(solo reloj externo)</li> </ul> | Le permite elegir entre: <b>ADAT</b> o <b>S/PDIF</b> como fuente de reloj de muestreo exterior.                                                                                                   |

Esta configuración del sistema incluye lo siguiente:

### Uso de un reloj exterior

Siempre que use cualquier E/S digital como ADAT o S/PDIF, uno de los aparatos digitales DEBE emitir la señal de reloj master a los otros. Este reloj master debe funcionar a la frecuencia de muestreo del sistema y puede estar **incluido en un torrente de datos como en S/PDIF o ADAT**. Los síntomas habituales de una señal audio digital no sincronizada incluyen algunos chasquidos o petardeos aleatorios en la señal o fallos en el reconocimiento del torrente digital. **Compruebe siempre la presencia del indicador "LOCKED" siempre que use un interface digital**.

Si una señal de reloj exterior queda interrumpida o la conecta después de crear la sesión (excepto entre 44.1k <-> 48k), el piloto "LOCKED" se apagará y el PatchMix intentará recibir los datos exteriores. Las dos unidades no obstante NO estarán sincronizadas y debería tratar de corregir esta situación para evitar chasquidos en la señal audio.

### Configuración de entrada/salida (E/S)

Puede ajustar el nivel (-10dBV ó +4 dBu) para cada par de salidas analógicas y el ajuste de ganancia de entrada para cada par de entradas analógicas.

Un valor de salida de +4 ofrece la máxima salida y es compatible con unidades de audio profesionales. Los cables de salida balanceados ofrecen una señal más activa en +6dB que los no balanceados cuando los use con entradas balanceadas. **NO use cables balanceados salvo que su otro equipo tenga entradas balanceadas**. Vea en el apéndice <u>"Cables - ;balanceados o no balanceados?"</u> para más información.

### Comparación de niveles de señal -10dBV y +4dBu

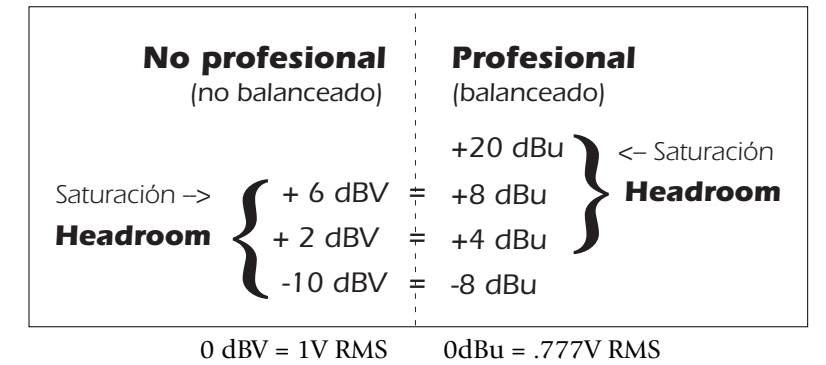

Un valor de entrada de -10 es compatible con unidades de audio no profesionales y da un buen resultado con señales de bajo nivel. (-10dBV es aproximadamente 12dB inferior que +4dBu). Elija el valor que le permita enviar o recibir una señal de escala

¡El ajuste de unos niveles correctos de entrada y salida es muy importante! Puede medir el nivel de una entrada insertando un medidor en la primera posición de efectos de la banda. Ajuste las salidas de su unidad exterior a un nivel de señal óptimo. Para más detalles vea <u>"Cómo ajustar los niveles de entrada de una banda"</u>.

Nota: si elige el valor "External" sin que tenga ninguna señal de reloj exterior presente, el PatchMix DSP activará por defecto la frecuencia de muestreo interna de 48kHz.

completa sin saturación.

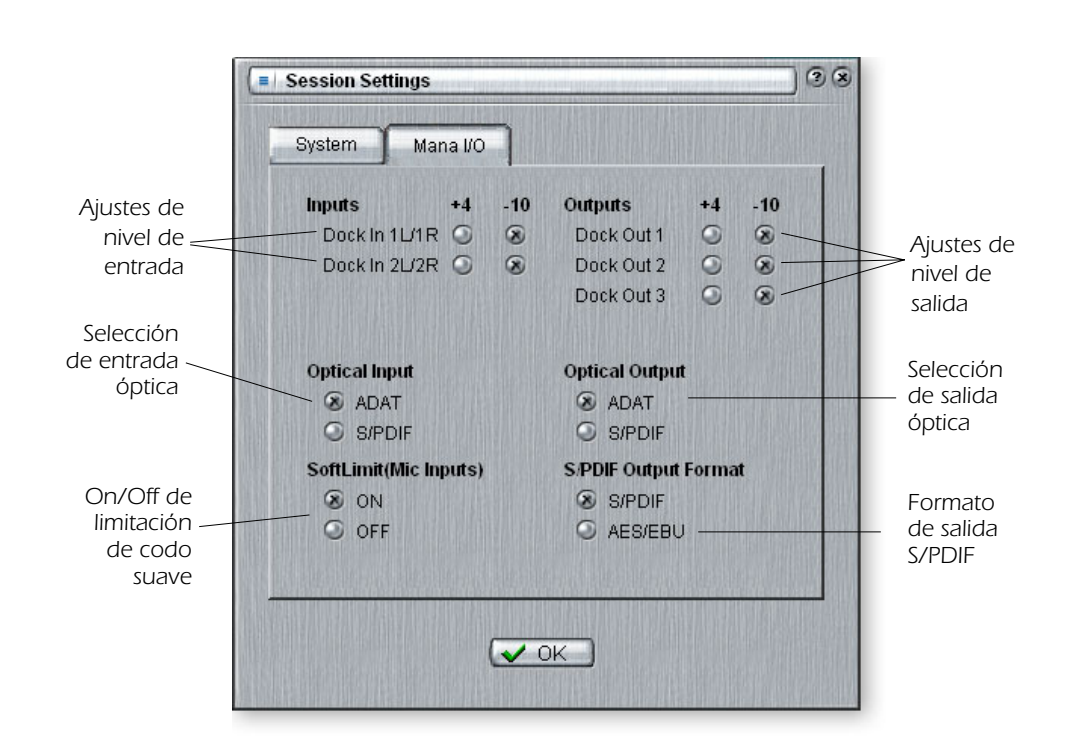

♦ ¿Entrada

**demasiado débil?** Use el valor de entrada -10.

#### ¿Salida muy débil?

Use el valor +4 para la salida

| • Inputs +4 0 -10                                       | (-10dBV) o de nivel profesional (+4dBu).<br>(Use el valor -10dBV si su entrada es muy débil).                                                                                                    |  |
|---------------------------------------------------------|----------------------------------------------------------------------------------------------------|--|
| ■ Outputs +4 ó -10                                      | Elige entre salidas de nivel no profesional (-10dBV) o<br>salidas de nivel profesional (+4dBu).<br>(El ajuste +4 dBu da salida a un nivel más activo).                                                                                                    |  |
| <ul> <li>Optical Input Select</li> </ul>                | Elige entre el formato ADAT o el S/PDIF óptico para la entrada ADAT del MicroDock. La entrada S/PDIF coaxial queda desactivada cuando elija el S/PDIF óptico.                                                                                                    |  |
| <ul> <li>Entrada de micro<br/>Soft Limiting"</li> </ul> | Las entradas Mic/Hi-Z tienen "limitadores de codo suave"<br>internos que reducen automáticamente la ganancia<br>cuando la señal está cercana a la saturación. Estos<br>limitadores le permiten grabar una señal más activa sin el<br>miedo de la saturación.<br>Este control activa o desactiva estos limitadores. Vea la<br><u>pág. 36</u> para más información acerca de estos limitadores<br>de codo suave. |  |
| Optical Output Select                                   | Elige entre el formato ADAT o el S/PDIF óptico para la salida ADAT del MicroDock. La salida S/PDIF coaxial se desactiva cuando elija el S/PDIF óptico.                                                                                                    |  |
| • S/PDIF Output Format                                  | Elige entre el formato S/PDIF o el AES/EBU para el S/PDIF.<br>Esto fija el bit de estado S/PDIF-AES, pero no afecta al nivel<br>de señal.                                                                                                    |  |

# Bandas de entrada de mezclador

Las bandas del mezclador de entrada del PatchMix DSP son stereo salvo para las entradas de micro/línea del MicroDock. Cada banda se puede dividir en cuatro secciones básicas.

| • | Sección inserción | En la ruta de señal puede insertar efectos, EQ, envíos y retornos exteriores/internos.   |
|---|-------------------|------------------------------------------------------------------------------------------|
| • | Controles pan     | Estos controles colocan la señal en el campo de sonido stereo.                           |
| - | Envíos aux        | Se usan para enviar la señal a efectos de cadena lateral o crear mezclas independientes. |
| • | Control volumen   | Controla el nivel de salida del canal.                                                   |

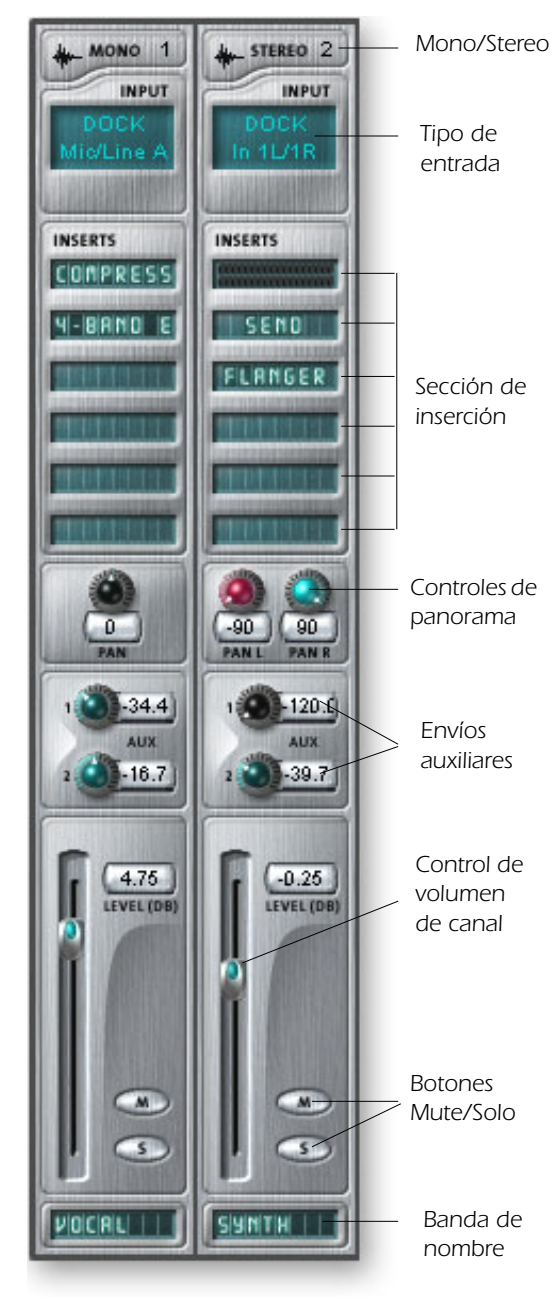

Aquí puede ver una banda mono a la izquierda y una stereo a la derecha.

### Tipo de entrada

La parte superior de la banda verá la etiqueta mono o stereo y aparecerá el tipo de entrada asignado. Las bandas de mezclador de entrada pueden ser añadidas según necesite y pueden ser configuradas para recibir las siguientes entradas:

- Entrada Physical (física) (Analógico/SPDIF/ADAT).
- Entrada Host (software) (Direct Sound, WAV, fuente ASIO)

#### Inserciones

Puede usar la técnica de arrastrar y soltar para colocar efectos desde la paleta o hacer clic con el botón derecho del ratón para insertar un envío físico o ASIO o un envío/retorno de un medidor de picos, control de retoque o señal de prueba.

### Controles de panorama

Estos controles le permite colocar el canal en el campo de sonido stereo. Dos controles en las bandas stereo le permite ubicar cada uno de los lados de forma independiente.

#### Envíos auxiliares

Estos controles envían la señal a procesadores de efectos de cadena lateral como una reverb y retardo. También puede usarlos para crear mezclas independientes para un músico o para la grabación.

### **Control de volumen**

Controla el nivel de salida de la banda al bus de mezcla principal/monitor.

#### **Botones Mute/Solo**

Estos útiles botones le permitirán activar como solistas o anular los canales que elija.

#### Bandas de nombre

Haga clic dentro de esta banda y teclee un nombre de hasta ocho caracteres que defina el uso de esa banda.

#### El tipo de entrada

quedará en ROJO si la entrada no está disponible. (Puede que el MicroDock esté desconectado).

Las bandas de entrada físicas se identifican con su texto en color AZUL.

 El texto de las bandas de entrada virtuales es de color BLANCO

La inclusión o

supresión de una banda "desfragmenta" los

recursos de efectos/DSP.

Si ha usado todos los

efectos y necesita otro, pruebe a eliminar una banda que no use.

# Creación de banda de mezclador

El PatchMix DSP es un mezclador que puede ser configurado de forma dinámica. Cada sesión del mezclador puede contener un número variable de bandas hasta un máximo limitado por el número de fuentes de entrada y recursos DSP disponibles.

- Host o virtual hace referencia a un programa de ordenador como Cubase.
- Físico se refiere a una entrada/salida de hardware como una toma de salida.

### Para añadir una nueva banda:

1. Haga clic en el botón "**New Mixer Strip**". <u>Vea Vista general del mezclador.</u> Aparecerá entonces el recuadro de diálogo de nueva banda de mezclador:

| Ne   | ew Mixer Strip 3 🗷                                  |
|------|-----------------------------------------------------|
| Sele | ect Type and Input Source:                          |
| ۲    | Physical Source: PCI Card S/PDIF In L / R           |
| 0    | Host Source:                                        |
|      | ASIO Output Source: ASIO OUT 1 / 2                  |
|      | S Windows Source (Direct Sound, WDM, Windows Media) |
| 0    | Aux Send Pre-Fader                                  |
|      |                                                     |
|      |                                                     |
|      |                                                     |
|      |                                                     |

 Para saber cómo grabar entradas monofónicas en stereo, vea el tutorial del 1616.

2. Elija la entrada que quiera a la banda de mezclador entre estas opciones:

| Physical Source:         | Entrada analógica o digital (Analog, ADAT, S/PDIF) |  |
|--------------------------|----------------------------------------------------|--|
| Host - ASIO Source input | Datos audio de un programa de software ASIO.       |  |
| Host - WAVE input        | Fuentes de sonido Windows — WAVE, WDM, CD          |  |

| Tipo de banda                                                                                                    | Función                                                                                                    |  |
|----------------------------------------------------------------------------------------------------|----------------------------------------------------------------------------------------------------|--|
| Physical: Dock Mic/Line                                                                                                    | entrada analógica monofónica a 24 bits del MicroDock.                                                                                                    |  |
| Physical: Dock In                                                                                                    | entrada analógica stereo a 24 bits del MicroDock.                                                                                                    |  |
| Physical: Dock S/PDIF                                                                                                    | 2 canales de audio digital de la entrada S/PDIF del MicroDock.                                                                                             |  |
| Physical: Dock ADAT                                                                                                    | 2 canales de audio digital (x4 bandas) de la entrada ADAT del<br>MicroDock.                                                                                |  |
| HOST SOURCE                                                                                                    | Función                                                                                                    |  |
| Fuente de salida ASIO<br>virtual                                                                                                    | Desde el programa de software 2 canales de audio digital de<br>una fuente ASIO (programa software).<br>ASIO: 1/2, 3/4, 5/6, 7/8, 9/10, 11/12, 13/14, 15/16 |  |
| Fuente Windows<br>virtualDesde Windows Direct Sound, WDM, Windows Media<br>(Sonido generado y gestionado por Windows).<br>WAVE 1/2 – Fuente stereo por defecto como la salida o<br>para juegos, reproductor de CD, sonidos del sistema, e<br>WAVE 3/4, WAVE 5/6, WAVE 7/8 - Canales WDM adicionales<br>el programa Sony ACID, Steinberg Nuendo y otras aplicacion |                                                                                                    |  |

3. Elija Pre-Fader Aux Sends o deje el recuadro sin marcar para envíos auxiliares Post-Fader.

4. Haga clic en OK para crear una nueva banda o en Cancel para cancelar el proceso.

♦ CDs y MP3s: La banda WAVE 1/2 se usa para la reproducción de CDs, Windows Media Player y Direct Sound.

 Vea "Envíos auxiliares pre o post fader" en pág. 40.

#### Para eliminar una banda de mezclador:

- 1. **Haga clic en la parte superior de la banda de mezclador** que quiera eliminar. Aparecerá un marco rojo alrededor de la banda para indicarle que está seleccionada.
- 2. Haga clic en el botón Delete Mixer Strip. Vea Vista general del mezclador.

### **Ficheros WAVE multicanal**

El 1616 acepta 2 canales de grabación WAVE y 8 canales de reproducción WAVE multicanal. Los canales WAVE están disponibles para los siguientes tipos de dispositivos WDM:

- MME clásico
- DirectSound
- Direct WDM / Kernel Streaming (KS)

Los interfaces DirectSound y WDM/KS permiten la salida de hasta ocho canales de señal wave mientras que el interface MME clásico solo permite 2 canales.

Los canales WAVE funcionan en todas las frecuencias de muestreo. Para más información acerca del comportamiento WDM a frecuencias de muestreo altas, vea la <u>pág. 81</u>.

### Windows Media Player/DVD/Reproducción de sonido surround

Elija DirectSound como formato de salida cuando utilice Windows Media Player y otros programas de reproducción DVD.

La reproducción WAVE de ocho canales admite el audio surround en los formatos 5.1, 6.1 ó 7.1. Sin embargo, el 1616 dará los mejores resultados con surround 5.1, dado que solo tiene 6 salidas analógicas. (Puede reproducir audio surround 7.1 usando un convertidor exterior S/PDIF-a-analógico. Cree una banda WAVE 7/8 e inserte un envío en la salida S/PDIF).

La tabla siguiente le muestra cómo conectar las salidas para una reproducción de sonido surround 5.1.

### WAVE multicanal a canales de altavoces de sonido surround

(usando la sesión 5.1 de fábrica)

| Banda WAVE     | Canales surround                    | Salidas 3.5 mm    | Salidas 6.3 mm             |
|----------------|-------------------------------------|-------------------|----------------------------|
| E-DSP WAVE 1/2 | Frontal Izquierdo / Frontal Derecho | 1L = FI $1R = FD$ | 1 (Punta = FI Anillo = FD) |
| E-DSP WAVE 3/4 | Centro / Subwoofer                  | 3L = C $3R = Sub$ | 3 (Punta = C Anillo = Sub) |
| E-DSP WAVE 5/6 | Trasero Izquierda / Trasero Derecha | 2L = TI  2R = TD  | 2 (Punta = TI Anillo = TD) |
| E-DSP WAVE 7/8 | Lateral Izquierdo / Lateral Derecho | N/A               | N/A                        |

### Sección de inserción

Esta es la siguiente sección de la línea. Puede elegir efectos en el PatchMix DSP de la paleta de efectos y colocarlos en las posiciones de inserción. <u>Vea "La paleta de efectos"</u>. Puede colocar en serie los efectos que quiera.

Las inserciones también tienen la capacidad única para interconectar unidades exteriores y ASIO/WAVE. Envíos ASIO/WAVE, envíos exteriores y envíos/retornos exteriores pueden ser colocados en la sección de inserción para dirigir la señal allí donde quiera.

Este Patchbay o distribuidor de señales es increíblemente flexible. ¿Quiere enviar la entrada de la banda a su grabadora audio? Pues simplemente inserte un envío ASIO en la sección de inserción y elija el par ASIO que quiera. ¡Ya está! Esa entrada estará ahora disponible en su programa ASIO.

| Hardware Effect        | Reverb, EQ, Compresor, Flanger, etc. usando efectos del PatchMix<br>DSP que no cargan su CPU.                                                                                                    |
|------------------------|----------------------------------------------------------------------------------------------------|
| Host ASIO Send         | Divide la señal y la envía a una entrada virtual ASIO como la de un programa de grabación audio o cualquier otro que use ASIO.                                                                                      |
| ASIO Direct<br>Monitor | Envía la señal a una entrada virtual ASIO que haya elegido y después devuelve la salida virtual ASIO elegida a la cadena. Utilice esto para monitorización con baja latencia.                                       |
| Ext. Send/Return       | Envía la señal a una salida exterior concreta y la devuelve de nuevo a la cadena a través de una entrada física.                                                                                                    |
| External Send          | Envía la señal a una salida externa. <u>Vea "Para añadir un envío de</u><br>inserción:".                                                                                                    |
| Peak Meter             | Los medidores de picos le permiten monitorizar el nivel de la señal en cualquier punto de la cadena. <u>Vea "Medidores de inserción"</u> .                                                                          |
| Trim Pot               | Puede insertar un control de ganancia con hasta 30 dB de ganancia<br>o de atenuación. También se incluye un medidor de nivel de picos y<br>un inversor de fase. <u>Vea "Mando de retoque (trim) de inserción"</u> . |
| Test Tone              | Esta inserción especial da salida a una onda sinusoidal calibrada o fuente de ruido, que puede usar para localizar problemas audio. <u>Vea "Generador de tono de prueba/señal de inserción"</u> .                   |

Puede elegir los siguientes tipos de inserciones.

### Cómo usar las inserciones

Las inserciones son una de las características más potentes del sistema PatchMix DSP ya que le permiten configurar el mezclador para una amplia variedad de aplicaciones.

### Para añadir un efecto a una posición de inserción:

- 1. Pulse el botón FX. Aparecerá la paleta de efectos.
- 2. Los efectos están distribuidos en categorías. Haga clic en una carpeta para abrirla.
- 3. Elija el efecto que quiera, **arrástrelo** sobre la sección de inserción y **suéltelo** en una de las posiciones de inserción.
- 4. Para redistribuir el orden de los efectos, simplemente **arrastre y suéltelos** hasta dejarlos en el orden que quiera.

Tiene que crear una banda o envío ASIO para activar estos canales ASIO en su programa.

### El menú Insert

El hacer clic con el botón derecho del ratón sobre la sección de inserción hace que aparezca un recuadro de selección que contiene varias opciones de inserción que le servirán de ayuda para el control y gestión de sus inserciones.

| Delete Insert(s)                                                                                                    |  |  |
|----------------------------------------------------------------------------------------------------|--|--|
| Delete All Inserts                                                                                                    |  |  |
| Insert Send (Output to ASIO/WAVE or Physical Out)<br>Insert Send/Return (Physical Output and Input)<br>Insert ASIO Direct Monitor |  |  |
| Insert Peak Meter<br>Insert Trim Control<br>Insert Test-Tone/Signal Generator                                                     |  |  |
| Save FX Insert Chain                                                                                                    |  |  |
| Solo Insert<br>Bypass Insert<br>Bypass All Inserts                                                                                |  |  |

#### Para añadir un envío de inserción:

Este tipo de envío de inserción *divide* la señal en el punto de inserción y la envía al destino elegido. (Un "envío ASIO" se convierte en una entrada en su programa de grabación; una "salida física" va a un par de conectores de salida, la señal también continúa por la banda hasta los envíos auxiliares y las salidas principales del mezclador).

- 1. Haga **clic derecho** sobre la sección de inserción. Aparecerá un recuadro de diálogo.
- 2. Elija "**Insert Send**" (para ASIO/WAVE o salida física) de la lista de opciones. Después de eso aparecerá el siguiente recuadro de diálogo.

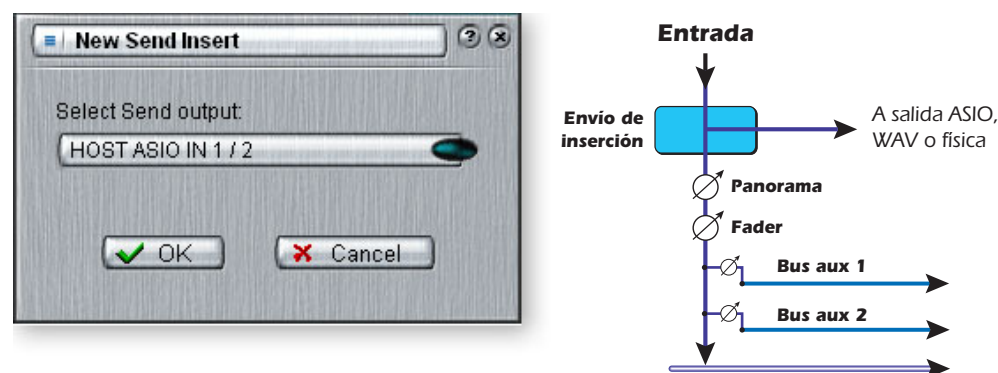

Bus de salida principal

- 3. Elija una de las salidas de envío. Haga clic en un destino para elegirlo.
- 4. Haga clic en OK para elegir la salida o en Cancel para anular el proceso.

#### Para añadir un envío/retorno de inserción:

Este tipo de envío de inserción *rompe* la señal en el punto de inserción y la envía al destino elegido, que puede ser en este caso un procesador de efectos externo. También se elige una fuente de retorno de señal que *devuelve* la señal a la banda de canal después del procesado.

- 1. Haga clic derecho sobre la sección de inserción. Aparecerá un recuadro de diálogo.
- 2. Elija "Insert Send/Return (Physical Output and Input)" de la lista de opciones. Tras hacerlo aparecerá el siguiente recuadro de diálogo.

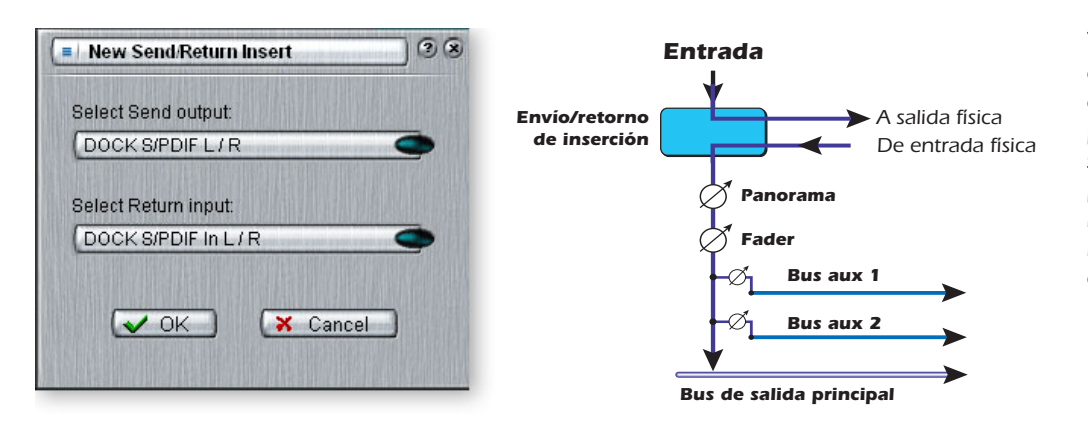

▼ Si la fuente o el destino que quiera usar no están disponibles en la lista, probablemente ya estarán siendo usados en otro punto. Compruebe las bandas de entrada, inserciones y asignaciones de salida.

- 3. Elija una de las salidas de envío. Haga clic en un destino para elegirlo.
- 4. Escoja una de las entradas de retorno. Haga clic en una fuente para elegirla.
- 5. Haga clic en OK para elegir el envío y el retorno, o en Cancel para anularlo.

### Envío/retorno de monitorización directa ASIO

Este tipo de envío de inserción *rompe* la señal en el punto de inserción y la envía al destino de entrada virtual ASIO elegido (como Cubase o Sonar). También se elige una fuente de retorno de señal que *devuelve* la señal a la banda de canal desde una salida virtual ASIO.

El envío/retorno de monitorización directa ASIO es único en tanto en cuanto utiliza monitorización ASIO 2.0 de latencia cero. **Para poder usar esta característica, la monitorización directa debe estar activada en el programa de grabación audio.** 

Durante la grabación, el envío/retorno de monitorización directa dirige la señal al programa de grabación, pero lo monitoriza directamente desde la entrada para eliminar la latencia. Durante la reproducción, el programa de grabación activa automáticamente, el envío/retorno de monitorización directa para monitorizar la pista grabada.

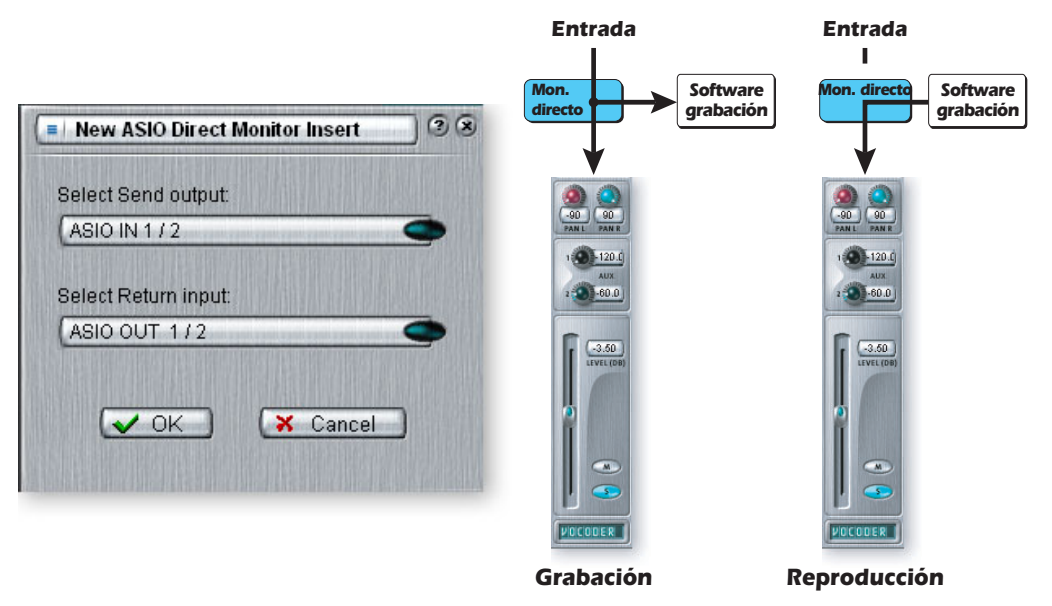

El envío/retorno de monitorización directa también permite al programa de grabación controlar el volumen y el panorama. Normalmente cuando use la grabación con monitorización directa querrá controlar el volumen y el panorama desde el programa grabador. En este caso, ajuste los controles de panorama stereo del PatchMix DSP totalmente a izquierda y derecha, los controles de panorama mono al centro y el fader a 0 dB.

#### Para añadir un envío/retorno de monitorización directa ASIO:

- 1. Haga clic derecho sobre la sección de inserción. Aparecerá un recuadro de diálogo.
- 2. Elija **"Insert ASIO Direct Monitor**" de entre la lista de opciones. Aparecerá el siguiente recuadro de diálogo.

| New ASIO Direct Monitor Insert 3 (3) |          |  |
|--------------------------------------|----------|--|
| Select Send output:                  |          |  |
| ASIO IN 172                          | •        |  |
| Select Return input:                 |          |  |
| ASIO OUT 1/2                         | •        |  |
| <b>₩</b> OK                          | × Cancel |  |

- 3. Elija una de las salidas de envío. Haga clic en un destino para elegirlo.
- 4. Escoja una de las entradas de retorno. Haga clic en una fuente para elegirla.
- 5. Haga clic en OK para elegir el envío y el retorno, o en Cancel para cancelar.

#### Medidores de inserción

El mantener el control de los niveles de la señal es importante en cualquier sistema audio, tanto sea analógico como digital. Debe tratar de hacer que los niveles de señal vayan lo más cerca posible del máximo de cara a conseguir una alta resolución con un bajo nivel de ruidos, pero por el otro lado, no debe hacer que el nivel sea tan alto como para provocar saturación. Para ayudarle a mantener unos niveles de señal óptimos, hemos incluidos medidores de nivel de picos, que podrá colocar en cualquier posición de inserción. Los medidores de inserción son del tipo "mantenimiento de picos". La barra superior del medidor se mantiene en el nivel más alto durante un segundo para permitirle ver los transitorios que podrían ser demasiado rápidos para ser vistos. Una lectura numérica encima del medidor le muestra el nivel de mantenimiento de picos en dB. Los medidores de picos también tienen un código de colores para indicarle la fuerza de la señal. La tabla siguiente le resume el significado de estos colores. Evite que se ilumine la barra superior roja, ya que eso indicaría distorsión de la señal. Haga clic en el indicador de saturación para apagarlo.

#### Color medidor Indica

- **Indica saturación de señal.**
- Amarillo Nivel de señal suficientemente fuerte.
- Verde Presencia de señal.

Uno de los usos más evidentes de los medidores de inserción es para ajustar los niveles de entrada. En las entradas analógicas, el convertidor analógico-a-digital (ADC) es uno de los puntos más críticos de la ruta de señal. Le interesará que el nivel de la señal de entrada haga llegar los ADC de 24 bits a su rango óptimo pero sin saturación. Una lectura de 0dB en un medidor de entarda indica saturación de la señal.

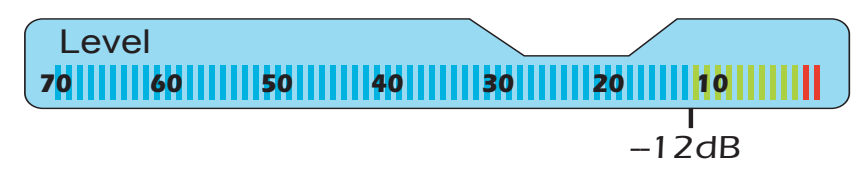

Cada barra del medidor es igual a 1dB. Las barras amarillas empiezan -12dB antes de la escala completa.

Los medidores de inserción también resultan útiles para monitorizar señales digitales entrantes tales como ADAT, ASIO o S/PDIF para asegurarse de que el mezclador esté recibiendo un nivel de señal adecuado. También resultan perfectos para localizar problemas, dado que puede colocarlos prácticamente en cualquier punto del mezclador.

### Para Insertar un medidor

- 1. Haga **clic derecho** en una posición de inserción en la banda de mezclador. Aparecerá un recuadro de diálogo.
- 2. Elija Insert Peak Meter. Un medidor de picos stereo aparecerá en la posición de inserción.
- 3. Elija **Effect** en la sección principal. Ahora los medidores aparecerán en alta resolución en la pantalla de TV.

### Cómo ajustar los niveles de entrada de una banda

- 1. Elija la posición de inserción superior de una banda de mezclador e inserte un medidor (vea arriba).
- 2. Haga **clic en el botón izquierdo** del ratón sobre el medidor de inserción para ver ese medidor en la pantalla de TV.
- 3. Dé paso a su señal audio a la entrada de la banda del mezclador. El medidor debería mostrarle ahora el nivel de la señal.
- 4. Ajuste el nivel de salida del dispositivo exterior (sintetizador, instrumento, previo, etc.) que esté dando señal al AudioDock o a la placa secundaria 0202. El medidor debería estar en la zona amarilla la mayor parte del tiempo con alguna incursión ocasional en la zona roja. Si el indicador de saturación se llega a encender en algún momento, reduzca el nivel de la señal.
- 5. Cada par de entrada analógica tiene su propio amortiguador o Pad de entrada (-10 dBV o +4 dBu) que controla el rango de señal de entrada. El cambiar los ajustes de E/S puede añadir o restar 12dB. Compruebe estos ajustes si no puede ajustar el nivel de entrada adecuado. <u>Vea Configuración de entrada/salida (E/S)</u>.

### Cómo conseguir la mejor grabación posible

El conseguir una buena grabación digital es ahora más fácil que nunca gracias a los convertidores A-D de 24 bits de alta resolución de su Sistema audio digital. Estos convertidores son mucho más precisos que los de 12 ó 16 bits de antaño. Pero incluso así, para conseguir el mejor rendimiento posible deberá seguir una serie de pasos básicos.

Primero, siempre que introduzca una señal analógica en el Sistema audio digital, asegúrese de que esté pasando a los convertidores A-D un nivel de señal óptimo. La calidad de una grabación digital está relacionada directamente con el nivel de señal que pase a estos convertidores. Si el nivel de entrada analógico es demasiado bajo perderá resolución—si es demasiado alto, los convertidores A-D saturarán.

Para medir el nivel de entrada, simplemente añada un medidor de inserción a la banda de canal en el PatchMix DSP. Estos medidores están calibrados de forma precisa para mostrarle 1 dB por cada barra del medidor. Puede aumentar incluso la vista del medidor haciendo clic en el medidor de inserción de una banda y eligiendo el botón "Effect" que está en la parte superior de la pantalla TV.

La "Configuración de E/S" del Sistema audio digital le permite ajustar los niveles de entrada a -10dBV (nivel de aparatos no profesionales) o +4dBu (nivel profesional) para cada entrada analógica. Este control ajustar el nivel de entrada global para adaptarlo al de sus otras unidades, pero para conseguir la mejor grabación posible aún debemos retocar algo más el nivel.

De cara a pasar el nivel de entrada correcto, debe ajustar la salida de su fuente analógica (instrumento eléctrico o preamplificador) de forma que el nivel de entrada esté lo más cerca posible de los 0 dB pero sin llegar a pasar por encima.

Reproduzca su señal de fuente de entrada mientras vigila el medidor de inserción de la banda. La señal debería quedar en la zona amarilla de forma frecuente, pero no llegar nunca a la roja. Ajuste el nivel de su fuente hasta que tenga un buen nivel. Si la señal

queda demasiado fuerte o débil, puede que tenga que volver atrás y ajustar la configuración de E/S. Elija "-10" si la señal de entrada es muy débil y "+4" si es muy fuerte.

El audio digital NO tiene margen pasados los 0dBFS (FS = escala completa) y tendrá una "fuerte saturación" si la señal supera los 0dB. Esta saturación sonará muy mal y arruinará su grabación. Este tipo de saturación se produce porque a 0dBFS, los 24 bits están activados y el A-D no puede medir ningún nivel superior. Las cintas analógicas, al contrario que las digitales, pueden ser llevadas más allá de los 0dB, aunque con una cierta degradación de la señal.

El MicroDock incluye un par de *Limitadores de codo suave* en las entradas de previo, que puede activar o desactivar para cada cana en <u>Configuración de entrada/salida (E/S)</u>. Estos limitadores de codo suave reducen automáticamente la ganancia siempre que la señal sobrepasa los -6dB por debajo de la escala completa. Por debajo de ese nivel, los limitadores quedan fuera del circuito. Estos limitadores le permiten codificar una señal más activa sin miedo a tener una saturación en la entrada. Esto le ofrece una mayor resolución y una mejor grabación. Cuando grabe batería, piano y voces, los picos transitorios ocasionales podrán ser eliminados por estos limitadores, lo que le permitirá enviar la mejor señal posible a los convertidores A-D de máxima calidad del MicroDock.

El Sistema audio digital incluye controles de "retoque" o trim de inserción, si bien ajustan el nivel de la señal una vez que la señal ha sido digitalizada, por lo que no podrán recuperar la resolución perdida. Es mucho mejor que ajuste el nivel de entrada correctamente a priori. Los mandos de retoque pueden ser usados en casos de emergencia si no encuentra otra forma de controlar una señal muy activa, si bien han sido diseñados realmente para ajustar los niveles que van a los plug-ins de efectos.

### Mando de retoque (trim) de inserción

El mando de retoque de inserción le permite ajustar el nivel de una señal en una posición de inserción. Este mando le ofrece hasta ±30dB de ganancia o atenuación y un inversor de fase. El mando de retoque también tiene un medidor de picos stereo interno después del control.

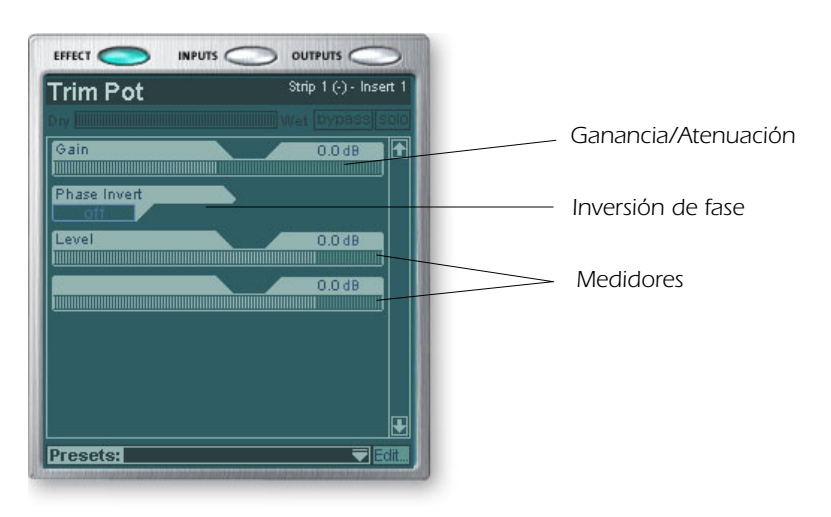

Puede que use uno de estos mandos de retoque para realzar o atenuar un envío o retorno de un efecto exterior, o para saturar una unidad de efectos. Determinados efectos como el compresor, distorsión y auto-wah dependen en gran medida del nivel por lo que necesitan una señal de entrada potente y de calidad. Si está trabajando con una señal débil, puede mejorar el rendimiento de estos efectos insertando un mando de retoque y realzando la ganancia.

Puede usar los mandos de retoque para realzar el nivel de las entradas analógicas de nivel de línea, pero es mejor realzar el nivel de la señal *antes* de los convertidores A/D de cara a conseguir la máxima resolución y relación señal-ruido de dichos convertidores.

El interruptor de inversión de fase invierte la polaridad de la señal. Esto se usa por lo general para corregir líneas y micros balanceados que estén cableados al revés.
#### Para añadir una inserción de mando de retoque

- 1. Haga clic derecho sobre la sección de inserción. Aparecerá un recuadro de diálogo.
- 2. Elija **Insert Trim Control** de entre la lista de opciones. Aparecerá el recuadro de diálogo de inserción de mando de retoque en la posición de inserción.
- 3. Haga clic en Trim Pot insert para ver y ajustar los controles en la pantalla de TV.
- 4. Para desplazar ese mando de retoque a otra posición, simplemente **arrastre y suéltelo** en la posición que quiera.

#### Generador de tono de prueba/señal de inserción

El generador de tono de prueba/señal de inserción es muy útil de cara a localizar y resolver problemas al dar salida a una onda sinusoidal calibrada, ruido blanco o ruido rosa. Esta herramienta, junto con un medidor de inserción, le permite medir de forma precisa la ganancia o atenuación de señal de un dispositivo interno o externo. El tono de prueba también puede resultar muy útil para afinar instrumentos musicales.

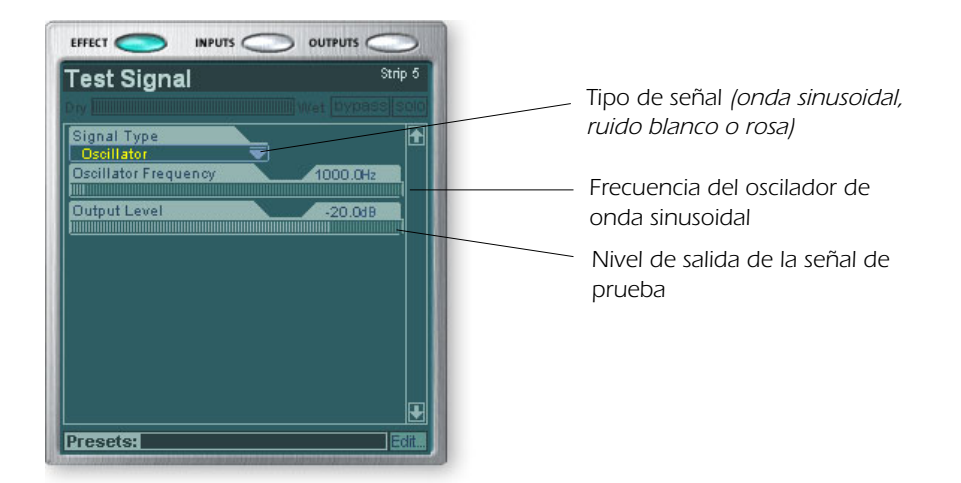

 Frecuencia de nota musical
A (Ia) = 440 Hz

B (si) = 493.88 Hz C (do) = 523.25 Hz

- D (re) = 587.33 Hz
- E (mi) = 659.26 Hz
- F (fa) = 698.46 Hz

G (sol) = 783.99 Hz

La frecuencia del **oscilador de onda sinusoidal** es variable entre 20Hz-20kHz. El nivel es variable entre off y +30dB.

El **ruido blanco** es una mezcla de todas las frecuencias del espectro audio al mismo nivel medio (similar a la luz blanca en el espectro visible de colores).

El **ruido rosa** le ofrece una distribución de potencia igual por octava. (El ruido blanco tiene más potencia en las octavas más altas). El ruido rosa y el blanco son útiles como fuentes de sonido de banda ancha.

# Uso del tono de prueba y los medidores de inserción para localizar problemas

A veces resulta útil tener un tono continuo para comprobar que tiene la ruta de señal direccionada correctamente en el hardware o software. Coloque primero una inserción de un tono de prueba y/o medidor en una banda y después siga ese tono a través del sistema con su oído o por el movimiento del medidor. Un tono de prueba resulta muy útil durante el ajuste inicial de su programa de grabación.

- 1. Haga clic derecho en la sección de inseción en cuestión. Aparecerá una ventana.
- 2. Elija **Insert Test Tone/Signal Generator** en la lista de opciones. En la posición de inserción elegida aparecerá una inserción de tono de prueba.
- 3. **Haga clic en la inserción de tono de prueba** para ver y ajustar los controles en la pantalla de TV.
- 4. **Para desplazar el tono de prueba** a otra posición, simplemente **arrastre y suéltelo** en la posición que quiera.

# Gestión de las inserciones

#### Para eliminar una inserción:

- 1. Haga clic derecho sobre la inserción que quiera eliminar. Aparecerá un marco amarillo alrededor de la posición de la inserción para indicarle que la ha seleccionado. Tras ello aparecerá un recuadro de diálogo.
- 2. Elija **Delete Insert** para eliminar la inserción seleccionada o **Delete All Inserts** si quiere eliminar todas las inserciones.
- 3. La inserción (o inserciones) será borrada de la cadena de inserción.

#### Para anular o dejar en bypass una inserción:

Las inserciones pueden quedar anuladas si quiere escuchar temporalmente la señal audio sin el efecto o inserción aplicada. Este bypass también puede ser útil para desactivar un envío de inserción.

#### Método #1

- 1. Haga clic en el efecto (en la sección de inserción) y elija Effect en la pantalla de TV.
- 2. Haga clic en el botón **Bypass**.

#### Método #2

- 1. Haga clic derecho sobre el efecto que quiera anular (en la sección de inserción). Aparecerá entonces un recuadro de diálogo.
- 2. Elija Bypass Insert en la lista de opciones.

#### Para anular todas las inserciones:

También puede dejar en bypass todas las inserciones de una banda con una única orden.

- 1. Haga clic derecho sobre uno de los efectos que quiera anular (en la sección de inserción). Aparecerá un recuadro de diálogo.
- 2. Elija Bypass All Inserts en la lista de opciones.

#### Para activar como solista una inserción:

Las inserciones también pueden ser activadas en el modo solista. Este solo anula el resto de inserciones de la banda y hace que solo escuche el efecto que haya activado como solista. Esta característica es muy útil cuando esté ajustando los parámetros de efectos.

#### Método #1

- 1. Haga clic en el efecto (en la sección de inserción) y elija Effect en la pantalla de TV.
- 2. Haga clic en el botón **Solo**.

#### Método #2

- 1. Haga clic derecho sobre el efecto que quiera activar como solista (en la sección de inseción). Aparecerá un recuadro de diálogo.
- 2. Elija la opción **Solo Insert** del listado de posibilidades.

 Consejo: Elija la inserción y pulse la tecla
Delete para eliminar el plug-in de la banda.

## Sección auxiliar

Los envíos auxiliares reunen la señal de las bandas de canal y las suman juntas antes de enviar la mezcla a la sección de efectos auxiliares. En una mesa de mezclas tradicional, los envíos auxiliares se usan para enviar parte de la señal a unidades de efectos exteriores y después devolver la señal con efectos de nuevo a la mezcla usando los retornos de efectos. A esto se le llama un **ruteo o direccionamiento en cadena lateral** dado que la señal auxiliar toma un desvío a través de los efectos antes de ser sumada de nuevo en la mezcla principal. Los efectos en cadena lateral son habitualmente efectos que puede que quiera aplicar a varios canales, como una reverb.

Casi siempre la mezcla húmeda/seca de los efectos de los envíos auxiliares suele ser ajustada al 100% húmedo. Esto es porque querrá ajustar la cantidad de efectos usando el control de retorno auxiliar. Si tiene más de un efecto en un bus auxiliar, ignore lo anterior dado que puede usar los controles húmedo/seco para mezclar las cantidades de sus distintos efectos.

Los buses auxiliares 1 y 2 pueden ser usados también como buses de salida de submezcla adicionales al igual que la salida principal. Simplemente coloque un envío de inserción exterior o ASIO en la cadena y el bus stereo será enviado. Disminuya la cantidad de retorno si no quiere que la submezcla sea combinada de nuevo en la mezcla principal.

Los valores de envío y retorno auxiliar también pueden ser modificados tecleando directamente los valores que quiera en la pantalla.

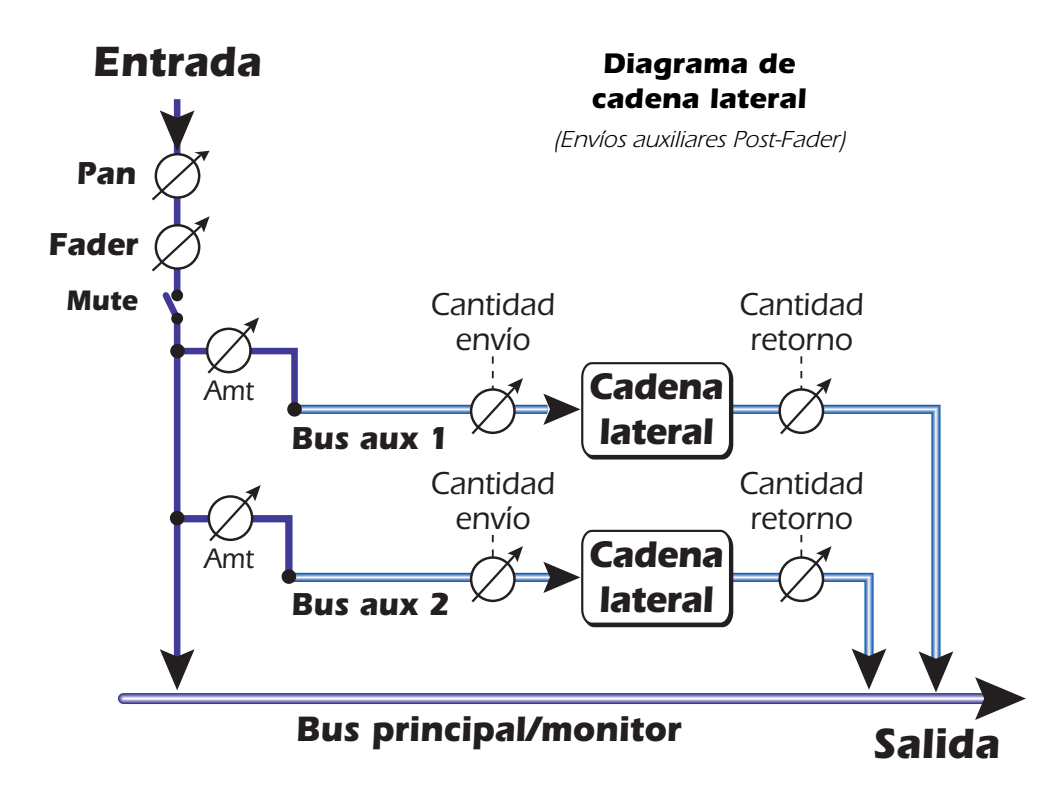

#### Otros usos de los envíos auxiliares

Puede pensar en los envíos auxiliares como en dos buses de mezcla extras dado que es exactamente lo que son. Estas dos mezclas pueden ser rutadas a cualquier punto, como por ejemplo a una salida física o a un par ASIO. Puede dirigir uno de estos buses auxiliares a la salida de monitor para crear una mezcla de monitorización mientras envía la mezcla principal a su programa de grabación de audio.

#### Envíos auxiliares pre o post fader

Cuando cree una nueva banda de mezclador tiene la opción de colocar ambos envíos auxiliares *después* del fader de volumen del canal y del control de anulación (mute) o colocarlos *antes* de ellos. La opción Post-Fader hace que el nivel de envío disminuya conforme baje el volumen de la banda. Con Pre-Fader elegido, puede seguir oyendo la señal con efectos volviendo de uno de los buses auxiliares aunque el fader esté abajo.

Con el recuadro Pre-Fader marcado, los niveles de envío auxiliar no se ven afectados en forma alguna por el fader de nivel y el ajuste de Mute. El valor Pre-Fader le permite crear dos mezclas completamente diferentes usando los buses auxiliares dado que los niveles de señal de esa mezcla no se verán afectados por los ajustes del fader.

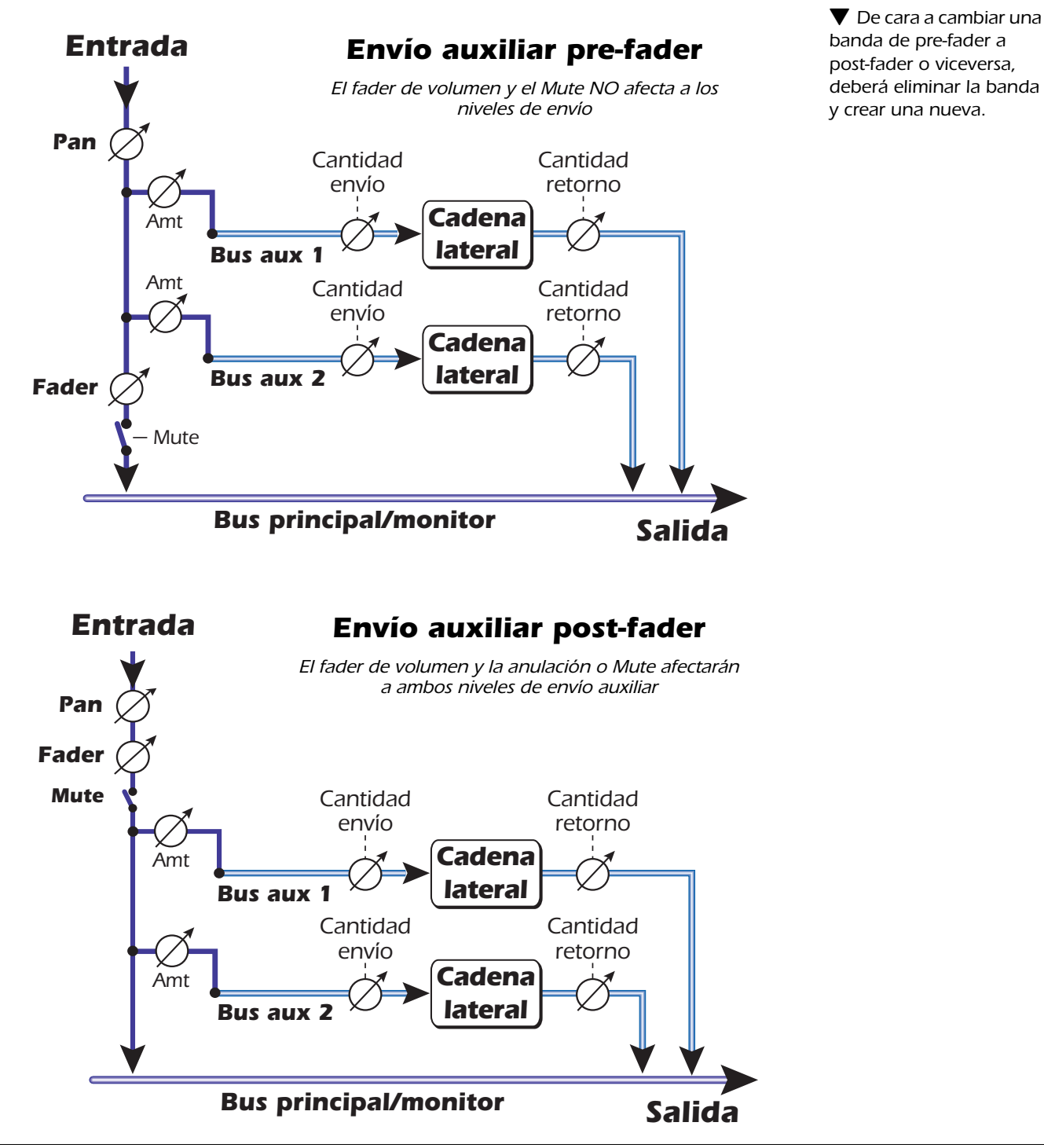

# Controles Level, Pan, Solo y Mute

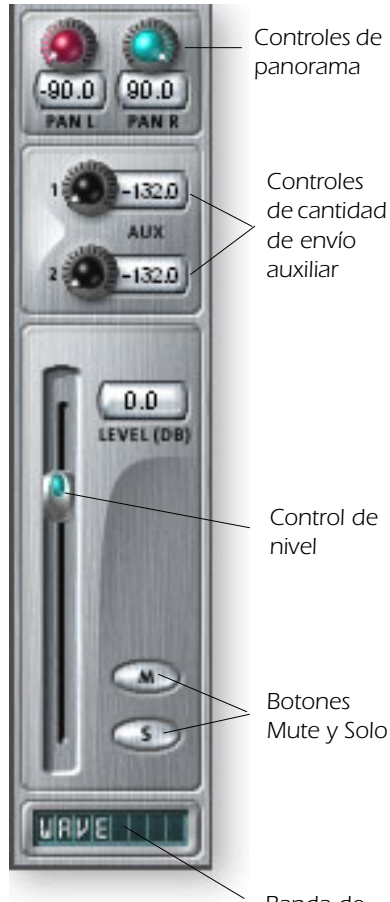

Banda de nombre El control **Pan** está antes del control de nivel y de los envíos auxiliares en la ruta de señal. En las bandas stereo usamos una sección de panorama muy poco convencional con dos mandos de panorama – uno para la parte izquierda de la señal y uno para la derecha. Esto le permite colocar de forma independiente ambos lados de la señal stereo. Un control de balance stereo convencional solo le permitiría disminuir un lado o el otro.

El botón **Mute** hace exactamente lo que se puede suponer—púlselo y el sonido de ese canal quedará cortado. El pulsar el botón Solo mientras el botón Mute está pulsado le permitirá escuchar el canal hasta que desactive de nuevo el Solo.

El botón **Solo** le permite escuchar solo el canal elegido con el resto de la salida del mezclador anulada. Si pulsa varios botones Solo, podrá escuchar los canales que haya activado como solistas quedando el resto de canales anulados.

El estado de anulación queda memorizado si un canal anulado es activado como solista. Cuando desactive de nuevo ese solo, el canal volverá a quedar anulado.

El **control Level** de la banda es un control de atenuación que le ofrece también hasta +12dB de ganancia. Odb es el ajuste de ganancia unitaria. También puede teclear directamente un valor numérico en la pantalla para ajustar el nivel.

En la parte inferior puede encontrar la zona de **banda de nombre** en la que puede introducir cualquier texto corto para darle nombre a la banda o describirla; p.e. "voces", "bajo", "bateria" o algo similar.

# Sección principal

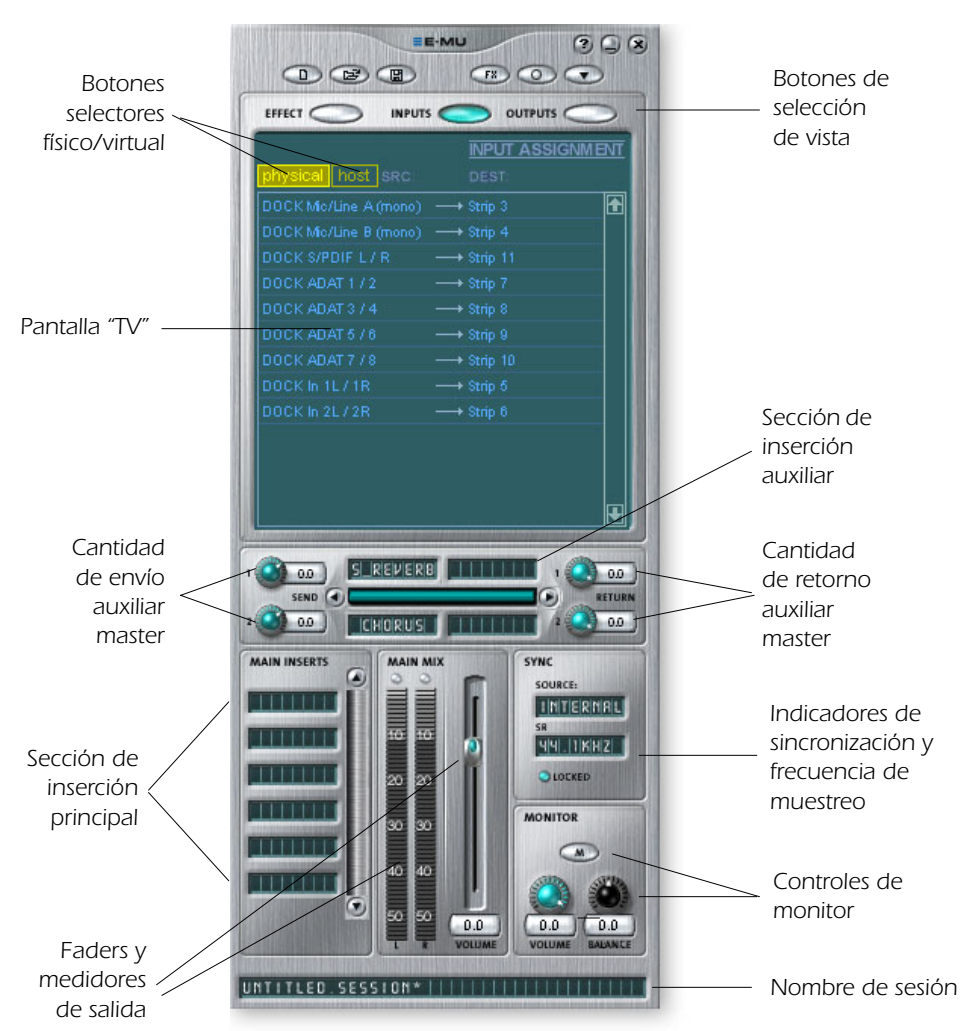

La sección principal contiene todos los controles necesarios para el control de los elementos de la mezcla principal, así como una "pantalla de TV" para visualizar los parámetros de la inserción seleccionada en ese momento.

Los tres botones que están en la parte superior de esta sección principal le permite elegir qué aparece en la pantalla de TV. Los direccionamientos de entrada y salida son mostrados de forma gráfica. Cuando elija una inserción (haciendo clic sobre ella), la pantalla le mostrará los parámetros disponibles para ella.

Debajo de la pantalla de TV está la sección del bus auxiliar en la que puede asignar efectos, cadenas de efectos u otras inserciones a los dos buses auxiliares. Los niveles de envío y retorno pueden ser controlados de forma individual para cada uno de los dos buses auxiliares.

Los buses Aux 1 y Aux 2 reciben su señal de los dos envíos auxiliares de cada canal de mezclador. Puede usar el control de nivel de envío master en cada bus auxiliar 1 y 2 para atenuar o realzar la señal que va a las inserciones auxiliares. También dispone de un nivel de retorno master para controlar la cantidad de señal con efecto que será devuelta a la mezcla principal.

El bus principal también puede tener una cadena de efectos insertados. (Puede que quiera colocar aquí un EQ para ecualizar toda su mezcla completa o añadir un envío ASIO o WAVE para grabar la mezcla). Tenga en cuenta que el control de nivel de salida principal está antes del nivel de monitor de forma que puede controlar el nivel de monitorización sin que ello afecte al nivel de su mezcla de grabación o mezcla principal. Hay un medidor de picos stereo que le muestra la fuerza de la señal de su mezcla principal.

La sección de monitor tiene un control de volumen, balance y mute para cortar la salida.

# Pantalla de TV y selectores

La "pantalla de TV" que está en la parte superior de la sección principal es una pantalla multifunción y centro de control para los direccionamientos de entrada y salida y los controles de efectos. Los tres botones que están en la parte superior de la pantalla eligen la función activa de la misma—Efecto, entradas o salidas.

#### **Effect (efectos)**

Seleccione con este botón la vista de **efectos** en la sección principal, y después haga clic en un efecto de inserción para visualizar los parámetros de dicho efecto. Si no ha elegido ningún efecto de inserción, en la pantalla aparecerá el mensaje "No Insert".

La mayoría de los efectos tienen un parámetro de mezcla húmedo/seco para controlar la relación de efecto con respecto a la señal. Este ajuste húmedo/seco es almacenado con el preset del efecto. El grupo de parámetros varía con el tipo de efecto elegido. <u>Vea "Lista de efectos Core o base"</u> para una información más detallada acerca de cada efecto concreto.

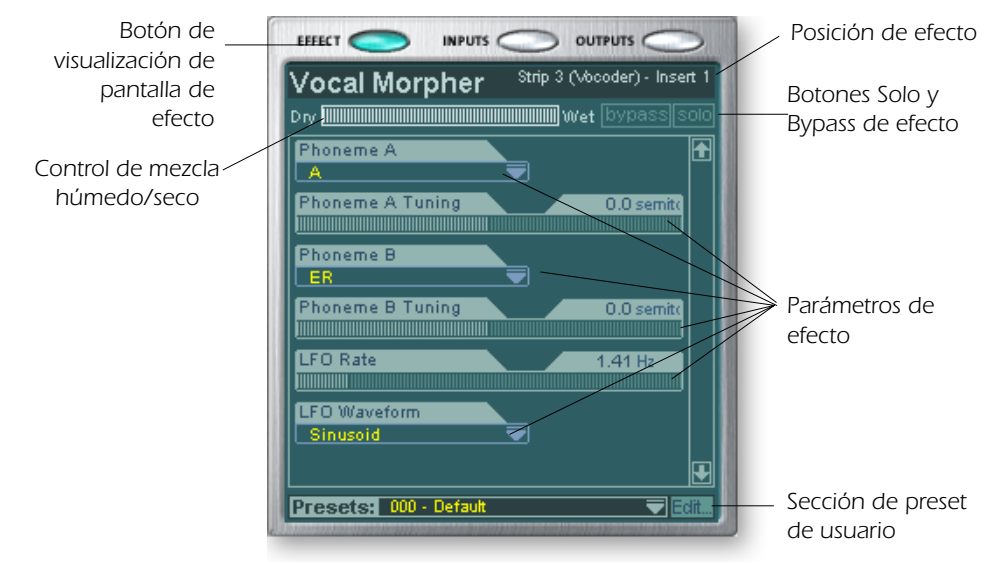

Cuando elija un envío o un envío/retorno de inserción con la pantalla de efectos activada, la TV le mostrará dónde va el envío y de dónde procede el retorno. Los botones bypass o solo de la parte superior de la pantalla están disponibles solo para las inserciones de tipo envío/retorno.

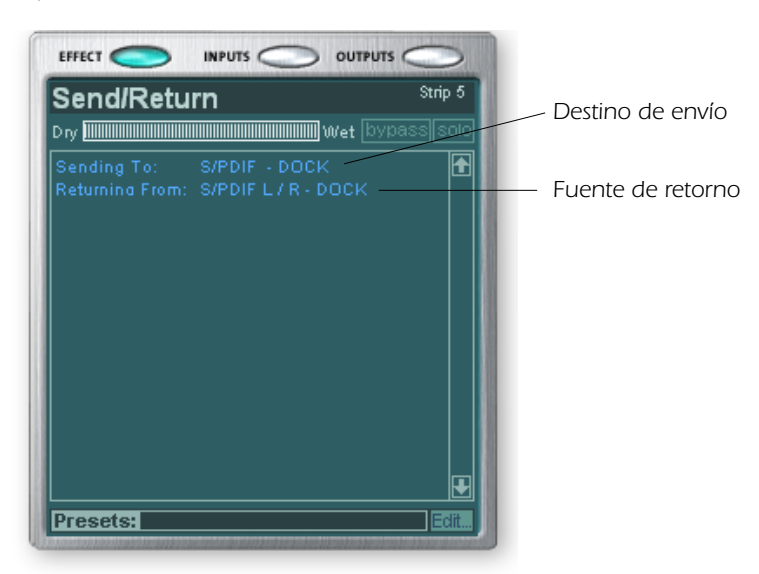

Nota: Debe tener colocado algún efecto en una posición de inserción para que pueda programarlos.

#### Input (entrada)

El elegir la vista de la **entrada** le muestra una representación gráfica de las entradas del mezclador PatchMix DSP. Esto es solo una representación visual, en contra de lo que ocurre con las pantallas de efectos y salidas, en las que puede realizar cambios de ruteos. Los cambios en los direccionamientos de entrada se deben realizar añadiendo bandas de mezclador. <u>Vea Creación de banda de mezclador.</u>

Los direccionamientos de entrada se dividen en dos categorías: entradas físicas y entradas host o virtuales. Elija la categoría haciendo clic en el botón Physical o Host.

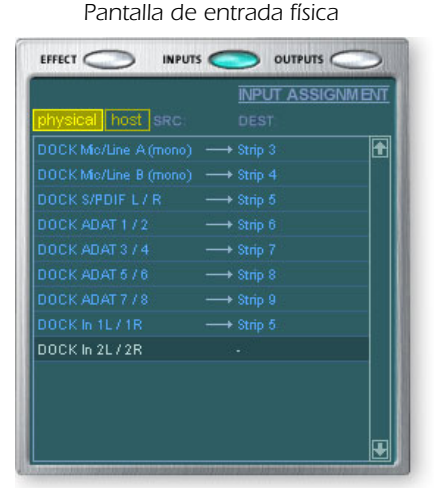

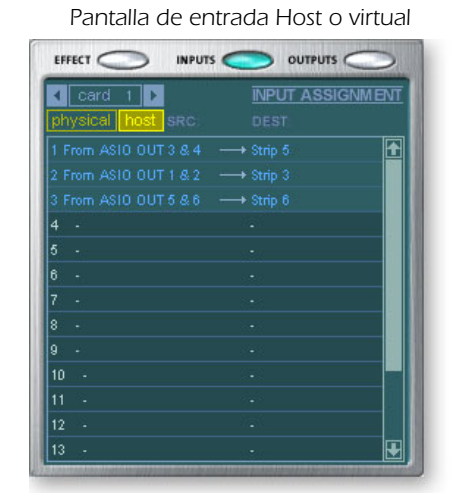

Las pantallas de entrada y salida hacen que sea más sencillo entender los ruteos de señal en una configuración compleja del mezclador.

Consejo: El hacer clic en cualquiera de los ruteos de entrada en la pantalla de TV resalta la banda de mezclador correspondiente.

#### **Output** (salida)

El elegir esta vista le muestra una representación gráfica de las salidas del mezclador del PatchMix DSP. Los direccionamientos o ruteos de salida están divididos en dos categorías: salidas físicas y salidas host o virtuales. Elija la categoría que quiera haciendo clic en el botón Physical o Host.

Pantalla de salida física

|                    |                     | >   |
|--------------------|---------------------|-----|
| OUTPUT ASSIGNMENT  |                     |     |
| MUX MON NORM SRC:  | DEST physical ho    | ost |
| ┢ 拳∼               | →CB Phones/Dock Out | £   |
| Strip 5 - Insert 2 | +DOCK S/PDIF        |     |
| 6 9                | DOCK ADAT 1/2       |     |
| 6 ¢                | DOCK ADAT 3 / 4     |     |
| 69                 | DOCK ADAT 5 / 6     |     |
| 6 <del>9</del>     | DOCK ADAT 7 / 8     |     |
| 6 <del>9</del>     | DOCK Out 2          |     |
| 6 ¢                | DOCK Out 3          |     |
|                    |                     |     |
|                    |                     |     |
|                    |                     |     |
|                    |                     |     |
|                    |                     | Ð   |

Pantalla de salida virtual

| OUTPUT ASSIGNME    | <u>NT</u>     |      |
|--------------------|---------------|------|
|                    | DEST physical | host |
| Strip 1 - Insert 3 |               | £    |
|                    |               |      |
|                    |               |      |
|                    |               |      |
|                    |               |      |
|                    |               |      |
|                    |               |      |
|                    |               |      |
|                    |               |      |
|                    |               |      |
|                    |               |      |
|                    |               | Ŧ    |

La pantalla de salida host le muestra todos los ruteos de inserción junto con los ruteos de salida de monitor y mezcla principal. Haga clic en la fila que quiera para hacer o romper una conexión.

La pantalla de **salida física** le muestra y le permite conectar las salidas principales y de monitor del mezclador a salidas analógicas o digitales "físicas". Haga clic en el recuadro de la zona de mezcla o monitor para hacer (o romper) una conexión.

La pantalla de **salida virtual o host** le muestra y le permite cambiar las salidas host o virtuales (ASIO o WAVE) del mezclador. Vea <u>"Sección de inserción"</u> para una mayor información acerca de cómo conectar las inserciones.

# Efectos y retornos auxiliares

La sección que está justo debajo de la pantalla de TV es el lugar en el que puede asignar los efectos auxiliares. En una mesa de mezclas tradicional, los envíos de efectos auxiliares se usan para enviar parte de la señal a unidades de efectos exteriores y después devolver la señal con efectos de nuevo a la mezcla usando los retornos de efectos. A esto se le conoce como ruteo en cadena lateral dado que la señal auxiliar se desvía a través de los efectos antes de ser sumada de nuevo a la mezcla principal.

Los efectos de cadena lateral son habitualmente efectos que querrá aplicar a varios canales, como una reverb. Los efectos como la EQ y los compresores NO se suelen usar habitualmente como de cadena lateral dado que pueden producir efectos imprevistos cuando son devueltos al bus principal.

♦ El ajuste de mezcla húmedo/seco del efecto normalmente debería estar ajustado al 100% húmedo cuando el efecto esté insertado como uno de cadena lateral. Esto es porque la cantidad de retorno auxiliar controlará la mezcla seco/húmedo.

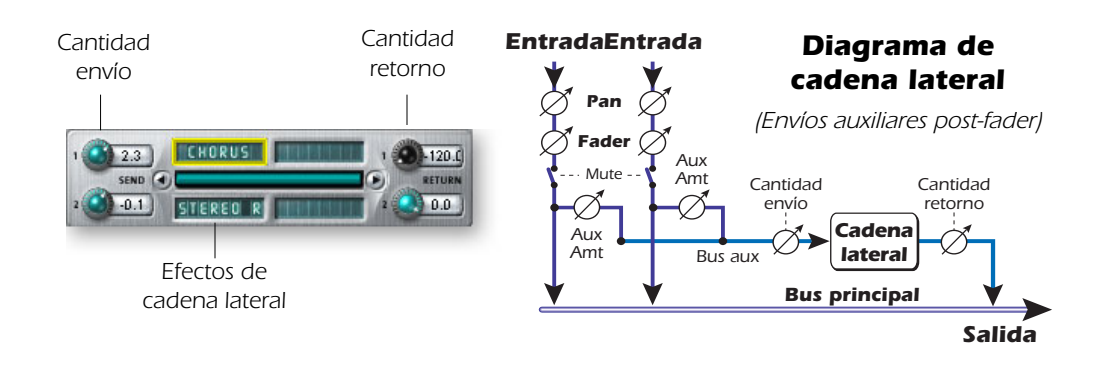

También puede usar los envíos auxiliares como dos buses de mezcla extra. Si baja al mínimo la cantidad de retorno auxiliar y coloca un envío de inserción en la cadena podrá enviar el bus auxiliar a cualquier salida que quiera. Vea <u>"Sección de inserción"</u> para una mayor información,

# Indicadores de sincronización/frecuencia de muestreo

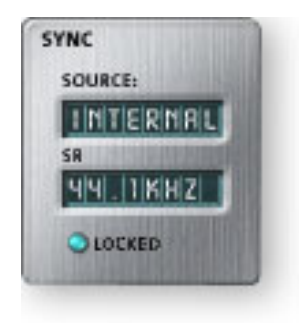

Los indicadores de sincronización/frecuencia de muestreo le muestran la frecuencia de muestreo de la sesión activa y si actúa con el reloj interno o como un esclavo de una fuente exterior. La pantalla le indica cual de las frecuencias está actuando en ese momento. Si está usando una fuente exterior, en la pantalla de fuente aparecerá "EXTERNAL".

Cuando esta unidad actúe como esclavo de una fuente master exterior, la señal de reloj puede que oscile ligeramente o que cambie de forma brusca (p.e. por cambios drásticos de la frecuencia de muestreo o desconexión física de la fuente master). El PatchMix DSP puede tolerar las

oscilaciones menores dentro de las frecuencias admitidas de 44.1k, 48k, 88.2k, 96k, 174.4k y 192k, pero si la frecuencia de muestreo queda fuera de ese rango, el piloto "LOCKED" se apagará.

Si la fuente de reloj exterior sufre un cambio de frecuencia de muestreo radical desde las frecuencias más bajas de 44.1k/48k a una superior de 88.2k, 96k, 176.4k, o192k el hardware cambiará de forma automática a la opción de reloj interno de 48kHz hasta que la señal de reloj exterior adecuada se recupere. El piloto "LOCKED" se apagará y las dos unidades NO estarán sincronizadas. Compruebe siempre el piloto "LOCKED" cuando use una fuente de reloj exterior.

## Sección de salida

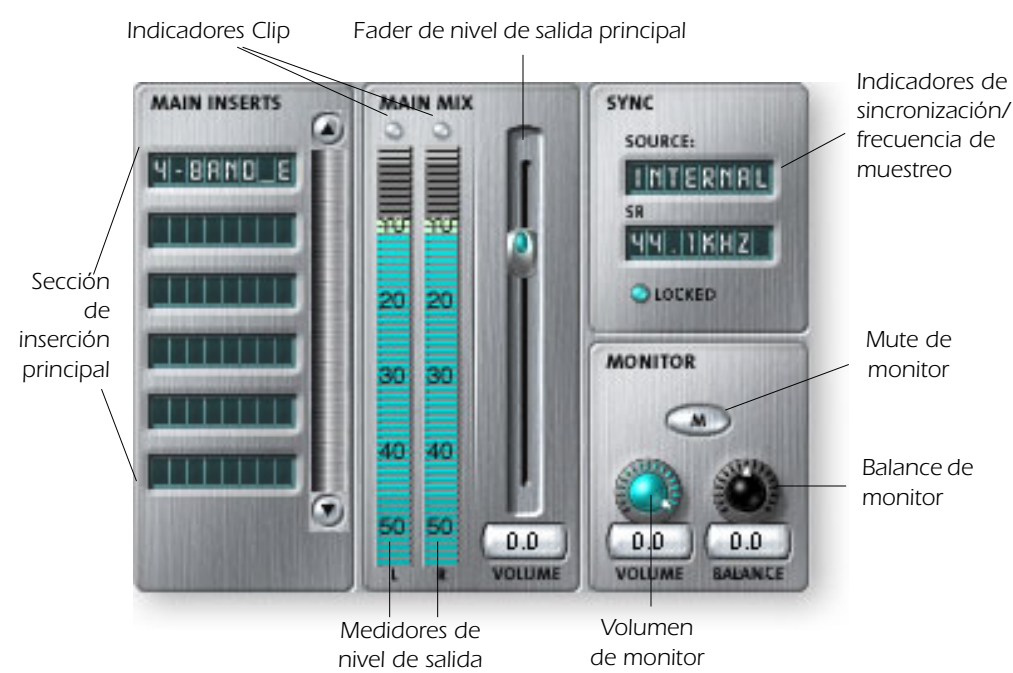

#### **Inserciones** principales

Las inserciones principales le permiten aplicar efectos a la señal stereo principal procedente del mezclador (tanto a las salidas principales como de monitorización). Puede que quiera aplicar aquí un EQ o un compresor. Estas inserciones funcionan igual que las otras posiciones de inserción—simplemente arrastre y suelte efecto desde la paleta o haga clic derecho y añada envíos, envío/retorno, etc. <u>Consulte en Diagrama de bloques del mezclador</u>

#### Fader de salida principal

El fader de salida principal controla el nivel de la salida principal (y la salida de monitor también dado que está después de este control). El ajuste normal para este fader es a la ganancia unitaria o 0dB, si bien le permite añadir hasta +12dB de ganancia. Los niveles de salida altos pueden producir saturación en los amplificadores u otras unidades exteriores.

#### Medidores de nivel de salida

Este medidor de barras stereo le muestra el nivel digital en la salida del mezclador. La barra roja superior representa 0 dB o una señal digital de escala completa. Los picos se mantienen durante un momento para que pueda controlar transitorios cortos. **Cada barra = 1 dB**.

#### Nivel de salida de monitor

Este control ajusta el nivel de salida de monitorización. Tenga en cuenta que dado que este control de nivel de monitor va detrás del fader de salida principal, no escuchará nada por sus monitores si el nivel principal está al mínimo.

#### Control de balance de monitor

Este control ajusta el volumen relativo de las salidas de monitor stereo y actúa como el control de balance de su equipo de música casero. Este mando se usa principalmente para hacer que el volumen de cada altavoz suene igual si no está sentado exactamente en el centro de los dos altavoces.

#### Anulación o mute de salida de monitor

Este botón corta por completo la salida de monitorización y ofrece una forma sencilla de eliminar instantáneamente todo el sonido sin tener que reajustar el nivel de monitor después. Cuando suene el teléfono (por ejemplo), no tiene más que pulsar este botón para cortar la señal.

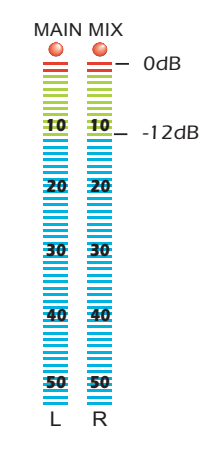

♦ El control de volumen en un teclado de computadora de las multimedias se puede utilizar para controlar el nivel de la salida de monitor en PatchMix.

# 5 - Efectos

# Introducción

El PatchMix DSP está equipado con una amplia gama de efectos DSP incluyendo compresores, retardos, chorus, flangers y reverbs. Cada uno de estos efectos de 32 bits tiene distintos parámetros que puede editar, así como presets de fábrica. También puede crear y grabar tantos presets propios como quiera.

Dado que los efectos están implementados en hardware, no suponen ninguna carga para su ordenador. Esto le permite usar todos sus valiosos recursos de CPU para otras aplicaciones o plug-ins. Los efectos solo están disponibles a las frecuencias de muestreo de 44.1 y 48 kHz.

Hay un límite máximo en cuanto a la cantidad de efectos que puede usar a la vez. Conforme use los recursos del PatchMix DSP, determinados efectos aparecerán en "gris" y no podrá añadirlos al mezclador. Los efectos complejos como la reverb usan más recursos DSP que, por ejemplo, un EQ de una banda. Si sigue añadiendo efectos, llegará un momento en que eventualmente consumirá todos los recursos DSP.

# La paleta de efectos

Haga clic en el botón FX de la barra de herramientas para hacer que aparezca la paleta de efectos. Esta paleta contiene dos tipos de carpetas. El directorio "Core Effects" contiene los algoritmos de efectos en sí mismos. No puede modificar esta carpeta. El otro directorio contiene "cadenas de efectos", formadas por dos o más efectos agrupados. También puede añadir, eliminar o modificar cadenas de efectos y las carpetas que las contienen. Para más información acerca de estas cadenas de efectos, vea "Cadenas de efectos de inserción" en pág. 48.

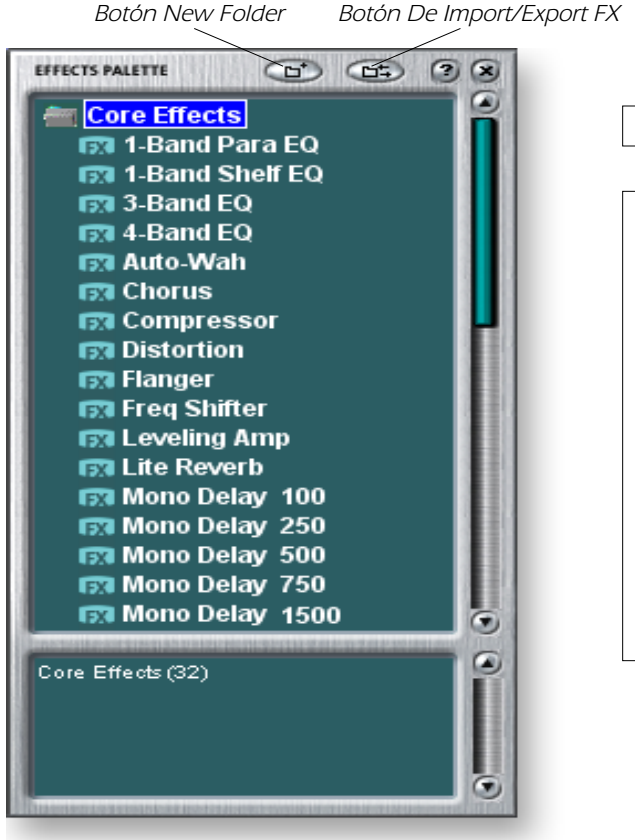

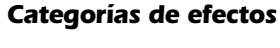

**Efectos Core (base)** 

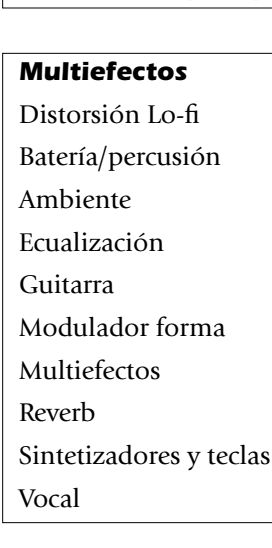

♦ La grabación de una sesión "desfragmenta" los recursos DSP/efectos. Si ha usado todos sus efectos y necesita algún otro, pruebe a grabar la sesión.

#### Cómo elegir un efecto

- 1. Haga clic en el botón FX para hacer que aparezca la paleta de efectos. Esta paleta contiene distintas carpetas que a su vez contienen presets de efectos. Haga clic en cualquiera de estas carpetas para abrirla.
- 2. Elija el efecto que quiera usar haciendo clic en él con el botón izquierdo del ratón y, mientras continúa pulsando el botón, arrastre el efecto hasta la posición que quiera de la pantalla del mezclador del PatchMix DSP y deje de pulsar entonces el botón del ratón. Los multiefectos contienen varios efectos junto con sus ajustes de parámetros.
- 3. Si quiere modificar el orden de los efectos, simplemente haga clic en el botón izquierdo y arrastre el efecto hasta la posición que quiera. Arrastre el efecto a la zona que está encima o debajo del destino final y deje de pulsar el botón del ratón para desplazar el efecto.

#### Para editar un efecto

- 1. Haga clic en la posición de inserción que contenga el efecto que quiera editar. En la pantalla de TV ahora aparecerán los controles del efecto elegido.
- 2. Edite los parámetros del efecto como quiera.

#### Cómo eliminar un efecto

- 1. Haga clic derecho en la posición de inserción que contenga el efecto que quiera eliminar y aparecerá un listado desplegable.
- 2. Elija "Delete Insert(s)" en la parte superior de la lista. El efecto será eliminado.

## Cadenas de efectos de inserción

Puede usar las cadenas de efectos de inserción para grabar varios efectos y sus ajustes en un único multiefectos. Cuando elige una cadena de efectos y la coloca en una posición de inserción, todos los efectos con sus ajustes serán copiados como una única entidad. Una vez que lo haya colocado en una posición de inserción, los efectos quedarán totalmente separados como si hubiese colocado cada uno de ellos de forma individual.

#### Para grabar cadenas de efectos de inserción

- 1. Elija dos o más efectos y colóquelos en posiciones de inserción consecutivas.
- 2. Ajuste los parámetros de efectos de la forma que quiera, incluyendo el ajuste de mezcla seco/húmedo.
- 3. Haga clic derecho para hacer que aparezca la lista de opciones.
- 4. Elija "Save FX Insert Chain". Aparecerá entonces el recuadro de diálogo de nuevo preset de efectos.
- 5. Elija una carpeta de categoría en la que colocar su preset e introduzca un nuevo nombre de preset para su cadena de efectos.

| New FX Preset                                                                                                   |                   |
|----------------------------------------------------------------------------------------------------|-------------------|
| Select Destination I                                                                                            | Preset Category : |
| Distortion Lo-fi                                                                                                |                   |
| Enter new preset na<br>NewPreset                                                                                | ame:              |
| Contraction of the second second second second second second second second second second second second second s |                   |

6. Después de elegir el nuevo nombre haga clic en **OK**. Su preset será guardado.

El orden de los efectos en la cadena puede producir un gran efecto en el sonido.

Este icono aparecerá cuando arrastre un efecto a una nueva posición.

En la cadena de efectos también se incluyen mandos de retoque, medidores de picos y generadores de tonos de prueba.

#### Creación, renombrado y supresión de categorías o presets

Dispone de varias utilidades que le ayudarán a organizar sus presets de efectos.

#### Cómo crear una nueva categoría de presets

Puede crear sus propias carpetas de categoría para organizar mejor sus presets de efectos.

- 1. Haga clic izquierdo en el icono de nueva carpeta de la parte superior de la paleta de efectos. Aparecerá un recuadro de diálogo que le pedirá que "introduzca el nombre de la nueva categoría".
  - Como alternativa, haga clic derecho sobre una carpeta de efectos y aparecerá un recuadro de diálogo con la opción para "crear una nueva categoría"
- 2. Teclee el nombre para su nueva carpeta.
- 3. Haga clic en OK para crear una nueva carpeta o en Cancel para anular la operación.

#### Cómo eliminar una categoría de efectos o preset

- 1. Haga clic derecho en la carpeta de categoría que quiera eliminar. Aparecerá un recuadro de selección.
- 2. Elija "Delete Category". Aparecerá un recuadro de diálogo que le advertirá de que esta operación eliminará también todos los presets de la carpeta.
- 3. Haga clic en OK para eliminar la carpeta o en Cancel para cancelar el proceso.

#### Si quiere cambiar el nombre de una categoría de efectos

- 1. Haga clic derecho en la carpeta de categoría que quiera renombrar. Aparecerá un recuadro de selección.
- 2. Elija la opción "Rename Category". Después aparecerá un recuadro de diálogo que le pedirá que "introduzca el nuevo nombre de la categoría"
- 3. Haga clic en **OK** para cambiar el nombre de la carpeta o en Cancel para anular la operación.

# Importación y exportación de presets Core FX y cadenas de inserción de efectos

Estas utilidades le hacen más fácil el importara o exportar sus presets y cadenas de inserción de efectos. Puede compartir de esta forma efectos con sus amigos o descargar nuevos presets desde internet.

#### Para importar presets Core FX

Esta opción le permite importar carpetas completas de presets Core FX a la carpeta E-MU PatchMix DSP (que normalmente estará aquí: "C:\archivos de programa\Creative Professional\E-MU PatchMix DSP\Core Effects"). Si el nombre de un preset importado coincide exactamente con el de uno que ya tenga, el sistema añadirá un número al nombre del preset importado.

- 1. Haga clic en el botón Import/Export FX Library 👝 de la paleta de efectos.
- 2. Elija Import FX Library. Aparecerá entonces la ventana del "navegador de carpetas".
- 3. Seleccione la carpeta en la que estén los presets Core FX que quiera importar.
- 4. La carpeta seleccionada de presets Core FX será copiada en la carpeta de Core Effects de PatchMix DSP.

#### Para importar carpetas de categorías de efectos

Esta opción le permite importar carpetas de categorías completas de cadenas de efectos a la carpeta E-MU PatchMix DSP (que normalmente estará en esta posición:

"C:\archivos de programa\Creative Professional\E-MU PatchMix DSP\Effect Presets"). Si el nombre de un preset importado coincide exactamente con el de uno que ya tenga, el sistema añadirá un número al nombre del preset importado.

- 1. Haga clic en el botón Import/Export FX Library 🚌 de la paleta de efectos.
- 2. Elija la opción Import FX Category. Aparecerá entonces la ventana del "navegador de carpetas".
- 3. Seleccione la carpeta en la que estén situadas las cadenas de efectos que quiera importar.
- 4. La carpeta de cadenas de efectos que elija será copiada en la carpeta Effect Presets folder del PatchMix DSP.

#### Para exportar sus efectos Core FX

Esta opción le permite exportar sus presets Core FX a la carpeta que elija.

- 1. Haga clic en el botón Import/Export FX Library 👝 de la paleta de efectos.
- 2. Escoja la opción Export FX Library. Aparecerá entonces la ventana del "navegador de carpetas".
- 3. Elija una ubicación de destino para sus presets Core FX y pulse después OK.
- 4. Los presets Core FX serán copiados en el destino que haya elegido.

#### Para exportar sus carpetas de categorías de efectos

Esta opción le permite exportar una única categoría de efectos a la carpeta que elija.

- 1. Haga clic en el botón Import/Export FX Library 👝 de la paleta de efectos.
- 2. Elija la opción Export FX Category. Aparecerá entonces un recuadro de diálogo desplegable con el mensaje "Choose the FX Category to be exported" que le pedirá que elija la categoría de efectos a exportar.
- 3. Escoja la categoría de efectos que quiera exportar. Pulse OK para continuar con el proceso o Cancel para anularlo.
- 4. Aparecerá entonces la ventana del "navegador de carpetas". Elija una ubicación de destino para los presets Core FX y pulse OK.
- 5. Las cadenas de efectos serán copiadas entonces en el destino que haya elegido.

# Pantalla FX Edit (edición de efectos)

Haga clic en un efecto de inserción para visualizar los parámetros de dicho efecto. Si no elige ningún efecto de inserción, en la pantalla verá el mensaje "No Insert".

La mayoría de los efectos tienen un parámetro de mezcla seco/húmedo para controlar el ratio de señal con efecto-limpia. Este ajuste seco/húmedo se almacena con el preset de efectos. Los parámetros de los efectos varían dependiendo del tipo de efecto. Por lo general si un efecto está colocado en un envío auxiliar, la mezcla seco/húmedo de dicho efecto debería estar al 100% húmedo dado que la cantidad de retorno auxiliar ya controla la cantidad de efecto aplicada.

La sección de preset de usuario está situada en la parte inferior de la pantalla FX Edit. Los presets de usuario son variaciones de los efectos principales y pueden ser editados, eliminados, renombrados o sobregrabados tantas veces como quiera.

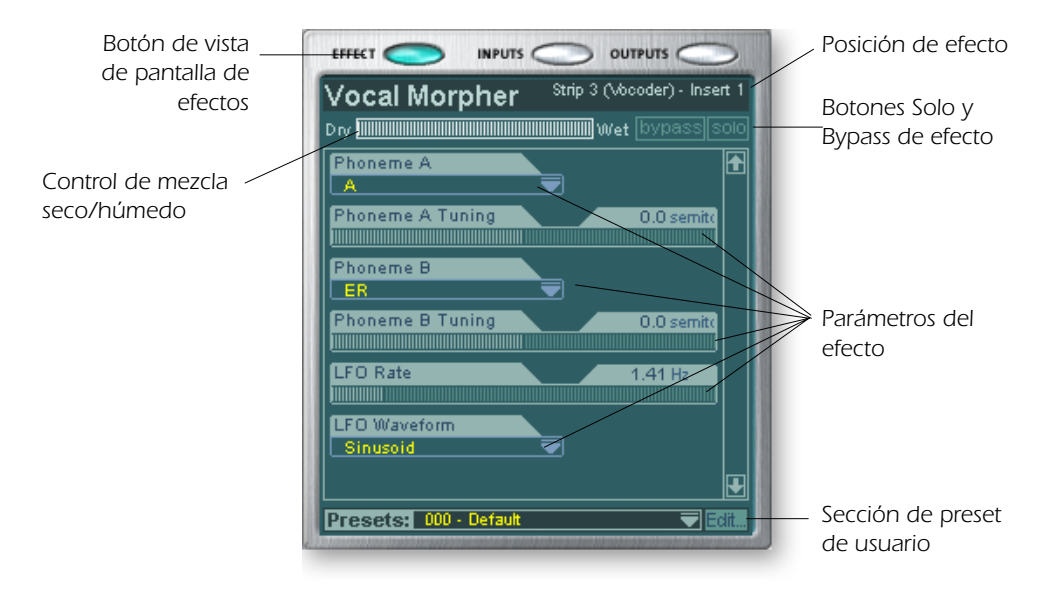

### Para anular o dejar en bypass una inserción:

Las inserciones pueden ser anuladas si quiere para escuchar temporalmente la señal sin el efecto o inserción. También puede usar este bypass para desactivar un envío de inserción.

#### Método 1

- 1. Haga clic sobre el efecto (en la sección de inserción)
- 2. Haga clic en el botón bypass de la pantalla de TV.

#### Método 2

- 1. Haga clic derecho sobre la inserción que quiera anular (en la sección de inserción). Aparecerá un menú desplegable.
- 2. Elija "Bypass Insert" de la lista de opciones. El nombre del efecto de inserción quedará en "gris" para indicar que ese efecto está anulado o en bypass.

### Para activar una inserción como solista:

También puede dejar una inserción como solista. Este solo anula el resto de inserciones de la banda y le permite escuchar únicamente este efecto solista. Esta función es muy útil durante el ajuste de los parámetros de efectos.

#### Método 1

- 1. Haga clic en el efecto de inserción (en la sección de inserción).
- 2. Haga clic en el botón Solo de la pantalla de TV.

#### Método 2

- 1. Haga clic derecho sobre el efecto de inserción que quiera activar como solista (en la sección de inserción). Aparecerá un menú desplegable.
- 2. Elija "Solo Insert" de la lista de opciones. El resto de nombres de efectos de inserción de la banda quedarán en "gris" para indicar que están en bypass.

#### Para dejar en bypass TODO

Puede anular todas las inserciones de una banda con una única orden.

- 1. Haga clic derecho sobre cualquiera de los efectos de la sección de inserción. Aparecerá un menú desplegable.
- 2. En la lista de opciones, elija "Bypass All Inserts". Los nombres de todas las inserciones quedarán en "gris" para indicar que ahora están anulados.

#### Para des-anular TODO

También puede eliminar el bypass de todas las inserciones de una banda con una única orden. Esta orden funciona incluso si solo algunos de los efectos están en bypass.

- 1. Haga clic derecho sobre cualquiera de los efectos de la sección de inserción. Aparecerá un menú desplegable.
- 2. Elija "Un-Bypass All Inserts" en la lista de opciones. Todos los nombres de inserciones quedarán ahora iluminados para indicarle que están activos.

#### Sección de presets de usuario

Cada efectos base tiene un grupo de presets de usuario que puede usar para almacenar su configuración de parámetros de efecto favorita. Hemos incluido una gran colección de presets de usuario para que le sirvan como puntos de partida. Puede acceder a los presets de usuario a través de la barra que está en la parte inferior de la pantalla de TV. El menú de edición de presets de usuario le permite elegir presets almacenados, crear nuevos presets, renombrar o eliminar los ya existentes o grabar modificaciones encima de los presets ya grabados. Los presets de usuario siguen con la aplicación del mezclador sea cual sea la sesión que tenga abierta.

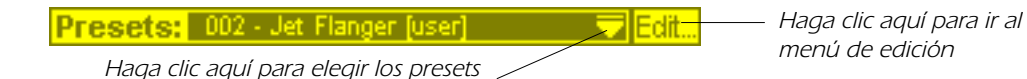

#### Para elegir un preset de usuario

- 1. Elija la vista de efectos en la pantalla de TV.
- 2. Elija el efecto de inserción que quiera, resaltándolo. En la pantalla de TV aparecerán los parámetros del efecto.
- 3. Haga clic en el icono **▼** del menú de preset. Aparecerá un listado de presets.
- 4. Elija uno de los presets de ese listado desplegable.

#### Para crear un nuevo preset de usuario

- 1. tElija la vista de efectos en la pantalla de TV.
- 2. Elija el efecto de inserción que quiera, resaltándolo. En la pantalla de TV aparecerán los parámetros del efecto.
- 3. Haga clic en el botón Edit. Aparecerá un menú desplegable.
- 4. Elija New. Aparecerá un recuadro de diálogo que le pedirá que asigne un nombre a su nuevo preset.
- 5. Asigne un nombre al preset y haga clic en OK. Su nuevo preset será almacenado.

Para copiar o compartir presets de usuario primero deberá grabarlos como efectos de la paleta de efectos.

### Para eliminar un preset de usuario

- 1. Elija el preset de usuario que quiera eliminar del menú de presets de usuario.
- 2. Haga clic en el botón Edit. Aparecerá un menú desplegable.
- 3. Elija Delete. Aparecerá un recuadro que le pedirá que confirme su acción.
- 4. Haga clic en OK para eliminar el preset o en No o Cancel para anular el borrado.

### Si quiere renombrar un preset de usuario

- 1. Elija el preset de usuario cuyo nombre quiera cambiar en el menú de presets de usuario.
- 2. Haga clic en el botón Edit. Aparecerá un menú desplegable.
- 3. Elija Rename. Aparecerá un cuadro de diálogo que le pedirá que introduzca el nuevo nombre para el preset.
- 4. Teclee el nuevo nombre del preset y haga clic después en OK para que se ejecute ese cambio o en Cancel para cancelar la operación.

### Para sobregrabar o grabar un preset de usuario

Esta operación le permirte sustituir (sobregrabar) un preset existente con una versión más nueva o distinta.

- 1. Elija el preset de usuario que quiera cambiar en el menú de presets de usuario y realice las modificaciones que quiera en él.
- 2. Haga clic en el botón Edit. Aparecerá un menú desplegable.
- 3. Elija Overwrite/Save. El preset activo será sustituido por los nuevos ajustes.

# Efectos Core o base y presets de efectos

Los efectos Core o base no pueden ser eliminados ni copiados. Los presets de efectos (almacenados en "C:\Archivos de programas\Creative Professional\E-MU PatchMix DSP\Effect Presets") pueden ser copiados, enviados por e-mail o compartidos como cualquier otro archivo de ordenador.

Consejo: Puede abrir los presets de efectos con el "NotePad" u otro procesador de textos para visualizar y editar tanto el nombre como sus parámetros.

# Lista de efectos Core o base

| Stereo Reverb | Frequency Shifter | Mono Delay 750    |
|---------------|-------------------|-------------------|
| Lite Reverb   | Auto-Wah          | Mono Delay 1500   |
| Compressor    | Vocal Morpher     | Mono Delay 3000   |
| Leveling Amp  | 1-Band Para EQ    | Stereo Delay 100  |
| Chorus        | 1-Band Shelf EQ   | Stereo Delay 250  |
| Flanger       | 3-Band EQ         | Stereo Delay 500  |
| Distortion    | 4-Band EQ         | Stereo Delay 750  |
| Speaker Sim   | Mono Delay 100    | Stereo Delay 1500 |
| Rotary        | Mono Delay 250    |                   |
| Phase Shifter | Mono Delay 500    |                   |

## Uso de los recursos DSP

Hay dos factores principales que determinan el número total de efectos disponibles para su uso en un momento dado: La memoria de tanque y las instrucciones DSP. El uso de demasiados de estos recursos hará que los efectos no estén disponibles (en gris) en el menú FX. Además, las propias bandas usan instrucciones DSP, por lo que cree solo las bandas que realmente necesite.

La memoria de tanque es la memoria usada por los efectos con base en retardo como la reverb y los retardos digitales. Todas las reverbs y los retardos aparte del Mono Delay 100 y Stereo Delay 100 usan cantidades variables de memoria de tanque.

Las instrucciones DSP son usadas por todos los efectos. Los efectos con varias fases, como los EQ multibandas o los simuladores de altavoces usan más instrucciones DSP que, por ejemplo, un EQ de una banda.

La memoria de tanque tiende a agotarse primero, razón por la que hemos incluido muchos efectos de línea de retardo para permitirle conservar al máximo este recurso tan preciado. No use un retardo más largo de lo que realmente necesite.

La tabla siguiente le muestra tres posibles combinaciones de efectos. Fueron creadas usando primero los recursos de la reverb. Son posibles incluso más efectos simultáneos si usa reverbs menores y retardos más cortos.

| Ejemplo 1       | No. | Ejemplo 2       | No. | Ejemplo 3         | No. |
|-----------------|-----|-----------------|-----|-------------------|-----|
| Stereo Reverb   | 2   | Lite Reverb     | 5   | Stereo Reverb     | 1   |
| 4-Band EQ       | 4   | 3-Band EQ       | 5   | Lite Reverb       | 2   |
| 3-Band EQ       | 2   | 1-Band EQ       | 4   | Stereo Delay 1500 | 1   |
| 1-Band EQ       | 6   | Compressor      | 1   | Mono Delay 250    | 1   |
| Compressor      | 6   | Mono Delay 1500 | 1   | Compressor        | 6   |
| Chorus          | 1   | Mono Delay 250  | 1   | Chorus            | 2   |
| Mono Delay 1500 | 1   | Auto-Wah        | 1   | Flanger           | 2   |
|                 |     |                 |     | 4-Band EQ         | 3   |
|                 |     |                 |     | 3-Band EQ         | 3   |
| Total efectos   | 22  | Total efectos   | 18  | Total efectos     | 21  |

#### Ejemplo de uso de efectos (con un retorno WAVE, ASIO y 2 entradas)

#### Consejo: La grabación do una

grabación de una sesión "desfragmenta" los recursos DSP/efectos. Si ha usado todos sus efectos y necesita otro, pruebe a grabar la sesión.

# Descripción de los efectos Core o base

# 1-Band Para EQ

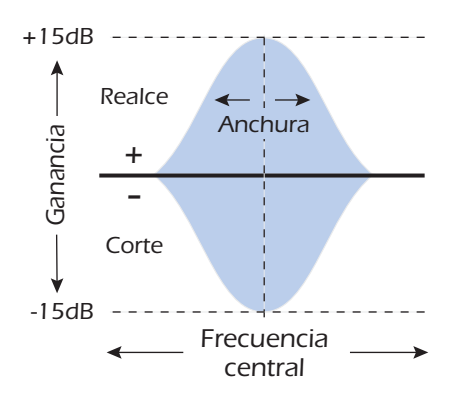

Este ecualizador paramétrico de una única banda es útil cuando solo quiera realzar o cortar un rango concreto de frecuencias. Por ejemplo, si lo único que quiere es hacer más brillante la voz solista, escoja este EQ. Este EQ le ofrece hasta ±15dB de realce o corte.

| Parámetro        | Descripción                                                                                                    |
|------------------|----------------------------------------------------------------------------------------------------|
| Gain             | Ajusta la cantidad de corte (-) o ganancia (+) de la banda de<br>frecuencia elegida. Rango: -15dB a +15dB                                                                     |
| Center Frequency | Ajusta el rango de frecuencias a ser cortadas o realzadas por el control de ganancia. Rango: 80Hz a 16kHz                                                                     |
| Bandwidth        | Ajusta la anchura del rango de frecuencias para la banda de<br>frecuencia central que será cortada o realzada por el control de<br>ganancia. Rango: 1 semitono a 36 semitonos |

# 1-Band Shelf EQ

Este ecualizador de tipo estantería de una iúnica banda es útil cuando quiera realzar o cortar un rango de frecuencias concreto en el extremo agudo o grave del espectro. Por ejemplo, si solo quiere añadir un toque de graves, no es necesario que gaste un EQ de 3 bandas. Escoja solo el EQ de estantería de graves y ajuste la ganancia y la frecuencia. Este EQ le ofrece hasta ±15dB de corte o realce.

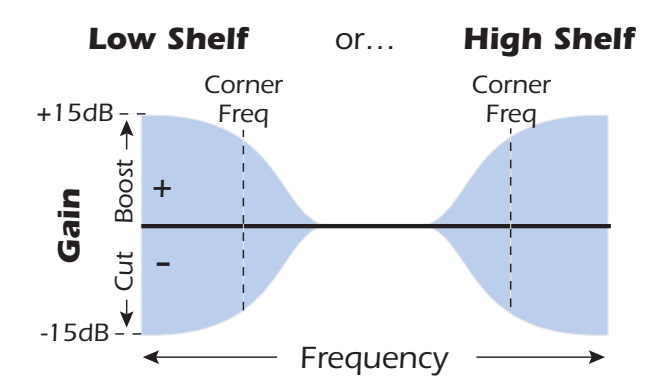

| Parámetro        | Descripción                                                                                                    |
|------------------|----------------------------------------------------------------------------------------------------|
| Shelf Type       | Le permite escoger si el EQ es de estantería de graves o agudos.                                                           |
| Gain             | Ajusta la cantidad de corte (-) o realce (+) de la estantería.<br>Rango: -15dB a +15dB                                     |
| Corner Frequency | Ajusta la frecuencia en la que la señal comenzará a ser cortada o realzada por el control de ganancia. Rango: 80Hz a 16kHz |

# 3-Band EQ

Este versátil ecualizador le ofrece dos filtros de tipo estantería en los extremos agudo y grave del rango de frecuencias y una banda completamente paramétrica en el centro. Para cada banda dispone de un corte o realce de hasta ±24 dB.

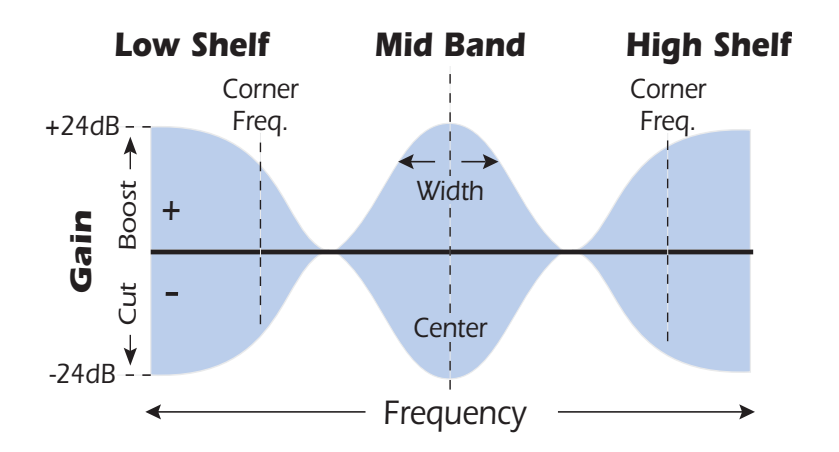

Nota: El control de mezcla húmedo/seco de un ecualizador debe ser ajustado normalmente al 100% húmedo ya que en caso contrario se podrían producir efectos impredecibles.

### Ajuste de un EQ paramétrico

- 1. Suba la ganancia para la banda en la que esté trabajando. Esto le permitirá escuchar fácilmente el efecto del filtro.
- 2. Reduzca la anchura de banda si está trabajando con una banda de medios.
- 3. Ajuste la frecuencia central a "cero" en las frecuencias que quiera realzar/cortar.
- 4. Ajuste la ganancia a un valor positivo para realzar las frecuencias o a uno negativo para cortarlas.
- 5. Ensanche el ancho de banda para crear un sonido más natural.
- 6. Ajuste y retoque los valores tantas veces como sea necesario.

| Parámetro         | Descripción                                                                                                    |
|-------------------|----------------------------------------------------------------------------------------------------|
| High Shelf Gain   | Ajusta la cantidad de corte (-) o realce (+) de la estantería de frecuencias agudas. Rango: -24dB a +24dB                                                                           |
| High Corner Freq. | Fija la frecuencia en la que la señal comenzará a ser cortada o realzada por el control de ganancia de agudos. Rango: 4 a 16 kHz                                                    |
| Mid Gain          | Ajusta la cantidad de corte (-) o realce (+) de la banda de medios.<br>Rango: -24dB a +24dB                                                                                         |
| Mid Freq. 1       | Ajusta el rango de frecuencias a ser cortadas o realzadas por el control de ganancia de medios. Rango: 200Hz a 3kHz                                                                 |
| Mid Bandwidth     | Ajusta la anchura del rango de frecuencias para la banda de<br>frecuencias medias que será cortada o realzada por el control de<br>ganancia de medios. Rango: 1 semitono a 1 octava |
| Low Shelf Gain    | Ajusta la cantidad de corte (-) o realce (+) de la estantería de frecuencias graves. Rango: -24dB a +24dB                                                                           |
| Low Corner Freq.  | Fija la frecuencia en la que la señal comenzará a ser cortada o realzada por el control de ganancia de graves. Rango: 50 a 800 Hz                                                   |

# 4-Band EQ

Este ecualizador de 4 bandas le ofrece dos filtros de tipo estantería en los extremos agudo y grave del rango de frecuencias y dos bandas completamente paramétricas en el centro. Dispone de hasta ±24 dB de corte o realce para cada banda.

**Nota:** El control de mezcla seco/húmedo de un ecualizador debería estar siempre ajustado al 100% húmedo ya que en otro caso los resultados podrían ser impredecibles.

Para una mayor información acerca del ajuste de un Eq paramétrico, vea pág. 56.

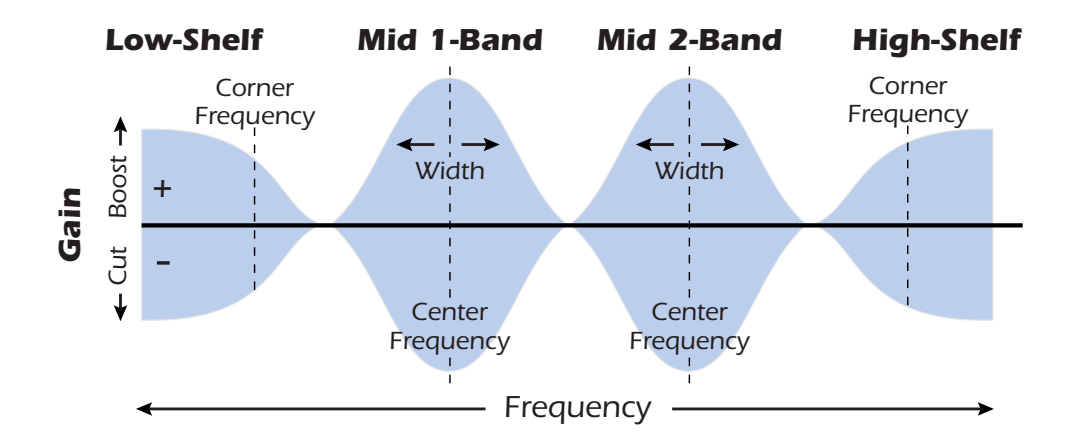

| Parámetro          | Descripción                                                                                                    |
|--------------------|----------------------------------------------------------------------------------------------------|
| High Shelf Gain    | Ajusta la cantidad de corte (-) o realce (+) de la estantería de frecuencias agudas. Rango: -24dB a +24dB                                                                          |
| High Corner Freq.  | Fija la frecuencia a la que la señal comenzará a ser cortada o realzada por el control de ganancia de agudos. Rango: 4kHz a 16kHz                                                  |
| Mid 2 Gain         | Ajusta la cantidad de corte (-) o realce (+) de la banda de frecuencias de medios 2. Rango: -24dB a +24dB                                                                          |
| Mid 2 Center Freq. | Ajusta el rango de frecuencias a ser cortadas o realzadas por el<br>control Mid 2 Gain. Rango: 1kHz a 8kHz                                                                         |
| Mid 2 Bandwidth    | Ajusta la anchura del rango de frecuencias para la banda Mid 2<br>Center Freq. que será cortada o realzada por el control de<br>ganancia de medios 2. Rango: .01 octava a 1 octava |
| Mid 1 Gain         | Ajusta la cantidad de corte (-) o realce (+) de la banda de frecuencias de medios 1. Rango: -24dB a +24dB                                                                          |
| Mid 1 Center Freq. | Ajusta el rango de frecuencias a ser cortadas o realzadas por el control Mid 1 Gain. Rango: 200Hz a 3kHz                                                                           |
| Mid 1 Bandwidth    | Ajusta la anchura del rango de frecuencias para la banda Mid 1<br>Center Freq. que será cortada o realzada por el control de<br>ganancia de medios 1. Rango: .01 octave a 1 octave |
| Low Shelf Gain     | Ajusta la cantidad de corte (-) o realce (+) de la estantería de frecuencias graves. Rango: -24dB a +24dB                                                                          |
| Low Corner Freq.   | Fija la frecuencia a la que la señal comenzará a ser cortada o realzada por el control de ganancia de graves. Rango: 50Hz a 800Hz                                                  |

# Auto-Wah

Este efecto crea el sonido de un pedal wah-wah de guitarra. El barrido del filtro "Wah" es disparado de forma automática desde la envolvente de amplitud del sonido de entrada. El auto-wah funciona muy bien con sonidos percusivos como el de guitarra o bajo.

El Auto-Wah es un filtro pasabandas cuya frecuencia puede ser barrida hacia arriba o abajo por un seguimiento de envolvente, que extrae el contorno de volumen de la señal de entrada. El ajuste de sensibilidad de envolvente le permite ajustar correctamente el seguimiento de envolvente para recibir una amplia variedad de señales de entrada. Esta "envolvente", o contorno de volumen, controla la frecuencia del filtro pasabandas para que se realice un barrido arriba o abajo con cada nueva nota. El ataque controla la velocidad del barrido en la activación de nota. Conforme el sonido de entrada vaya desapareciendo, el filtro volverá a realizar un barrido a una velocidad determinada por el valor de salid.

La dirección del wah permite al filtro realizar un barrido hacia arriba o hacia abajo de la frecuencia. Utilice un ajuste de frecuencia central más alto cuando la dirección del wah sea hacia abajo.

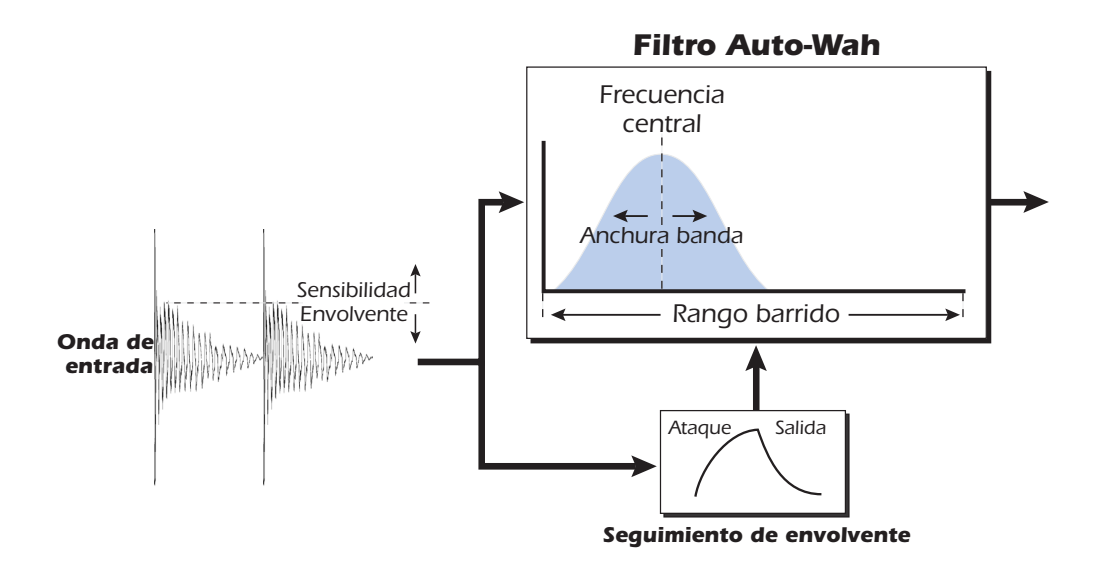

| Parámetro         | Descripción                                                                                |
|-------------------|--------------------------------------------------------------------------------------------|
| Wah Direction     | Permite realizar un barrido del wah hacia arriba o abajo.                                  |
| Env. Sensitivity  | Controla lo cerca que sigue el barrido del wah a la señal de entrada. Rango: -12dB a +18dB |
| Env. Attack Time  | Ajusta la velocidad de partida del barrido "wah".<br>Rango: 0ms a 500ms                    |
| Env. Release Time | Ajusta la velocidad de salida o final del barrido "wah".<br>Rango: 10ms a 1000ms           |
| Sweep Range       | Controla la cantidad de barrido "wah". Rango: 0% a 100%                                    |
| Center Frequency  | Ajusta la frecuencia inicial del filtro pasabandas.<br>Rango: 80Hz a 2400Hz                |
| Bandwidth         | Ajusta la amplitud del filtro pasabandas. Rango: 1Hz a 800Hz                               |

# Chorus

Un retardo audio en el rango de 15-20 milisegundos es demasiado corto para ser un eco, pero es percibido por el oído como un sonido independiente. Si ahora variamos el tiempo de retardo en ese rango crearemos el efecto conocido como chorus que da la ilusión de escuchar varias fuentes de sonido. Una pequeña cantidad de realimentación sirve para aumentar el efecto. Una velocidad de LFO muy lenta suele ser buena para conseguir un efecto realista, si bien una velocidad rápida del LFO también puede ser útil con una profundidad mínima del LFO (.2). Dado que este es un chorus stereo, hemos incluido un parámetro de fase de LFO que puede usar para ampliar la imagen stereo.

| Parámetro     | Descripción                                                                                                    |
|---------------|----------------------------------------------------------------------------------------------------|
| Delay         | Ajusta la longitud del retardo. Rango: 0ms a 20ms+.                                                                                            |
| Feedback      | Ajusta la cantidad de señal retardada que será recirculada en la línea de retardo. Rango: 0% a 100%                                            |
| LFO Rate      | Fija la frecuencia del oscilador de bajas frecuencias.<br>Rango: .01Hz a 10Hz                                                                  |
| LFO Depth     | Ajusta la medida en que el LFO afecta a la línea de retardo. Aumenta<br>la animación y cantidad del efecto chorus. Rango: 0% a 100%            |
| LFO Waveform  | Le permite elegir entre una onda sinusoidal y una triangular.                                                                                  |
| LFO L/R Phase | Controla la anchura stereo ajustando la diferencia de fase de la forma de onda LFO entre los canales izquierdo y derecho. Rango: -180° a +180° |

# Compressor

En su formato más sencillo, un compresor audio es simplemente un control de ganancia automático. Cuando el volumen va demasiado arriba, el compresor lo reduce automáticamente. Los compresores son útiles en las aplicaciones musicales dado que le permiten grabar una señal más "activa" sin sobrecargar la unidad de grabación.

Dado que el compresor reduce la ganancia de la señal, puede que se pregunte cómo hace que el nivel de la señal sea más fuerte. Un control Post Gain le permite realzar la ganancia de salida del compresor de cara a maquillar esa reducción de la ganancia. El nivel global es mayor y solo es reducido cuando la señal va demasiado arriba. A este nivel se le conoce como *umbral*, siendo el control más importante del compresor.

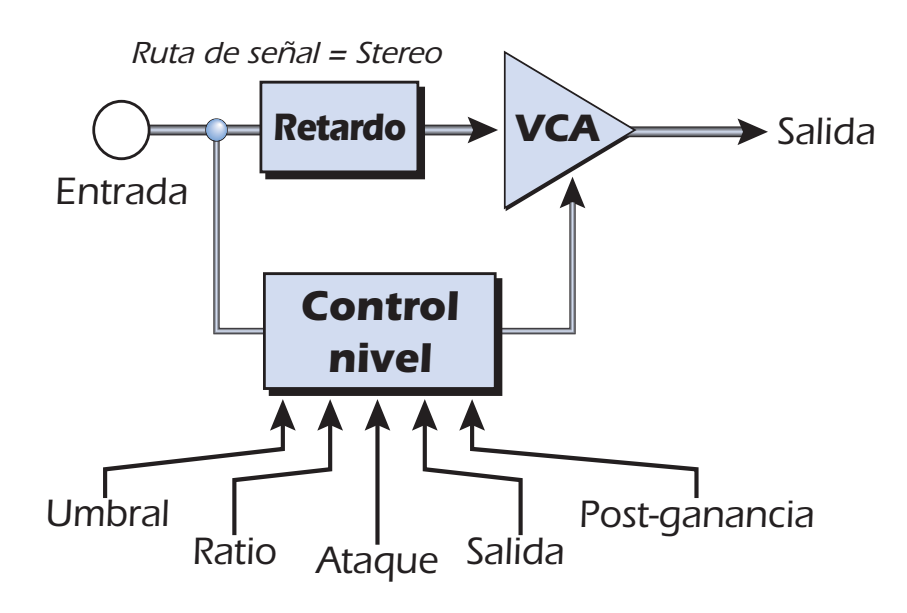

#### **Controles básicos**

Los tres controles principales de un compresor son *Ratio* (relación), *Threshold* (umbral) y *Gain* (ganancia).

Si la señal cae por debajo del **umbral**, no se producirá ningún tipo de procesado. Sobre las señales que sobrepasen el umbral se aplicará una reducción de ganancia tal como haya ajustado con el control de relación o ratio. Este control tan importante le permite marcar el rango de amplitudes que quiere modificar. Por ejemplo, si está tratando de eliminar los picos más altos, ajuste del umbral de forma que el medidor de reducción de ganancia solo le muestre compresión durante los picos. Uno de los grandes errores al usar un compresor es ajustar el umbral demasiado bajo. Esto añade ruido ya que el compresor siempre estará reduciendo el volumen

El control **Ratio** determina la fuerza con la que el compresor afectará a la señal. Cuanto mayor sea el ratio, más reducción será aplicada. Si este valor de ratio es demasiado alto, *(por encima de 10:1)* se evitará que la señal pueda llegar a tener más volumen. En esta situación, el compresor estará actuando como un **limitador**, colocando un límite superior en el nivel de señal. Por lo general, los ratios entre 2:1 y 6:1 son considerados como ratios de compresión y los que estén por encima de 10:1 como de limitación.

El control **Post Gain** amplifica la señal una vez que ha sido comprimida para devolverle parte del volumen. Si no aumenta la ganancia, la señal comprimida tendrá un volumen mucho menor.

Otros dos controles importantes son **Attack** (ataque) y **Release** (salida). El primero controla lo rápido que será reducida la ganancia una vez que la señal sobrepase el umbral. Release controla la velocidad con la que la ganancia volverá a su ajuste normal una vez que la señal quede de nuevo por debajo del umbral. Un valor de ataque de unos 10 milisegundos retardará el inicio de la compresión lo suficiente como para preservar los transitorios de ataque de las guitarras, bajos o batería y a la vez hará que la parte de sustain del sonido sea comprimida. Los tiempos de salida largos se usan por lo general para reducir el efecto conocido como "petardeo" que se produce al activarse y desactivarse el compresor. No obstante, no ajuste este tiempo de salida muy largo ya que el compresor no tendría tiempo en ese caso de recuperarse para el siguiente ataque. Por lo general, los controles de ataque y salida se usan para suavizar la acción del compresor, pero también puede usarlos para crear efectos especiales.

El parámetro Pre-Delay permite que el detector de nivel "vea el futuro" en hasta 4 milisegundos para anticiparse así a los picos de señal entrantes. Esto se consigue, evidentemente, introduciendo un retardo en la ruta de señal. Esta técnica de anticipación le permite usar tiempos de ataque más lentos sin perder picos de señal. Este parámetro es especialmente eficaz sobre la batería y percusión.

El medidor de entrada le permite monitorizar la fuerza de su señal de entrada. Trate siempre de realzar la señal antes del compresor si puede.

El medidor de compresión le muestra la cantidad de reducción de ganancia que está siendo aplicada. Dado que este medidor le muestra la cantidad de *reducción* de ganancia, el medidor se moverá de derecha a izquierda, en lugar de al revés que es como se desplazaría un medidor normal

| Parámetro | Descripción                                                                                                    |
|-----------|----------------------------------------------------------------------------------------------------|
| Threshold | Threshold ajusta el nivel de señal de entrada por encima del cual tendrá<br>lugar la compresión del rango dinámico. Todo lo que esté por encima de<br>este umbral será reducido en volumen. Rango: -60dB a +12dB |
| Ratio     | Ajusta la relación entre nivel de señal de entrada y nivel de señal de salida, o "cuanta" compresión será aplicada. Rango: 1:1 a ∞:1                                                                             |
| Post Gain | Amplifica la señal una vez que ha sido comprimida para realzar el volumen. Rango -60dB a +60dB                                                                                                    |

| Parámetro    | Descripción                                                                                                    |
|--------------|----------------------------------------------------------------------------------------------------|
| Attack Time  | Controla lo rápido que la ganancia es reducida una vez que la señal sobrepasa el umbral. Rango .1ms a 500ms                                        |
| Release Time | Controla lo rápido que la ganancia vuelve a su valor normal una<br>vez que la señal vuelve a quedar por debajo del umbral.<br>Rango: 50ms a 3000ms |
| Pre-Delay    | Le permite usar tiempos de ataque más lentos sin miedo a perder picos de señal. Rango: Oms a 3 ms                                                  |

**Medidor de entrada** Le permite monitorizar la fuerza de la señal de entrada.

**Reducción de ganancia** Le muestra la cantidad de reducción de ganancia aplicada.

# Distortion

La mayoría de los procesadores audio suelen incluir alguna distorsión suave, ¡pero este no es el caso! El único propósito de este efecto es añadir distorsión, toneladas de ella. Este efecto ofrece la típica distorsión por saturación de tipo "fuzz box" que resulta tan útil en guitarra, bajo, órganos, pianos eléctricos o cualquier otra cosa.

La señal de entrada pasa primero a través de un filtro pasabajos. La frecuencia de corte de este filtro le permite controlar el número de nuevos armónicos que serán generados por el elemento de distorsión. El elemento de distorsión tiene un control Edge que se ocupa de controlar la "cantidad" de distorsión aplicada. Un filtro pasabandas sigue al generador de distorsión. El control EQ Center le permite elegir una banda de frecuencias concreta a ser emitida. EQ Bandwidth controla la anchura de la banda de frecuencias centrales. Finalmente, un control de ganancia le permite retocar cualquier pérdida de ganancia que se haya producido en el efecto.

Use el control de mezcla seco/húmedo junto con el control Edge para reducir la cantidad de distorsión, o súbalo todo a tope y sálvese quien pueda!

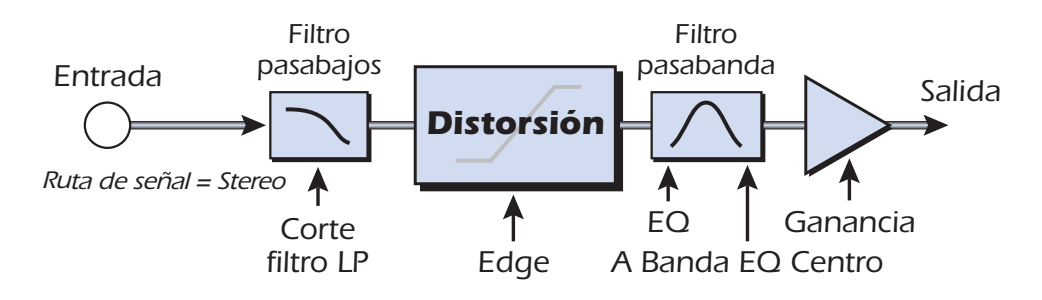

| Parámetro            | Descripción                                                                                |
|----------------------|--------------------------------------------------------------------------------------------|
| Pre EQ LP Cutoff     | Controla la cantidad de altas frecuencias admitidas por la distorsión. Rango: 80Hz a 24kHz |
| Edge                 | Ajusta la cantidad de distorsión y nuevos armónicos generados. Rango: 0-100                |
| Gain                 | Ajusta el volumen de salida del efecto. Rango: -60dB a 0dB                                 |
| Post EQ Center Freq. | Ajusta la frecuencia del filtro pasabandas de salida.<br>Rango: 80Hz a 24kHz               |
| Post EQ Bandwidth    | Fija la amplitud del filtro pasabandas de salida.<br>Rango: 80Hz a 24kHz                   |

# Flanger

Un flanger es una línea de retardo muy corta cuya salida es mezclada de nuevo con el sonido original. La mezcla de la señal original y la retardada produce múltiples cancelaciones de frecuencia conocidas como un filtrado de tipo peine. Dado que el flanger es un tipo de filtro, funciona muy bien con sonidos armónicamente ricos

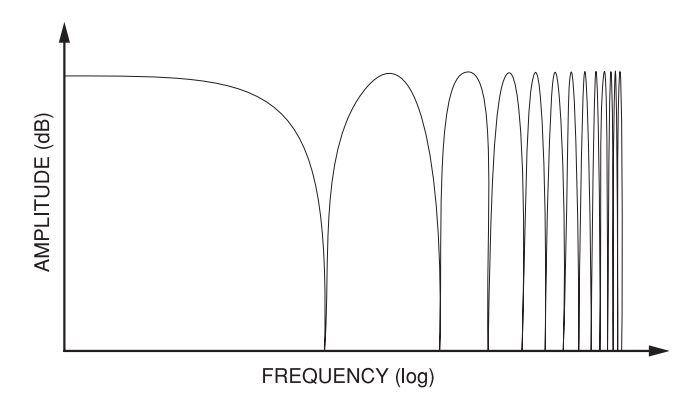

Se incluye un oscilador de bajas frecuencias para modificar lentamente el tiempo de retardo. Esto crea un efecto rico y ondulante conforme las muescas se van desplazando arriba y abajo por el rango de frecuencias. La cantidad de realimentación hace más profundas las muescas, intensificando el efecto. Puede invertir esta señal de realimentación eligiendo un valor negativo. La inversión de la señal de realimentación crea picos en el filtro de muesca y hace que el efecto sea más profundo.

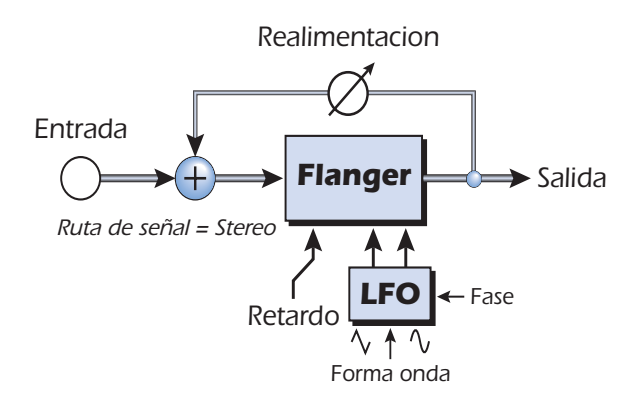

| Parámetro     | Descripción                                                                                                    |
|---------------|----------------------------------------------------------------------------------------------------|
| Delay         | Ajusta el retardo inicial del flanger en incrementos de .01<br>milisegundo. Este parámetro le permite "afinar" el flanger para un<br>rango de frecuencias concreto. Rango: .01ms a 4ms                  |
| Feedback      | Controla la cantidad de señal que es recirculada a través de la línea de retardo y aumenta la resonancia. Los valores negativos pueden producir un flanger intenso con algunas señales. Rango 0% a 100% |
| LFO Rate      | Ajusta la velocidad del barrido del flanger. Rango: .01 Hz a 10Hz                                                                                                    |
| LFO Depth     | Ajusta lo mucho que afecta el LFO al tiempo de retardo. Aumenta<br>la animación y cantidad de efecto flanger. Rango 05 a 100%                                                                           |
| LFO Waveform  | Puede elegir entre una onda sinusoidal y una triangular.                                                                                                    |
| LFO L/R Phase | Controla la amplitud stereo ajustando la diferencia de fase entre<br>los barridos izquierdo y derecho. Rango: -180° a +180°                                                                             |

# **Freq Shifter**

Este efecto extraño es conocido también como "modulador de espectro" o "modulación de banda única". La modulación de frecuencia cambia cada armónico de la señal en un número fijo de Hz lo que hace que los armónicos pierdan su relación normal. El más habitual modulador de tono, por contra, mantiene la relación armónica de la señal y por tanto es el más adecuado para crear armonías "musicales".

Con esto no queremos decir que el modulador de frecuencias no pueda ser usado musicalmente. Los pequeños intervalos de cambio de frecuencia (1 Hz e inferiores) pueden producir un efecto chorus o de cambio de fase muy bello. Para conseguir efectos de modulación de frecuencia extremos, simplemente suba a tope el mando de frecuencia. Puede modificar las frecuencias hacia ariba o abajo en cualquier cantidad entre .1 Hz y 24 kHz. También puede aumentar el tono de un lado y disminuir el del otro si quiere.

También puede teclear frecuencias concretas con una resolución de 1/10 Hz.

| Armónico | <b>Original</b><br>(Hz) | Modul. tono<br>(100 Hz) | <b>Modul. frecuencia</b><br>(100 Hz) |
|----------|-------------------------|-------------------------|--------------------------------------|
| 1        | 200                     | 300                     | 300                                  |
| 2        | 400                     | 600                     | 500                                  |
| 3        | 600                     | 900                     | 700                                  |
| 4        | 800                     | 1200                    | 900                                  |
| 5        | 1000                    | 1500                    | 1100                                 |
| 6        | 1200                    | 1800                    | 1300                                 |
| 7        | 1400                    | 2100                    | 1500                                 |
| 8        | 1600                    | 2400                    | 1700                                 |

#### Comparación entre la modulación de frecuencia y de tono

| Parámetro       | Descripción                                                                                                 |
|-----------------|----------------------------------------------------------------------------------------------------|
| Frequency       | Ajusta el número de Hz que serán añadidos o restados con cada<br>armónico de la señal. Rango: .01Hz a 24kHz |
| Left Direction  | Ajusta el tono hacia arriba o abajo en el canal izquierdo.                                                  |
| Right Direction | Ajusta el tono hacia arriba o abajo en el canal derecho.                                                    |

# **Leveling Amp**

Los primeros compresores desarrollados en los años 50 se basaron en células de ganancia óptica de acción lenta que eran capaces de controlar el nivel de señal de una forma muy sútil y musical. Este efecto es una recreación digital de los amplificadores de nivelación de hace años.

Este efecto usa una gran cantidad de "retardo de anticipación" para aplicar una reducción de ganancia suave. Debido a este retardo, el amplificador de nivelación no es adecuado para aplicaciones que requieran monitorización de la señal en tiempo real. Este compresor suave y delicado ha sido diseñado para ser usado en situaciones en las que el retardo no suponga ningún problema, como en la masterización de una mezcla o al comprimir material stereo pregrabado.

El único control para este efecto es Post Gain. Este control se usa para maquillar el volumen perdido por la compresión. El ratio de compresión está fijo más o menos a 2.5:1. Si se detecta un pico mayor, el efecto aumentará automáticamente el ratio de compresión para mantener la salida audio controlada.

El medidor de reducción de ganancia le muestra la cantidad de reducción de ganancia aplicada; el medidor se moverá de derecha a izquierda, en lugar de al revés que es como se desplazaría un medidor normal.

| Post Gain | Amplifica la señal una vez ha sido comprimida para |
|-----------|----------------------------------------------------|
|           | realzar el volumen. Rango 0dB a 36dB               |

# Lite Reverb

La reverberación es una simulación de un espacio natural como una habitación o una sala. El algoritmo Lite Reverb ha sido diseñado para simular diversas salas y reverbs de láminas usando menos recursos DSP que Stereo Reverb. Puede usar a la vez hasta cinco de estos Lite Reverb.

Decay Time define el tiempo que tarda el sonido reflejado por la sala en decaer o desaparecer. El diagrama de abajo le muestra una envolvente de reverberación general.

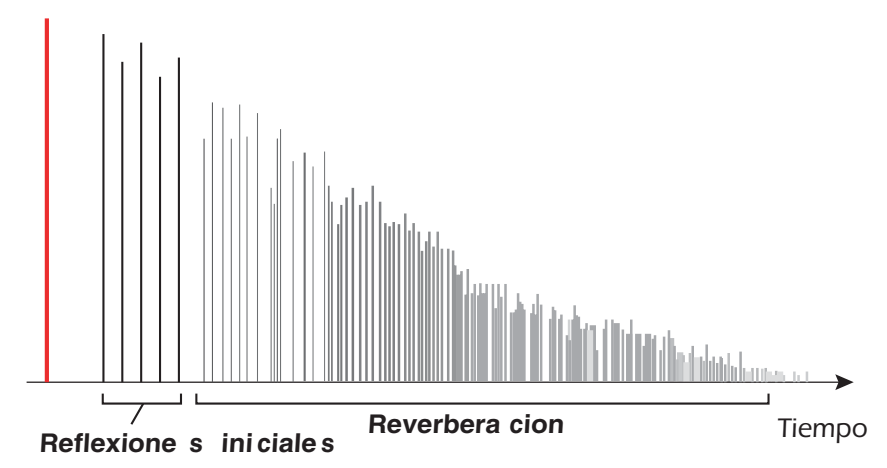

Tras un corto periodo de pre-retardo, los ecos de las paredes más cercanas y del techo se escuchan. Estos primeros ecos, o *Reflexiones iniciales*, varían en gran medida dependiendo del tipo de sala. Algún tiempo después, el bloque de reflexiones iniciales termina y comienza la *Reverberación* en sí (una nube densa de complejas reflexiones de las paredes), decayendo de acuerdo al tiempo ajustado por el parámetro Decay Time. El parámetro Reverberance controla la densidad tanto de las reflexiones iniciales como de la nube de reverberación.

La energía de frecuencias agudas tiende a desaparecer primero conforme el sonido se disipa por la sala. El parámetro High Frequency Decay Factor ajusta el tiempo que tarda la energía de agudos en desaparecer, lo que hace que cambien las características de la sala. Las salas con superficies lisas y duras son más reflexivas y tienen una menor amortiguación de agudos. Las salas llenas de materiales que absorban el sonido como las cortinas o la propia gente, tienen más amortiguación de altas frecuencias.

| Parámetro         | Descripción                                                                                                    |
|-------------------|----------------------------------------------------------------------------------------------------|
| Decay Time        | Ajusta el tiempo de decaimiento de la reverb. Rango: 0% a 100%                                                                                              |
| HF Decay Factor   | Fija la velocidad de desaparición de los agudos. Las altas<br>frecuencias terminarán más tarde cuanto mayor sea el<br>valor de porcentaje. Rango: 0% a 100% |
| LF Decay Factor   | Fija la velocidad de desaparición de las bajas frecuencias.<br>Los graves terminarán más tarde cuanto mayor sea el<br>valor de porcentaje. Rango: 0% a 100% |
| Early Reflections | Ajusta el volumen de las reflexiones iniciales.<br>Rango: 0% a 100%                                                                                         |
| Reverberance      | Fija la cantidad total de reflexiones iniciales y de la nube de reverberación. Rango: 0% a 100%                                                             |

El parámetro Low Frequency Decay Factor ajusta el tiempo que tardan las frecuencias graves en desaparecer. Este control ajusta el "boominess" de la sala.

# Mono Delay - 100, 250, 500, 750, 1500, 3000

Una línea de retardo hace una copia de la señal audio entrante, la conserva en memoria y después la reproduce tras un tiempo prefijado. El número del retardo hace referencia al tiempo máximo de retardo que puede ser producido por la línea. Las seis longitudes, de 100 ms a 3 segundos, le permite hacer el uso más eficaz posible de los recursos de la memoria de efectos.

Los retardos largos producen ecos, mientras que los cortos se pueden usar para efectos de doblaje o slapback. Puede usar los retardos muy cortos para producir efectos de flanger resonante y de filtro de peine o para crear efectos monotono de tipo robot (Consejo: use la realimentación). Las señales stereo son sumadas antes de entrar en el retardo mono.

También hay una ruta de realimentación para enviar la señal audio retardada de nuevo a través de la línea de retardo. Cuando esté creando efectos de eco, la realimentación controla la cantidad de ecos que serán producidos. Con los retardos cortos, el control de realimentación actúa como un control de *resonancia*, aumentando la cantidad de filtro de tipo peine producido por la línea de retardo. <u>Filtro de tipo peine: Vea pág. 62</u>.

Un filtro de supresión de agudos en la ruta de realimentación corta parte de la energía de altas frecuencias cada vez que la señal audio pasa a través de la línea de retardo. Esto simula la absorción natural de agudos de una sala y también puede ser usado para simular unidades de eco de cinta

La mezcla seco/húmedo controla el volumen de los ecos en relación con la señal original.

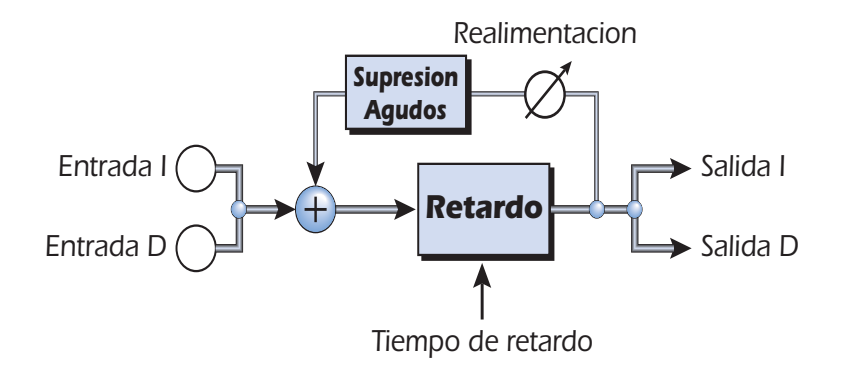

| Parametro          | Descripción                                                                                                    |
|--------------------|----------------------------------------------------------------------------------------------------|
| Delay Time         | Ajusta la longitud del retardo en milisegundos.                                                                  |
|                    | (.01ms. incremento mínimo entre los distintos valores)                                                           |
| Mono Delay 100     | Rango: 1 milisegundo a 100 milisegundos                                                                          |
| Mono Delay 250     | Rango: 1 milisegundo a 250 milisegundos                                                                          |
| Mono Delay 500     | Rango: 1 milisegundo a 500 milisegundos                                                                          |
| Mono Delay 750     | Rango: 1 milisegundo a 750 milisegundos                                                                          |
| Mono Delay 1500    | Rango: 1 milisegundo a 1.5 segundos                                                                              |
| Mono Delay 3000    | Rango: 1 milisegundo a 3 segundos                                                                                |
| Feedback           | Ajusta la cantidad de señal retardada que será pasada de nuevo a través de la línea de retardo. Rango: 0% a 100% |
| High Freq. Rolloff | Amortiguación de los agudos en la ruta de realimentación.<br>Rango: 0% a 100%                                    |

# **Phase Shifter**

Este efecto de modulación de fase produce un número fijo de picos y muescas en el espectro audio que será barrido arriba y abajo en la frecuencia con un oscilador de baja frecuencia (LFO). Esto crea un sonido oscilante, casi etéreo con fuentes de sonido ricas armónicamente o un tipo de modulación de tono con sonidos más sencillos. El modulador de fase fue inventado en los años 70 y el sonido característico de este aparato evoca emociones de la música de esos años.

Ajustando a cero la profundidad de LFO y ajustando el centro del LFO se puede crear un filtro multimuescas fijo.

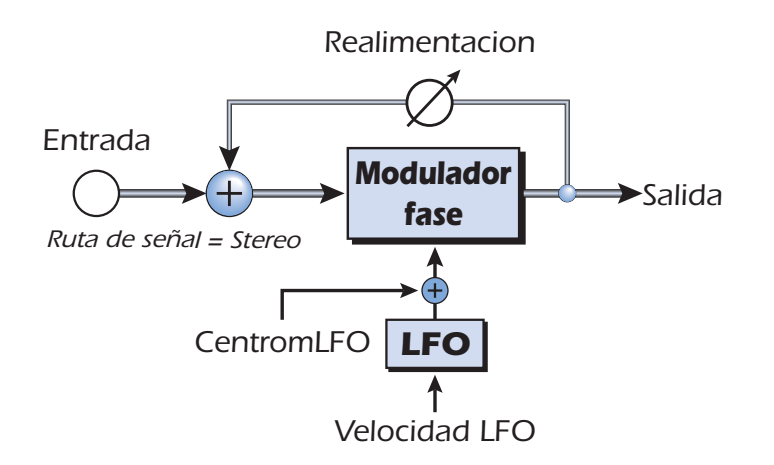

| Parámetro     | Descripción                                                                                                    |
|---------------|----------------------------------------------------------------------------------------------------|
| LFO Center    | Ajusta el desfase inicial del LFO y cambia la posición de los picos<br>y las muescas. Rango: 0% a 100%                      |
| Feedback      | Aumenta la profundidad de las muescas y la altura de los picos.<br>Rango: 0% a 100%                                         |
| LFO Rate      | Controla la velocidad de barrido del oscilador de bajas frecuencias. Rango: .01Hz a 10Hz                                    |
| LFO Depth     | Controla la cantidad de barrido de la frecuencia central por el LFO. Rango: 0% a 100%                                       |
| Waveform      | Elige una onda sinusoidal o triangular para el LFO                                                                          |
| LFO L/R Phase | Controla la amplitud stereo ajustando la diferencia de fase entre<br>los barridos izquierdo y derecho. Rango: -180° a +180° |

# Rotary

Esto es una simulación de un altavoz giratorio usado en algunos órganos. Este altavoz giratorio fue diseñado para dar a los sonidos de órgano estáticos un tipo de animación de estilo tubo, pero su sonido tan especial pasó a convertirse en una leyenda en sí mismo. El giro del sonido alrededor de la sala crea un cambio de tono de tipo doppler junto con algunos otros efectos sónicos complejos y musicalmente agradables..

Este efecto incorpora aceleración y ralentización cuando cambia entre las dos velocidades.

| Parámetro | Descripción                                                                                                   |
|-----------|----------------------------------------------------------------------------------------------------|
| Speed     | Cambia entre la velocidad lenta o la rápida del rotor con aceleración y deceleración al cambiar la velocidad. |

# **Speaker Simulator**

Este efecto de simulador de altavoz ofrece respuestas de altavoces de guitarra reales y ha sido diseñado para ser usado con guitarra, bajo o sintetizador. Hemos incluido modelos de doce recintos acústicos de amplificadores de guitarra famosos.

En este efecto hay un único parámetro. Simplemente elija el altavoz que quiera y escuche. Normalmente este efecto debería ser usado con el control de mezcla ajustado al 100% húmedo.

| Tipo de altavoz     | Descripción                                                                                                 |
|---------------------|----------------------------------------------------------------------------------------------------|
| British Stack 1 & 2 | Modelado a partir de un amplificador de tipo torre de alta potencia de 8 altavoces fabricado en Inglaterra. |
| British Combo 1-3   | Modelado a partir de un combo de dos altavoces fabricado en<br>Inglaterra.                                  |
| Tweed Combo 1-3     | Modelado a partir de un combo de dos altavoces americano de la década de los años 50.                       |
| 2 x 12 Combo        | Modelado a partir de un combo de dos altavoces americano de la década de los años 60.                       |
| 4 x 12 Combo        | Modelado a partir de un amplificador de cuatro altavoces americano de la década de los años 60.             |
| Metal Stack 1 & 2   | Modelado a partir de un amplificador de tipo torre moderno.                                                 |

# Stereo Delay - 100, 250, 500, 750, 1500

Estos retardos stereo son línea de retardo realmente stereo en tanto en cuanto los canales izquierdo y derecho son mantenidas totalmente independientes la una de la otra. El número del retardo hace referencia al tiempo máximo de retardo que puede ser producido por la línea. Las cinco longitudes distintas, desde 100 ms a 1,5 segundos, le permite hacer un uso muy eficaz de los recursos de memoria de efectos.

Dado que los canales izquierdo y derecho pueden tener tiempos de retardo distintos, puede crear un efecto de panorama ajutando un retardo largo y el otro corto. Los tiempos de retardo muy cortos combinados con una gran cantidad de realimentación se puede usar para crear efectos de tipo robot. Usando los tiempos de retardo más largos, puede "sobredoblar" líneas musicales una sobre otra con el control de realimentación activado.

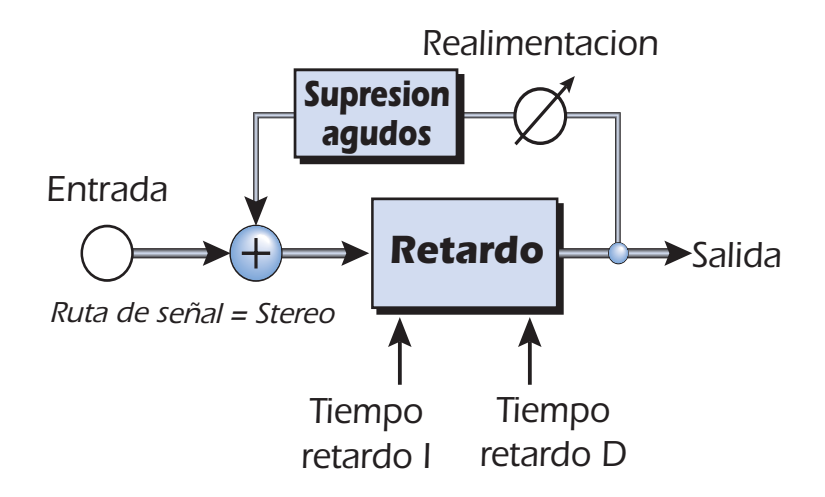

| Parámetro          | Descripción                                                                                                  |
|--------------------|----------------------------------------------------------------------------------------------------|
| Left Delay Time    | Ajusta la longitud del retardo para el canal izquierdo en ms.                                                |
| Right Delay Time   | Ajusta la longitud del retardo para el canal derecho en ms.                                                  |
| Delay Time (L & R) | (.01ms. incremento mínimo entre los distintos ajustes)                                                       |
| Stereo Delay 100   | Rango: 1 milisegundo a 100 milisegundos                                                                      |
| Stereo Delay 250   | Rango: 1 milisegundo a 250 milisegundos                                                                      |
| Stereo Delay 500   | Rango: 1 milisegundo a 500 milisegundos                                                                      |
| Stereo Delay 750   | Rango: 1 milisegundo a 750 milisegundos                                                                      |
| Stereo Delay 1500  | Rango: 1 milisegundo a 1.5 segundos                                                                          |
| Feedback           | Ajusta la cantidad de señal retardada que será recirculada a través de la línea de retardo. Rango: 0% a 100% |
| High Freq. Rolloff | Amortigua las frecuencias agudas en la ruta de realimentación.<br>Rango: 0% a 100%                           |

# **Stereo Reverb**

La reverberación es una simulación de un espacio natural como una habitación o una sala. El algoritmo de reverb stereo ha sido diseñado para simular diversas salas y reverbs de láminas.

Decay Time define el tiempo que tarda el sonido reflejado por la sala en decaer o desaparecer. El diagrama de abajo le muestra una envolvente de reverberación general.

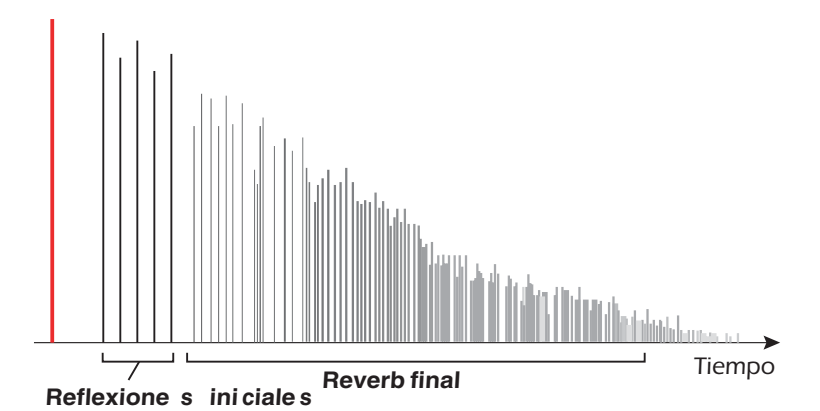

Tras un corto periodo de pre-retardo, los ecos de las paredes más cercanas y del techo se escuchan. Estos primeros ecos, o reflexiones iniciales, varían en gran medida dependiendo del tipo de sala. Algún tiempo después, el bloque de reflexiones iniciales termina y comienza la reverberación en sí (una nube densa de complejas reflexiones de las paredes), decayendo de acuerdo al tiempo ajustado por el parámetro Decay Time.

El parámetro Diffusion controla la densidad de la nube de reverberación tardía. Las salas con muchas superficies complejas tienen más difusión que las habitaciones vacías

La energía de frecuencias agudas tiende a desaparecer primero conforme el sonido se disipa por la sala. El parámetro High Frequency Decay Factor ajusta el tiempo que tarda la energía de agudos en desaparecer, lo que hace que cambien las características de la sala. Las salas con superficies lisas y duras son más reflexivas y tienen una menor amortiguación de agudos. Las salas llenas de materiales que absorban el sonido como las cortinas o la propia gente, tienen más amortiguación de altas frecuencias.

| Parámetro               | Descripción                                                                                                    |  |
|-------------------------|----------------------------------------------------------------------------------------------------|--|
| Decay Time              | Ajusta la longitud de la reverb tardía. Rango 1.5 a 30 segundos                                                               |  |
| Early Reflections Level | Ajusta el volumen de las reflexiones iniciales.<br>Rango: 0% a 100%                                                           |  |
| Early/Late Reverb Bal   | Ajusta el balance entre las reflexiones iniciales y la reverb tardía.<br>Rango: 0% a 100%                                     |  |
| Late Reverb Delay       | Ajusta el tiempo que pasa entre las reflexiones iniciales y la aparición de la "nube" de la reverb tardía. Rango: 1ms a 350ms |  |
| Diffusion               | Ajusta la cantidad total de la nube de reverb tardía.<br>Rango: 0% a 100%                                                     |  |
| High Freq. Damping      | Ajusta la velocidad a la que desaparecen las altas frecuencias<br>Rango: factor de amortiguación -10.0 a +3.0                 |  |
| Low Freq. Damping       | Ajusta la velocidad de decaimiento de las frecuencias graves.<br>Rango: factor de amortiguación -10.0 a +3.0                  |  |

El parámetro Low Frequency Decay Factor ajusta el tiempo que tardan las frecuencias graves en desaparecer. Este control ajusta el "boominess" de la sala.

### **Vocal Morpher**

Este efecto realmente único le permite elegir dos fonemas vocales y realizar una modulación entre ellos usando un LFO. Los fonemas son las consonantes y vocales que usamos para articular palabras y tienen un sonido muy definido y claro. Dispone de 30 fonemas distintos, pudiendo cambiar su tono arriba o abajo para conseguir incluso más efectos.

Para usar este efecto, primero debe elegir el fonema A y B de entre una lista de treinta distintos. Ahora el LFO realizará una modulación automática entre los dos fonemas elegidos, creando interesantes articulaciones vocales. La velocidad del LFO es ajustable y puede elegir entre formas de onda sinusoidales, triangulares o de diente de sierra. Las ondas sinusoidales y triangulares caen suavemente. La de diente de sierra cae de forma gradual y después vuelve a aparecer de forma abrupta.

Cuando la frecuencia del fonema A o B sea modulada arriba o abajo, podrá conseguir efectos completamente nuevos. Estos controles de frecuencia también pueden ser usados para afinar las frecuencias de los fonemas al rango del audio que esté procesando.

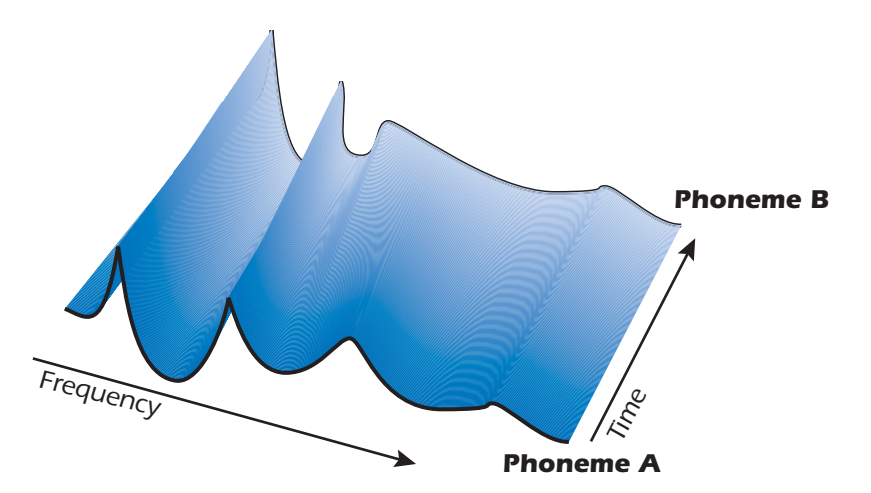

Lista de fonemas disponibles

| Α  | E  | I  | ο  | U  | AA |
|----|----|----|----|----|----|
| AE | АН | AO | EH | ER | ІН |
| IY | UH | UW | В  | D  | F  |
| G  | L  | К  | L  | м  | N  |
| Р  | R  | S  | т  | v  | z  |

| Parámetro           | Descripción                                                                                                    |  |
|---------------------|----------------------------------------------------------------------------------------------------|--|
| Phoneme A           | Le permite elegir cualquiera de los fonemas para el fonema A.                                                            |  |
| Phoneme A<br>Tuning | Ajusta la frecuencia del fonema A arriba o abajo 2 octavas en int<br>valos de un semitono. Rango: -24 a +24 semitonos    |  |
| Phoneme B           | Le permite elegir cualquiera de los fonemas para el fonema B.                                                            |  |
| Phoneme B<br>Tuning | Ajusta la frecuencia del fonema B arriba o abajo 2 octavas en inter-<br>valos de un semitono. Rango: -24 a +24 semitonos |  |
| LFO Rate            | Controla la velocidad a la que se realiza la modulación entre los fonemas. Rango: .01Hz a 10Hz                           |  |
| LFO Waveform        | Elige la forma de onda para la modulación: sinusoidal, triangular o diente de sierra                                     |  |

# E-MU PowerFX

Los efectos con base en hardware del Sistema audio digital E-MU también pueden ser usados como inserciones VST en Cubase. El E-MU PowerFX le permite usar los efectos del PatchMix DSP desde dentro del Cubase con una carga mínima sobre su CPU.

El E-MU PowerFX incorpora una innovadora tecnología de alineamiento de tiempo que compensa de forma automática las latencias del sistema y asegura una sincronización total del audio a través de la cadena VST (si el programa de control soporta esta característica).

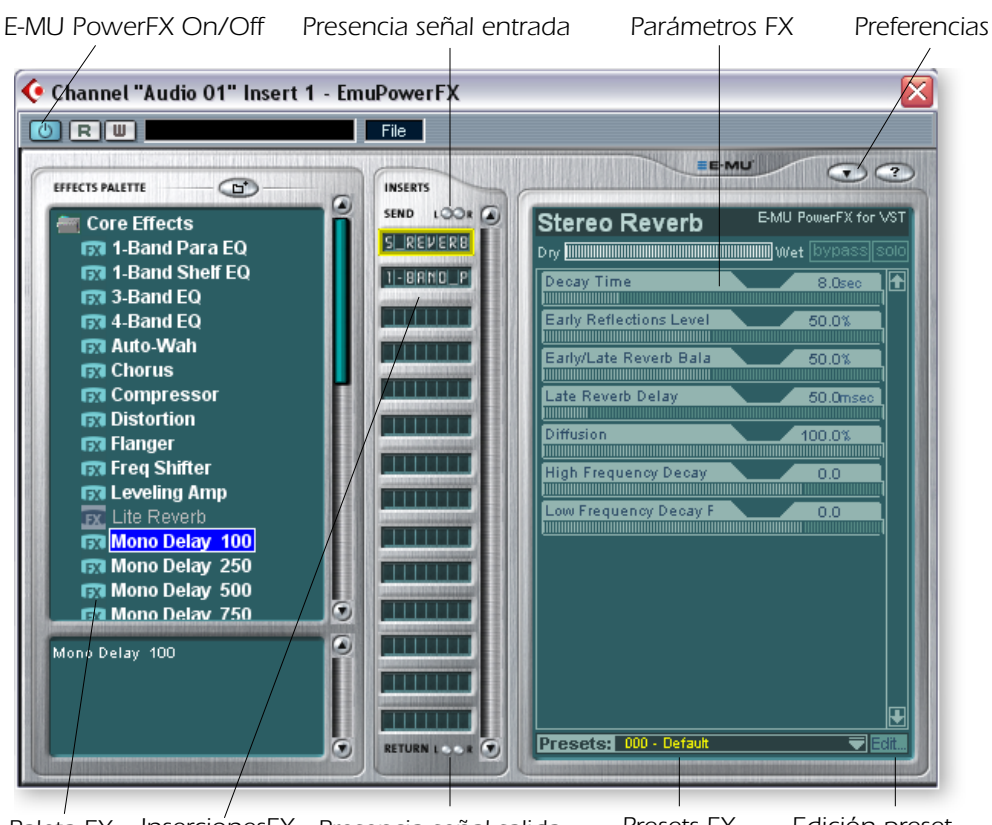

▼ E-MU PowerFX no está disponible a frecuencias de muestreo de 88.2kHz, 96kHz, 176.4kHz y 192kHz

Cubase SX/SL/LE 2.0, Nuendo y Sonar (usando el adaptador Cakewalk VST 4.4.1) implementan la compensación de retardo automática VST 2.X.

Paleta FX InserciónesFX Presencia señal salida Presets FX Edición preset

| Parámetro           | Descripción                                                                                                    |  |
|---------------------|----------------------------------------------------------------------------------------------------|--|
| PowerFX On/Off      | Activa o anula el E-MU PowerFX.                                                                                                    |  |
| FX Palette          | Elige un único efecto "Core" o un multiefectos.                                                                                                    |  |
| FX Inserts          | Coloque aquí efectos desde la paleta FX.                                                                                                    |  |
| Signal Present LEDs | Estos pilotos se iluminan en azul para indicarle la presencia de señales de entrada y salida.                                                         |  |
| FX Parameters       | Elija el efecto que quiera en la sección de inserción central y después ajuste la mezcla seco/húmedo y sus parámetros.                                |  |
| FX Presets          | Puede elegir aquí uno de los presets de efectos prefijados.                                                                                           |  |
| Preset Editing      | Haga clic aquí para grabar, eliminar, renombrar o sobregrabar u preset de usuario. Vea la <u>"Sección de presets de usuario"</u> para más información |  |
| Parámetro    | Descripción                                                                                                    |
|--------------|----------------------------------------------------------------------------------------------------|
| Preferencias | <ul> <li>El menú de preferencias le permite:</li> <li>Activar o desactivar las herramientas</li> <li>Extra Buffers - Marque este recuadro si se producen muchos cortes cuando usa el E-MU PowerFX en su programa de control VST. Este recuadro debería estar marcado cuando usase Fruity Loops.</li> <li>Render Mode - Induce el procesado en tiempo real en aquellas aplicaciones que no aceptan procesado en tiempo real (WaveLab, SoundForge).</li> </ul> |

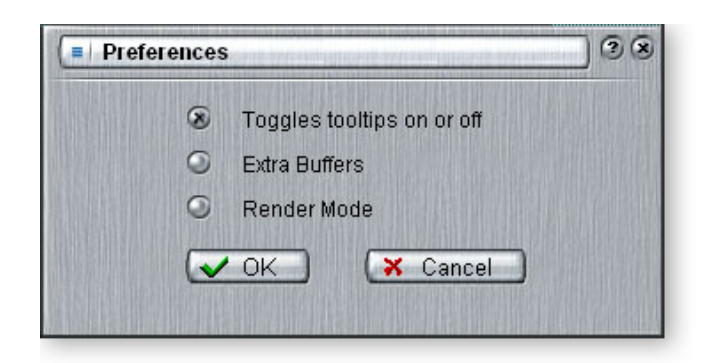

#### Para configurar y usar el E-MU PowerFX:

Configuración de Cubase o Cubasis

- 1. Inicie el Cubase o Cubasis.
- 2. Coloque el E-MU PowerFX en una posición de inserción o de envío auxiliar dentro de Cubase.
- 3. Pulse el botón Insert Edit 🔃 en Cubase que aparezca la ventana del plug-in E-MU PowerFX que podía ver en la página anterior.

#### E-MU PowerFX

- 4. Compruebe que esté encendido el botón azul 👩 , lo que le indicará que el E-MU Power FX está activado. Los indicadores azules "Signal Present" estarán endendidos si el E-MU PowerFX está interconectado correctamente en la ruta de señal.
- 5. Arrastre los efectos que quiera desde la paleta de efectos a la banda de inserción central.
- 6. Haga clic en el efecto que quiera editar en la banda de inserción central *(quedará resaltado en amarillo)* y ajuste después los parámetros del efecto en la sección derecha de la ventana.
- También puede elegir o editar presets de usuario desde la sección que está debajo de los parámetros de efectos. Vea la <u>"Sección de presets de usuario"</u> para más información.

#### Compensación de retardo (si se necesita)

Si está usando el Cubase VST 5.1, tendrá que insertar un E-Delay Compensator en cualquiera de las otras pistas audio para hacer que sigan alineadas en el tiempo.

8. Simplemente inserte un plug-in E-Delay Compensator en la misma posición de inserción que uso para el E-MU PowerFX en el resto de pistas audio. Eso es todo.

▼ El uso de cualquier otro driver distinto al "E-MU ASIO" puede producir resultados no deseados cuando use el E-MU PowerFX.

# Automatización del E-MU PowerFX

El E-MU PowerFX puede ser automatizado en Cubase LE (o cualquier otro programa de grabación) al igual que cualquier otro efecto VST. Cuando active en Cubase "Write Automation", los cambios de control realizados en la ventana PowerFX window durante la reproducción serán grabados en una pista "Automation Subtrack" especial. Cuando active "Automation Read", los cambios de control grabados serán reproducidos.

#### Para grabar cambios de parámetros del E-MU PowerFX en Cubase LE

- 1. Añada el E-MU PowerFX como una inserción de canal.
- 2. Rebobine la canción y active "Automation Write" pulsando el botón WRITE []], para que se encienda. (Esto en caso de que se trate del Cubase LE. Si está utilizando otra aplicación, consulte la correspondiente documentación.)
- 3. Coloque la ventana E-MU PowerFX en primer plano y elija el efecto que quiera automatizar. Los parámetros del efecto aparecerán en la pantalla de TV. Asegúrese que el botón azul "On" esté encendido.
- 4. Pulse el botón **Play** en la zona de control de transporte del Cubase. La canción comenzará a reproducirse.
- 5. Ajuste los controles del E-MU PowerFX para conseguir el efecto que quiera. Rebobine la canción cuando haya terminado.
- 6. Desactive la opción "Automation Write" y active "Automation Read" **R** . Reproduzca la canción para escuchar y ver sus cambios.
- 7. Para editar la automatización, primero active tanto "Automation Write" como "Automation Read" y pulse **Play**. El Cubase LE comenzará la sobregrabación tan pronto como cambie un control.
- 8. Si no le gusta el resultado y quiere volver a intentarlo todo desde el principio, elija Show Used Automation en el menú de proyectos. Aparecerá la Subpista de Automatización. A continuación, haga clic en la pantalla de parámetros y elija Remove Parameter.

**Nota:** Esto solo borrará un parámetro de automatización de la Subpista de automatización. Para borrar varias ediciones de control, repita el procedimiento anterior. Vea el manual de Cubase LE para información más específica acerca de la edición de automatización.

# Disponibilidad de recursos del E-MU PowerFX

Dado que puede usar a la vez distintos plug-ins VST y sesiones del PatchMix, es posible que cargue una canción de Cubase o una sesión del PatchMix para la que no estén disponibles los recursos. Si los recursos DSP NO están disponibles para una configuración existente:

- El E-MU PowerFX carga una ruta de E/S de hardware y simplemente pasa la señal audio por ella sin efectos. Las ranuras de inserción de efectos del E-MU PowerFX quedarán "en rojo".
- Si no hay ninguna ruta de E/S de hardware disponible, el plug-in será anulado y funcionará en un modo pass-through. Las ranuras de inserción de efectos del E-MU PowerFX quedarán "en gris".
- Si los recursos DSP ESTAN disponibles, pero no dispone de ninguna ruta E/S de hardware, el plug-in funcionará en el modo soft pass-through.
- Si cambia la frecuencia de muestreo en mitad de una sesión del E-MU PowerFX, los plug-ins E-MU PowerFX serán anulados, dado que los efectos de hardware no pueden funcionar a 96kHz o 192kHz.

▼ Steinberg Cubasis no dispone de la función de control de la automatización.

▼ Una vez que haya grabado o trazado su automatización, no elimine o desplace efectos de la banda de inserción; el hacerlo podría dar lugar a un comportamiento impredecible

| Tabla de compatibilida | ad del E-MU PowerFX |
|------------------------|---------------------|
|------------------------|---------------------|

| Nombre programa                | Compatible? | Nota                                                                             | Render     | Extra<br>Buffers |
|--------------------------------|-------------|----------------------------------------------------------------------------------|------------|------------------|
| Steinberg Cubase VST 5.1       | Sí          |                                                                                  | Off        | Off              |
| Steinberg Cubase SX 1          | Sí          |                                                                                  | Off        | Off              |
| Steinberg Cubase SX 2          | Sí          | Instrument<br>Freeze produce<br>error si no está<br>en el modo<br>render.        | Off        | Off              |
| Steinberg Cubase LE            | Sí          |                                                                                  | Off        | Off              |
| Steinberg Cubase SL            | Sí          |                                                                                  | Off        | Off              |
| Steinberg WaveLab 4            | Sí          |                                                                                  | On         | Off              |
| Steinberg WaveLab Lite (ver 4) | Sí          |                                                                                  | On         | Off              |
| Steinberg WaveLab 5            | No          | Pueden ocurrir<br>petardeos y<br>chasquidos.<br>(Pruebe con 8<br>buffers a 1024) | On         | ambos            |
| Sony Acid 4                    | Sí          |                                                                                  | On         | Off              |
| Sony Vegas 5                   | Sí          |                                                                                  | On         | Off              |
| Sony SoundForge 7              | No          | El Power FX se<br>bloquea al<br>arrancar.                                        | On         | Off              |
| Adobe Audition 1.5             | No          | Distorsión<br>audio y<br>bloqueo<br>inmediato.                                   | Cualquiera | Cualquiera       |
| FruityLoops Studio 4.5         | Sí          |                                                                                  | Off        | On               |
| Ableton Live 3.5               | No          | Distorsión<br>cuando se<br>modifican los<br>parámetros de<br>efectos.            | On         | Off              |
| Cakewalk Sonar 3               | Sí          |                                                                                  | Off        | Off              |

# Renderización de audio con E-MU PowerFX

La renderización (llamada también a veces Exportación) es un proceso de remezcla realizado por el programa de control que crea un nuevo fichero audio digital a partir de una canción multipistas. La renderización le permite usar un número prácticamente ilimitado de efectos VST dado que el procesado audio no se realiza en tiempo real.

Los efectos del E-MU PowerFX y del PatchMix DSP son estrictamente procesos en tiempo real. Cuando se usa el E-MU PowerFX durante la renderización del audio, el proceso de renderización debe realizarse a velocidad de tiempo real. Algunos programas no han sido diseñados para manejar la renderización a tiempo real, lo que puede dar lugar a problemas. Puede usar el E-MU PowerFX con estos programas si sigue determinadas normas básicas.

#### Consejos generales para la renderización usando el PowerFX

- Si aparece un mensaje de error, aumente el valor "ASIO Buffer Latency" que encontrará en el recuadro de diálogo de configuración de dispositivo.
   Dependiendo de su ajuste, puede que tenga que aumentar o disminuir los valores de buffer de latencia hasta localizar el ajuste que funcione.
- En lugar de realizar la renderización con el E-MU PowerFX, vuelque las pistas procesadas por el E-MU PowerFX a otra pista en tiempo real.
- Marque "Realtime Render" en el recuadro de diálogo Render cuando esté usando el Cubase LE, Cubase SX2 o Cubase SL2. Esto le dará los mejores resultadoss.

#### Consejos para el uso del modo Freeze en Cubase LE

- Reduzca al mínimo la longitud del proyecto. Freeze siempre renderiza toda la longitud del proyecto, incluso si la pista MIDI que esté siendo renderizada es más corta.
- Gran consejo: Deje en bypass temporalmente el E-MU PowerFX (y cualquier otro efecto) incluso cuando esté aplicando el "Freeze" a otra pista. Esto permitirá aplicar ese proceso a la pista más rápido que en tiempo real.

# Uso del E-MU PowerFX con WaveLab y SoundForge

Se puede producir un cierto tartamudeo en la señal audio cuando esté realizando la renderización con SoundForge o con cualquier versión del Steinberg WaveLab. Este problema es producido por las discontinuidades de los primeros buffers audio que son pasados por el WaveLab al E-MU PowerFX. Puede eliminar este problema siguiendo estos pasos.

- Marque el recuadro "Render Mode" en las preferencias del E-MU PowerFX. Vea pág. 73.
- Le recomendamos que solo use los drivers MME/WAVE E-DSP Wave [xxxx].
- Reduzca el "tamaño del buffer" en el recuadro de preferencias audio de WaveLab. Esto desplaza el tartamudeo al principio del fichero.
- Retoque el principio (y/o el final) de su fichero audio añadiendo silencio (de 0,5 a varios segundos dependiendo del fichero). Esto hace que las discontinuidades del buffer se produzcan *antes* de que la canción comience.

# E-MU VST E-Wire

El E-Wire es un puente especial VST/ASIO que le permite dirigir la señal audio digital vía ASIO al PatchMix y otra vez de vuelta.

El E-Wire VST incorpora una innovadora tecnología de alineamiento de tiempo que compensa automáticamente la latencia del sistema y asegura una sincronización correcta del audio a lo largo de toda la cadena VST. Además, el E-Wire también le permite insertar aparatos audio exteriores en el entorno VST.

El E-Wire tiene tres componentes principales:

- Un plug-in VST que gestiona el audio dirigido al PatchMix DSP.
- Una banda de mezclador ASIO en el PatchMix DSP configurada para dirigir audio al plug-in E-Wire. Simplemente coloque los efectos que quiera usar en ella.
- Para los programas que no acepten la compensación automática de retardo, puede ser insertado un plug-in de compensación manual en pistas o canales Cubase que no usen el E-Wire para compensar el retardo ASIO.

El diagrama siguiente le puede dar una idea mejor de cómo funciona el E-Wire:

Nota: Es más fácil usar el E-MU PowerFX en lugar del E-Wire si solo quiere usar los efectos de hardware. (El E-Wire fue el precursor del E-MU PowerFX.) No obstante, el E-Wire puede ser muy útil ya que le permite dirigir las inserciones o envíos VST a entradas y salidas físicas por medio del PatchMix DSP.

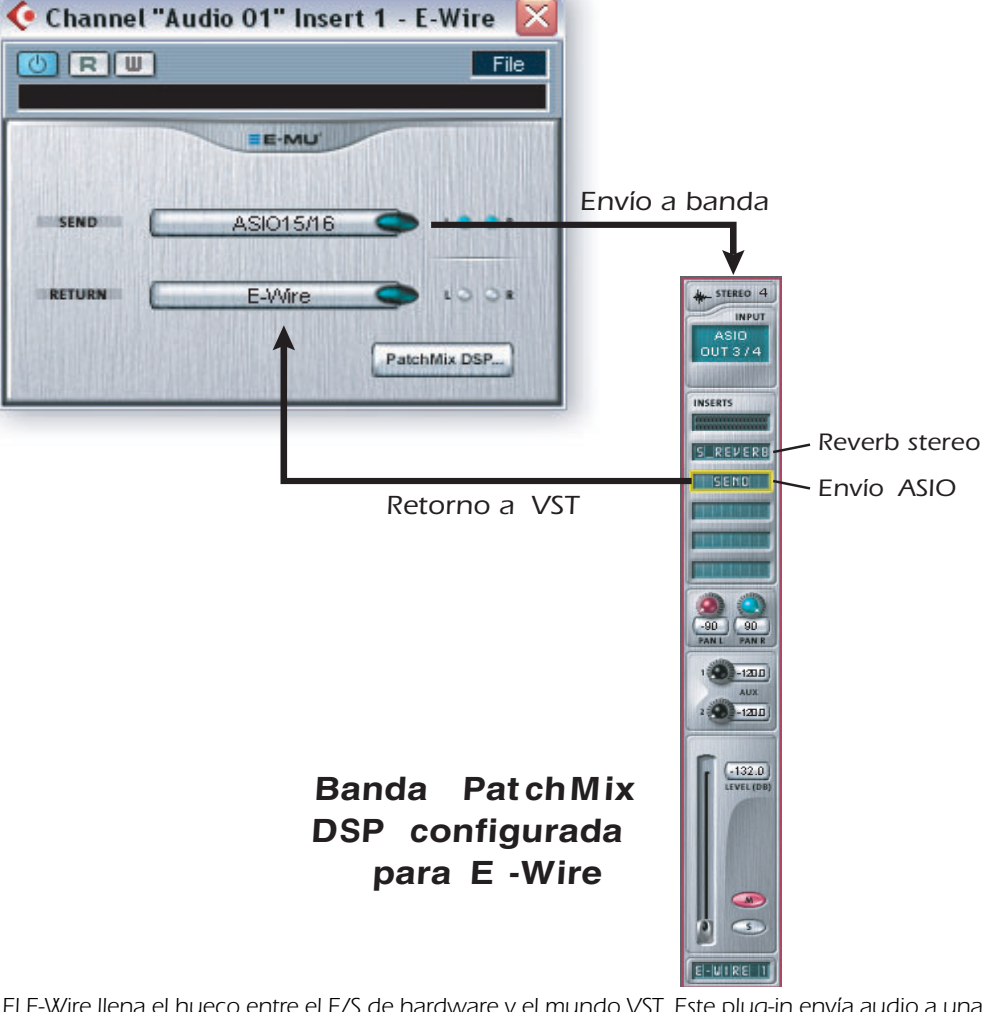

El E-Wire llena el hueco entre el E/S de hardware y el mundo VST. Este plug-in envía audio a una banda que contiene el efecto que quiera. Un envío ASIO dirige el audio de nuevo al E-Wire VST.

# Plug-in E-Wire V ST

#### Para configurar y usar el E-Wire:

Configuración del PatchMix DSP

- 1. Abra el programa PatchMix DSP.
- 2. Inserte una banda de mezclador de entrada ASIO en el PatchMix DSP. (Como alternativa, puede elegir "nueva sesión", elegir "E-Wire Example" y saltar al paso 6)
- 3. Anule la banda o baje al mínimo el fader.
- 4. Inserte un plug-in de envío ASIO en una de las inserciones de su banda ASIO.
- 5. Asigne un nombre a su banda ASIO para que sepa que es una banda E-Wire.
- 6. Inserte los efectos que quiera del PatchMix DSP en las ranuras que están encima del envío ASIO.
- 7. Grabe la sesión.

Configuración del Cubase

- 8. Inicie el Cubase.
- 9. Coloque el E-Wire VST en una inserción o posición de envío auxiliar dentro de Cubase.
- 10. Edite el plug-in E-Wire y actívelo pulsando el botón azul.
- 11. Ajsute el envío y retorno ASIO en el plug-in E-Wire para que sean los de la banda que ha configurado para el E-Wire.
- 12. ¡Ya está!.

#### E-Delay Compensation

Debe insertar un E-Delay Compensator en el resto de pistas audio que no estén usando el E-Wire para que sigan manteniendo la alineación de tiempo.

13. Simplemente coloque un plug-in E-Delay Compensator en el resto de pistas audio en la misma posición de inserción que usó para el E-Wire. Eso es todo.

# **E-Delay Compensator**

Dado que la señal audio es transferida de una lado al otro entre el programa de control VST y el hardware de sonido E-MU, se produce un retardo en el torrente de datos audio. Normalmente este retardo es compensado automáticamente por el programa de control, pero no todos los programas de control VST admiten esta compensación automática.

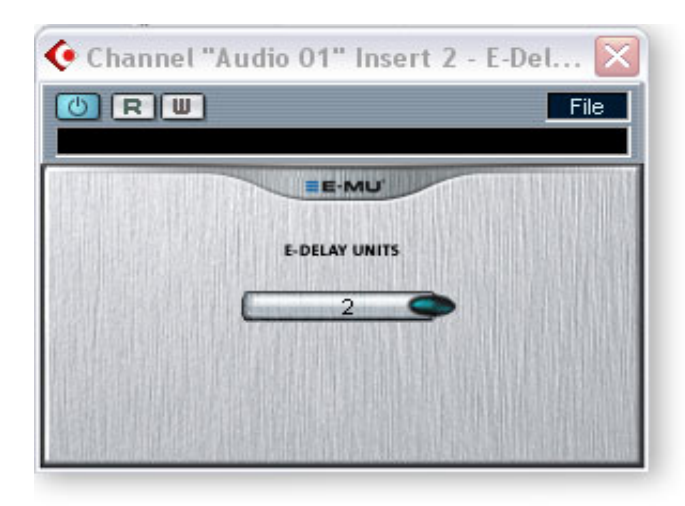

Un programa admitirá la compensación de retardo del plug-in PowerFX y E-Wire si admite la característica SetInitialDelay de las especificaciones VST 2.0.

Actualmente la compensación automática de retardo es admitida por la familia 2.0 de Steinberg (Nuendo 2.x, Cubase SX 2.0, Cubase LE 2.0,), por el Magix Samplitude 7.x y el Sonar (usando el adaptador Cakewalk VST 4.4.1), pero desafortunadamente, no por el Steinberg Cubase VST 5.1 y Cubasis.

El plug-in E-Delay Compensator se usa para compensar manualmente el retardo de transferencia para aquellos programas que NO acepten el plug-in de compensación automática de retardo.

El plug-in E-Delay Compensator se usa para retardar las pistas "secas" (pistas que no tienen un PowerFX o E-Wire como un efecto de inserción) o los canales auxiliares (envío). Para cada una de estas pistas secas o envíos, añada un plug-in E-Delay Compensator para realinear la pista. El E-Delay Compensator es automático y no requiere ninguna interacción para funcionar.

Por ejemplo, consideremos una sesión de Cubase VST con dos pistas audio. Si aplica el PowerFX o E-Wire como un efecto de inserción a la primera pista audio, pero no a la segunda, la primera pista estará retardada en relación con la segunda. Añada el E-Delay Compensator como efecto de inserción en la segunda pista para disponer de compensación de retardo.

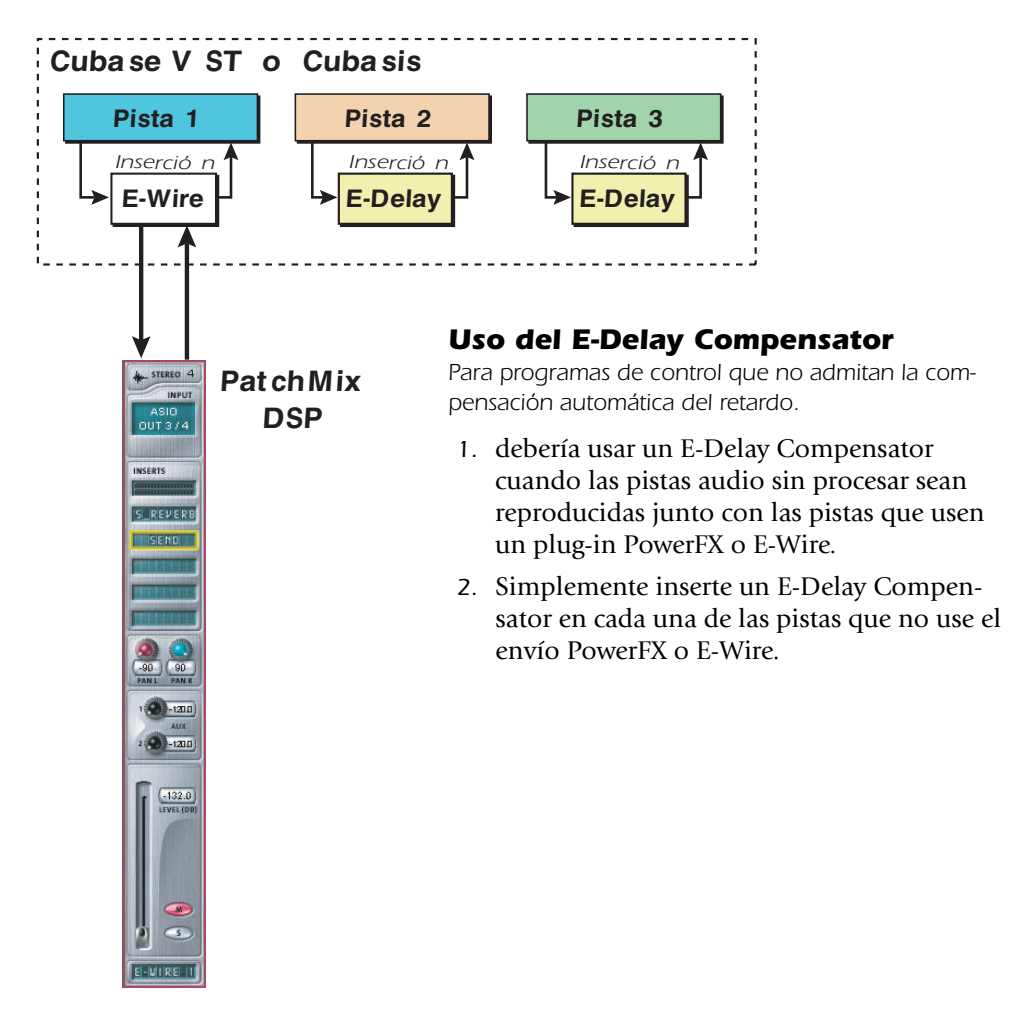

#### Parámetro E-Delay Units

El valor Units en el recuadro de diálogo E-Delay debería ser ajustado al número de veces que vaya y vuelva el ASIO al mezclador PatchMix DSP en una única pista. Una sola cadena de inserción PowerFX con cualquier cantidad de efectos solo requiere una unidad de retardo dado que solo hay una banda al hardware y vuelta. Si usa dos inserciones Cubase en serie en una pista en las que use PowerFX o E-Wire, debería ajustar este parámetro a 2 en el resto de pistas audio. Cada banda de ida y vuelta del PatchMix DSP al Cubase es igual a una unidad.

En la práctica, no obstante, probablemente nunca necesitará usar más de un E-Wire VST en una pista sencilla dado que los efectos PowerFX pueden ser colocados en serie. Hemos incluido esta función solo "por si acaso" la necesita.

Aquí tiene otro ejemplo de cómo usar el E-Delay Compensator con diferentes números de envíos PowerFX/E-Wire en cada pista. La compensación de retardo de cada pista debe ser igual a la pista con el mayor número de envíos PowerFX/E-Wire. Vea el diagrama siguiente.

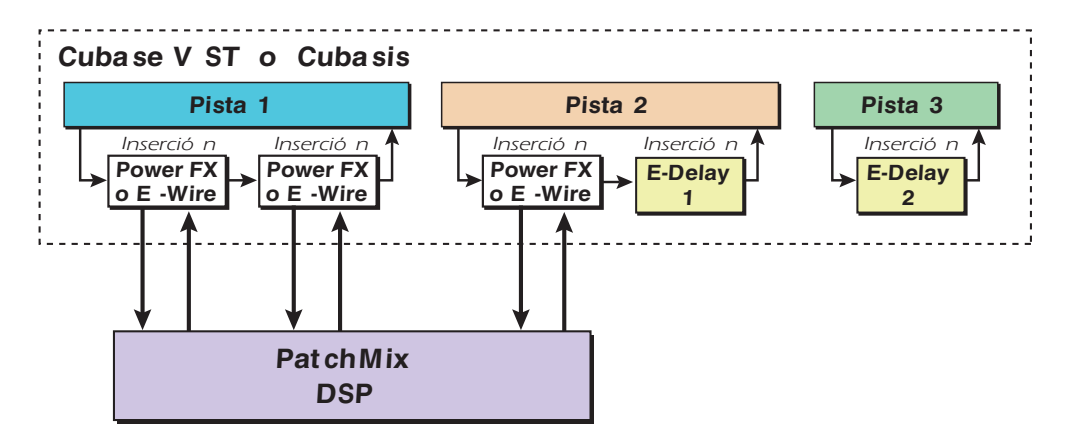

Dado que la pista 1 usa dos inserciones PowerFX/E-Wire, el retardo del resto de pistas debe ser igual a dos. La pista 2 tiene una inserción PowerFX/E-Wire y por tanto con añadirle una unidad de E-Delay haremos que siga alineada con el tiempo. La pista 3 no tiene ninguna inserción de PowerFX/E-Wire y por ello debe asignarle dos unidades E-Delay para que siga estando alineada.

#### Agrupamiento de pistas

Cuando varias pistas necesiten el E-Delay Compensator, puede enviar la salida de cada pista a un grupo o bus y usar un único E-Delay Compensator en la salida de dicho grupo o bus.

- Debe estar instalado el Sistema audio digital E-MU y el PatchMix DSP.
- El E-Wire es compatible con el Cubase SX/SL/LE, Cubase VST, Wavelab y Cakewalk Sonar (por medio del adaptador DirectX-VST) entre otros.

# 6 - Apéndice

# Uso de frecuencias de muestreo elevadas

# Introducción

Cuando utilizamos este aparato a frecuencias de muestreo de 176.4k o 192k, el número de canales de E/S se ven reducidos. El número de canal ADAT también disminuye a las frecuencias de muestreo de 88k/96k y 176/192k (debido a las limitaciones de anchura de banda de los componentes ópticos).

A frecuencias de muestreo de 88.2kHz, 96kHz, 176.4kHz o 196kHz:

- Los procesadores de efectos quedan desactivados. (pero los envíos y retornos de salida siguen estando disponibles).
- La conexión ADAT queda reducida a 4 estéreo canales a 88k/96k y a 2 estéreo canales a 176k/192kHz.
- A las frecuencias de muestreo máximas de 176.4kHz y 192kHz, el número de entradas y salidas físico se ve reducido.
- En las frecuencias de muestreo de 176.4kHz y 192kHz, S/PDIF óptico es lisiado.

El interface óptico ADAT fue diseñado originalmente para transportar 8 canales a una frecuencia de muestreo de 48kHz. Utilizamos el standard Sonorus<sup>®</sup> S/MUX<sup>™</sup> para codificar el audio con frecuencias de muestreo mayores en la fibra óptica ADAT. En este sistema multiplexado, se usan dos canales ADAT para llevar un torrente de 88.2k o 96k y cuatro para llevar un torrente audio de 176k o 192k. Para usar el interface ADAT a estas altas velocidades, debe tener otro equipo que acepte el standard Sonorus S/MUX.

#### Selección de una sesión 176/192k

Las tres posibles configuraciones de entrada se seleccionan eligiendo una plantilla de sesión que contenga la E/S que quiera en la ventana **New Session**. Una vez que haya elegido uno de los tres tipos de sesión, no podrá cambiar a otro tipo sin iniciar una nueva sesión.

- 1. Elija **New Session** en la barra de herramientas PatchMix DSP.
- 2. Elija la pestaña **176k/192k**.
- 3. Elija la plantilla que mejor se adapte a sus necesidades y haga clic en OK.

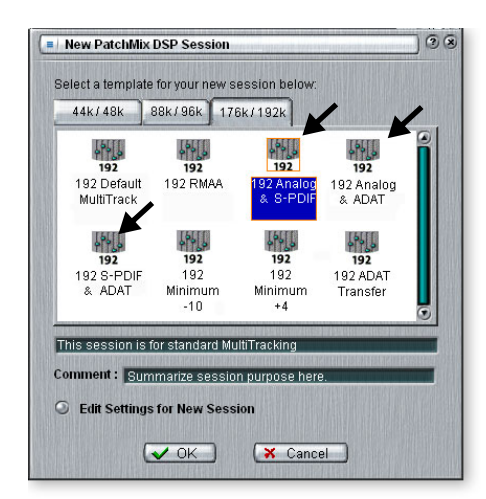

# Comportamiento de grabación y reproducción WDM

La grabación y reproducción WDM es admitida en todas las frecuencias de muestreo del PatchMix. Aquí abajo le describimos el comportamiento del driver con respecto a la frecuencia de muestreo del PatchMix.

Cuando PatchMix y el contenido audio WDM (fichero en formato .WAV, ajustes de reproducción y grabación en WaveLab. etc.) funcionan ambos a la misma frecuencia de muestreo, y cuando en la configuración del mezclador PatchMix está presente una banda o envío Wave, el audio WDM será reproducido o grabado con "precisión de bit" sin conversión de la frecuencia de muestreo o truncamiento de bits.

Cuando esté usando el PatchMix a 44kHz/48kHz, si hay un desajuste entre el contenido audio de la reproducción WDM y la frecuencia de muestreo del PatchMix, se realiza una conversión de muestreo de forma que el audio WDM siempre pueda ser escuchado o grabado. Además, este tipo de audio con frecuencia de muestreo no original es truncado a 16 bits.

Cuando esté usando el PatchMix a las frecuencias de muestreo más altas de 88.2kHz, 96kHz, 176.4kHz o 192kHz, la grabación o reproducción de contenido audio WDM debe funcionar a la misma frecuencia de muestreo que el PatchMix. Si las frecuencias son distintas, NO se grabará o reproducirá ninguna señal audio. En otras palabras, el driver WDM no realiza conversión de la frecuencia de muestreo de ningún tipo cuando el PatchMix funciona a 88.2kHz, 96kHz, 176.4kHz o 192kHz.

# Información de utilidad

## Cables - ¿balanceados o no balanceados?

Todas las entradas y salidas del Sistema audio digital E-MU han sido diseñadas para usar en ellas tanto cables balanceados como no balanceados. Las señales balanceadas ofrecen +6 dB adicionales de ganancia en las entradas y las recomendamos por su mejor rendimiento audio, si bien los cables balanceados dan un buen resultado para la mayoría de las aplicaciones. Si se encuentra con algún problemas de ruidos o zumbidos o si simplemente quiere el mejor rendimiento posible, use cables balanceados.

#### **Cables balanceados**

Los cables balanceados se usan en los estudios profesionales dado que cancelan los ruidos y las interferencias. Los conectores usados en los cables balanceados son del tipo XLR (conector de micro de 3 puntas) o clavijas de tipo auriculares TRS (punta, anillo, lateral) de 6,3 mm.

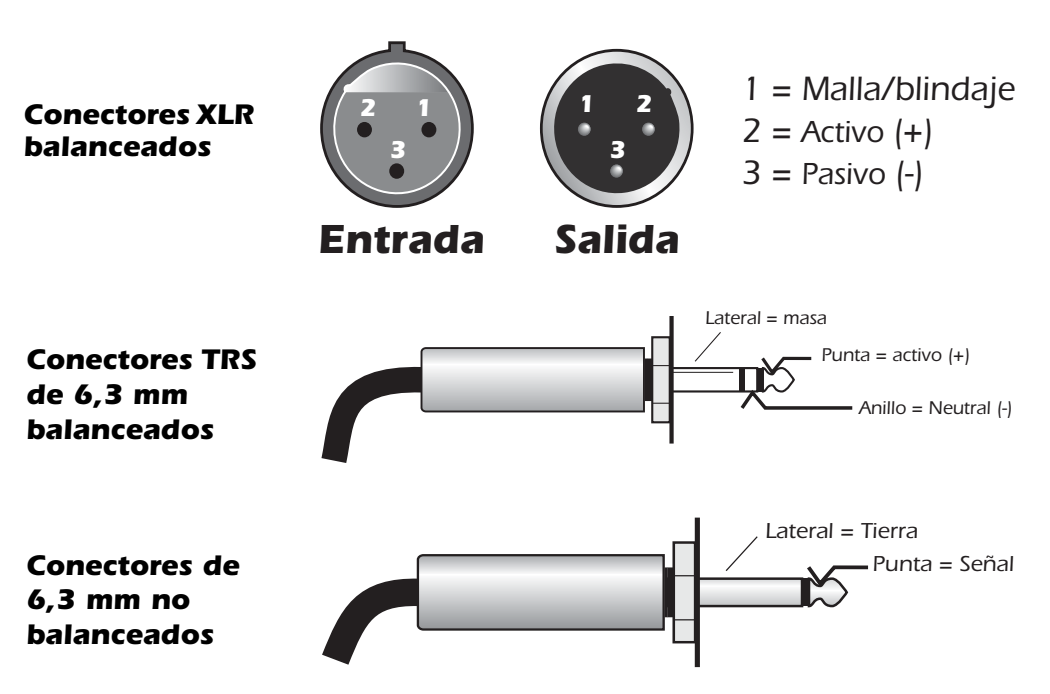

Los cables balanceados tienen una conexión a tierra (blindaje o malla) y dos conductores que llevan señal de igual potencia pero de polaridad opuesta. Hay un filamento "activo" o positivo y uno "pasivo" o negativo. En cualquier momento dado, ambos conductores tienen el mismo voltaje pero con la polaridad invertida. Ambos conductores pueden captar interferencias, pero dado que estará presente tanto en fase como desfasada, esta interferencia se cancela en la conexión de entrada balanceada.

#### **Cables no balanceados**

Los cables no balanceados tienen un conductor y una conexión a tierra (blindaje) y habitualmente para estos cables se usan clavijas de tipo auricular de 6,3 mm o RCA no balanceados. El blindaje se mantiene a un potencial de tierra constante mientras que la señal del conductor central varía entre un voltaje positivo y negativo. El blindaje rodea totalmente al conductor "activo" central y está conectado a tierra de cara a interceptar la mayoría de las interferencias eléctricas que encuentre el cable. Los cables no balanceados son más propensos a recibir zumbidos e interferencias que los balanceados, si bien cuanto más corto sea el cable menor será la cantidad de zumbidos y ruidos que pase al sistema. ♥ PRECAUCION: NO use cables audio balanceados cuando esté conectando salidas balanceadas a entradas no balanceadas. El hacer eso puede aumentar el nivel de ruidos y hacer que se oigan zumbidos. Use cables balanceados (3 conductores) SOLO si está conectando entradas balanceadas a salidas

# **Cables adaptadores**

#### Adaptadores de mini-3,5 mm a 6,3 mm

Para conectar unos auriculares con una clavija de 3,5 mm (mini) a la salida de auriculares del MicroDock, necesitará un adaptador de 3,5-6,3 mm. Puede conseguir este tipo de adaptadores en cualquier comercio de repuestos de electrónica o audio.

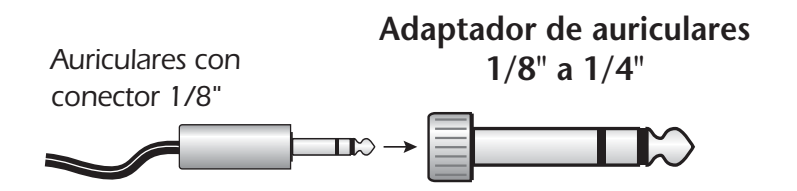

#### Adaptadores de RCA a 6,3 mm

Puede conectar al MicroDock dispositivos (como aparatos audio no-profesionales) que usen clavijas de tipo RCA usando cables adaptadores al efecto. Al igual que los anteriores, puede conseguir estos adaptadores en la mayoría de comercios de electrónica.

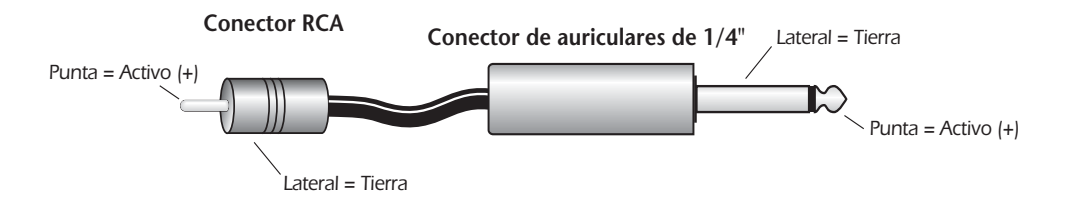

# **Cables digitales**

¡No sea tacaño! Use cables de fibra óptica Toslink de alta calidad (ADAT). También es una buena idea el mantener estos cables digitales lo más cortos posible (1,5 metros para los cables de fibra óptica de plástico; 5 metros para la fibra óptica de alta calidad).

Use cables de baja capacitancia para el S/PDIF coaxial para evitar la corrupción de datos.

# Cable adaptador AES/EBU a S/PDIF

Este sencillo cable adaptador le permite recibir audio digital AES/EBU a través de la entrada S/PDIF en la tarjeta CardBus E-MU 02. Este cable también puede servir para conectar la salida S/PDIF desde la tarjeta CardBus 02 a la entrada AES/EBU de otra unidad digital.

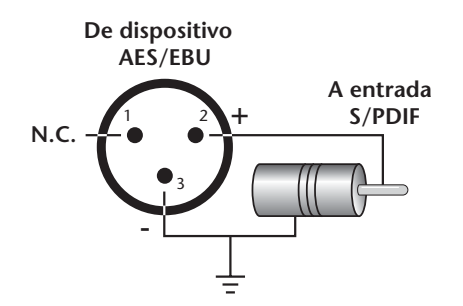

## Conexión a tierra

Si quiere conseguir los mejores resultados y el menor nivel de ruido, asegúrese de que su ordenador y cualquier otro dispositivo audio exterior estén conectados a tierra a la misma referencia. Por lo general esto implica que debería usar cables de corriente con conexión a tierra en todo el sistema y asegurarse de que esté conectado a la misma salida de corriente con toma de tierra. El no observar esta práctica puede dar lugar a un bucle de toma de tierra. Un zumbido de 60 herzios en la señal audio casi siempre será producido por un bucle a tierra.

## Alimentación fantasma

La alimentación fantasma es un voltaje dc (+48 voltios) que normalmente se usa para pasar corriente al preamplificador de un micrófono condensador. Algunas cajas directas también usan este tipo de alimentación fantasma.

Las puntas 2 y 3 de las entradas de micrófono del MicroDock llevan +48 voltios dc referenciadas a la punta 1. Estas puntas 2 y 3 también se ocupan de llevan la señal audio que "cabalga" sobre la corriente DC constante de 48 voltios. Condensadores de acoplamiento en la entrada del MicroDock bloquean el componente DC de +48 voltios antes de que la señal sea convertida al formato digital. La señal audio queda anulada durante un segundo cuando la alimentación fantasma es activada.

Después de desactivar la alimentación fantasma, espere dos minutor enteros antes de grabar para que el bias DC pueda ser drenado a estos condensadores, o este bias podría afectar al margen audio.

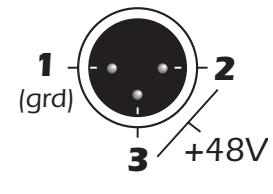

Los micrófonos dinámicos balanceados no se ven afectados por la alimentación fantasma. Un micro dinámico no balanceado puede que no funcione correctamente, si bien lo más probable es que no se dañe si deja activada la alimentación fantasma.

NO debería usar micros de cinta con la alimentación fantasma activada. El hacerlo podría dañar gravemente el elemento de cinta. Dado que este tipo de micros se usan para fines muy concretos y

por lo general son muy caros, no tendrá dudas si tiene alguno de este tipo. La mayoría de los micrófonos son de tipo dinámico o condensador, que no se verán dañados por la alimentación fantasma.

# Ajustes de apariencia en Windows

El ajuste de las "Opciones de rendimiento" en Windows mejorará la apariencia de la pantalla cuando desplace el mezclador por la pantalla.

#### Para mejorar los ajustes de apariencia:

- 1. Abra el panel de control de Windows. (Inicio, Configuración, Panel de control).
- 2. Elija Sistema. Elija la pestaña de Opciones Avanzadas.
- 3. En Efectos visuales, elija Ajustar para obtener el mejor rendimiento. Haga clic en OK.

# **Especificaciones técnicas**

# Especificaciones: Sistema 1616<sup>m</sup>

#### **GENERAL**

| Frecuencias de muestreo             | 44.1 kHz. 48 kHz, 96 kHz, 192 kHz desde cristal interno<br>Acepta señal de reloj exterior de S/PDIF o ADAT |
|-------------------------------------|----------------------------------------------------------------------------------------------------|
| Profundidad de bits                 | 16 ó 24 bits                                                                                               |
| Hardware DSP                        | 100 MIPs DSP audio exclusivo.<br>Monitorización hardware directa de latencia cero con efectos              |
| Convertidores y OpAmps              | ADC - AK5394 (AKM)<br>DAC - CS4398 (Cirrus Logic)<br>OpAmp - NJM2068M, NJM2122, NJM2082 (JRC)              |
| Drivers WDM                         | Stereo — operativo a 44.1 kHz, 48 kHz, 88.2 kHz, 96 kHz,<br>176.4 kHz & 192 kHz                            |
| Alimentación MicroDock <sup>m</sup> | .32 A @ +48 VDC 15.4 watios                                                                                |

#### ENTRADAS DE LINEA ANALOGICAS

| Тіро                         | Servo-balanceadas, acopladas DC, circuitería de entrada de bajo nivel de ruidos |
|------------------------------|---------------------------------------------------------------------------------|
| Nivel (selecc. por software) | Profesional: 18 dBV máximo (balanceado)                                         |
|                              | No profesional: 6 dBV máximo (no balanceado)                                    |
| Respuesta de frecuencia      | 20 Hz - 20 kHz, +0.0/-0.03 dB                                                   |
| THD + N                      | -110 dB (.0003%) (-1 dBFS, 20 kHz ancho de banda)                               |
| SNR                          | 120 dB (medición A, 20 kHz ancho de banda)                                      |
| Rango dinámico               | 120 dB (medición A, 20 kHz ancho de banda)                                      |
| Crosstalk de canal           | -120 dB, (1 kHz)                                                                |
| Rechazo de modo común        | -79 dB a 60 Hz                                                                  |
| Impedancia de entrada        | 10 Kohmios                                                                      |

#### SALIDAS DE LINEA ANALOGICAS

| Тіро                         | Balanceada, ruido bajo, filtro diferencial 2 polos pasabajos, acomplamiento AC |
|------------------------------|--------------------------------------------------------------------------------|
| Nivel (selecc. por software) | Profesional: 18 dBV máximo (balanceado)                                        |
|                              | No profesional: 6 dBV máximo (no balanceado)                                   |
| Respuesta de frecuencia      | 20 Hz - 20 kHz, +0.0/-0.03 dB                                                  |
| THD + N                      | -105 dB (.0005%) (-1dBFS, 20 kHz ancho de banda)                               |
| SNR                          | 120 dB (medición A, 20 kHz ancho de banda)                                     |
| Rango dinámico               | 120 dB (medición A, 20 kHz BW)                                                 |
| Crosstalk stereo             | < -115 dB, 1 kHz                                                               |
| Impedancia de salida         | 560 ohmios                                                                     |

# Especificaciones: Sistema 1616<sup>m</sup>

#### ENTRADA PREVIO **MICRO/LINEA**

#### ENTRADA LINEA HI-Z

\_

| Rango de ganancia:       | -15 a +51 dB                                                        |
|--------------------------|---------------------------------------------------------------------|
| Nivel máximo:            | 19 dbV (21.2 dBu)                                                   |
| THD+N:                   | -105 dB (.00056%), -1 dBFS, 20 kHz ancho de banda                   |
| SNR:                     | 118 dB, (medición A, 20 kHz ancho de banda)                         |
| Rango dinámico:          | 118 dB, (medición A, 20 kHz ancho de banda)                         |
| Crosstalk:               | Ganancia mínima: -140 dB (1 kHz)<br>Ganancia máxima: -80 dB (1 kHz) |
| Respuesta de frecuencia: | +0.10/-0.00 dB, 20 Hz - 20 kHz                                      |
| Impedancia de entrada:   | 1 Mohmio                                                            |
| CMRR:                    | -44 dB (60 Hz)                                                      |
|                          |                                                                     |

#### **PREVIO MICROFONO**

| Rango de ganancia:       | -1.3 a +65 dB                                                                                                    |
|--------------------------|----------------------------------------------------------------------------------------------------|
| Nivel máximo:            | -5.6 dbV (7.8 dBu)                                                                                                    |
| THD+N:                   | Ganancia mínima: -112 dB (.00025%), (1 kHz, -1 dBFS, 20<br>kHz ancho de banda)<br>40 dB ganancia: -96 dB (.0015%)<br>60 dB ganancia: -75 dB (.017%) |
| SNR:                     | 119 dB (medición A, ganancia mínima)                                                                                                    |
| Respuesta de frecuencia: | 20 Hz - 20 kHz ±0.08 dB (20 Hz - 20 kHz, ganancia +40 dB)                                                                                           |
| Impedancia de entrada:   | 1.5 Kohmios                                                                                                    |
| CMRR:                    | -95 dB (60 Hz, 35 dB ganancia, -1 dBFS)                                                                                                    |
| Crosstalk:               | -100 dB (1 kHz, 40 dB ganancia, -1 dBFS)                                                                                                    |

#### **AURICULARES**

| Respuesta de frecuencia:     | +0.0/-0.07 dB, 20 Hz - 20 kHz                                                              |
|------------------------------|--------------------------------------------------------------------------------------------|
| THD+N: (1 kHz, nivel máximo) | 24 ohmios carga: -85 dB (0.018%)<br>600 ohmios carga: -94 dB (0.002%)                      |
| SNR:                         | 118 dB (medición A)                                                                        |
| Rango dinámico:              | 118.5 dB (medición A)                                                                      |
| Crosstalk stereo:            | 24 ohmios carga: < -43 dB (1 kHz a 0 dBFS)<br>600 ohmios carga: < -100 dB (1 kHz a 0 dBFS) |
| Máxima potencia salida:      | 100 mW (24 $\Omega$ carga)                                                                 |
| Impedancia salida:           | 22 ohmios                                                                                  |
| Rango de ganancia:           | 85 dB                                                                                      |

# Especificaciones: Sistema 1616<sup>m</sup>

#### AMPLIFICADOR AURICULARES TARJETA

| Respuesta de frecuencia: | +0.05/-0.0 dB, 20 Hz - 20 kHz                                                                              |
|--------------------------|----------------------------------------------------------------------------------------------------|
| THD+N:                   | 24 ohmios carga: -80 dB (0.01%)<br>65 ohmios carga: -85 dB (0.0056%)<br>600 ohmios carga: -96 dB (0.0016%) |
| SNR:                     | 116 dB (medición A, 22 kHz ancho de banda)                                                                 |
| Rango dinámico:          | 116 dB (medición A, 22 kHz ancho de banda)                                                                 |
| Crosstalk stereo:        | -99 dB (1kHz a -1 dBFS, 660 ohmios carga)                                                                  |
| Potencia salida máxima:  | 50 mW (24 $\Omega$ carga)                                                                                  |
| Impedancia salida:       | 22 ohmios                                                                                                  |

| ENTRADA GIRADISCOS       | Entrada de giradiscos con ecualización RIAA            |
|--------------------------|--------------------------------------------------------|
| Respuesta de frecuencia: | +/-0.5 dB, 50 Hz - 20 kHz                              |
| Desviación de RIAA       | +0.2/-0.3 dB (50 Hz a 15 kHz)                          |
| THD+N:                   | -92 dB (.0025%) (20 kHz ancho de banda, no balanceado) |
| SNR:                     | 107 dB (medición A, 20 kHz ancho de banda)             |
| Crosstalk stereo:        | < -80 dB (1 kHz a -1 dBFS)                             |
| Nivel máximo:            | Profesional: 60 mV RMS<br>No profesional: 15 mV RMS    |
| Capacitancia de entrada: | 220 pF                                                 |
| Impedancia de entrada:   | 47 Kohmios                                             |

| E/S DIGITAL |                                                                                                    |
|-------------|----------------------------------------------------------------------------------------------------|
| S/PDIF      | <ul> <li>2 entradas/2 salidas coaxial (transformador acoplado)</li> <li>2 entradas/2 salidas óptico (conmutable p/software con ADAT)</li> <li>AES/EBU o S/PDIF (conmutable por software)</li> </ul> |
| ADAT        | <ul> <li>8 canales, 24 bits @ 44.1/48 kHz</li> <li>4 canales, 24 bits @ 96 kHz</li> <li>2 canales, 24 bits @ 192 kHz</li> </ul>                                                                     |
| MIDI        | 2 entradas MIDI, 2 salidas MIDI                                                                                                    |

| 44.1 kHz, 48 kHz, 88.2 kHz, 96 kHz, 176.4 kHz, 192 kHz                        |
|-------------------------------------------------------------------------------|
| ADAT, S/PDIF (óptico o coaxial)                                               |
| Oscilación SRSync SourceRMS en picosegundos<br>44.1 kHz cristal interno 596ps |
|                                                                               |

# **Especificaciones: Sistema 1616**

#### **GENERAL**

| Frecuencias de muestreo | 44.1 kHz. 48 kHz, 96 kHz, 192 kHz desde cristal interno<br>Acepta señal de reloj exterior de S/PDIF o ADAT |
|-------------------------|----------------------------------------------------------------------------------------------------|
| Profundidad de bits     | 16 ó 24 bits                                                                                               |
| Hardware DSP            | 100 MIPs DSP audio exclusivo.<br>Monitorización hardware directa de latencia cero con efectos              |
| Convertidores y OpAmps  | ADC - PCM1804 (TI)<br>DAC - CS4392 (Cirrus Logic)<br>OpAmp - NJM2068M, NJM2122, NJM2082 (JRC)              |
| Drivers WDM             | Stereo — operativo a 44.1 kHz, 48 kHz, 88.2 kHz, 96 kHz,<br>176.4 kHz & 192 kHz                            |
| Alimentación MicroDock  | .20 A @ +48 VDC 10 watios                                                                                  |

#### ENTRADAS DE LINEA ANALOGICAS

| Тіро                         | Servo-balanceadas, acopladas DC, circuitería de entrada de bajo nivel de ruidos |
|------------------------------|---------------------------------------------------------------------------------|
| Nivel (selecc. por software) | Profesional: 18 dBV máximo (balanceado)                                         |
|                              | No profesional: 6 dBV máximo (no balanceado)                                    |
| Respuesta de frecuencia      | 20 Hz - 20 kHz, +0.05/-0.05 dB                                                  |
| THD + N                      | -102 dB (.0007%) -1 dBFS, 20 kHz ancho de banda                                 |
| SNR                          | 110 dB (medición A, 20 kHz ancho de banda)                                      |
| Rango dinámico               | 110 dB (medición A, 20 kHz SPCL)                                                |
| Crosstalk de canal           | < -120 dB, (1 kHz)                                                              |
| Rechazo de modo común        | -50 dB a 60 Hz                                                                  |
| Impedancia de entrada        | 10 Kohmios                                                                      |
|                              |                                                                                 |

#### SALIDAS DE LINEA ANALOGICAS

| Тіро                         | Balanceada, ruido bajo, filtro diferencial 2 polos pasabajos, acomplamiento AC |
|------------------------------|--------------------------------------------------------------------------------|
| Nivel (selecc. por software) | Profesional: 18 dBV máximo (balanceado)                                        |
|                              | No profesional: 6 dBV máximo (no balanceado)                                   |
| Respuesta de frecuencia      | 20 Hz - 20 kHz, +0.0/-0.08 dB                                                  |
| THD + N                      | -98 dB (.0012%) (-1dBFS, 20 kHz ancho de banda)                                |
| SNR                          | 112 dB (medición A, 20 kHz ancho de banda SPCL)                                |
| Rango dinámico               | 112 dB (medición A, 20 kHz SPCL)                                               |
| Crosstalk stereo             | < -115 dB, 1 kHz                                                               |
| Impedancia de salida         | 560 ohmios                                                                     |

## **Especificaciones: Sistema 1616**

## ENTRADA PREVIO MICRO/LINEA

#### ENTRADA LINEA HI-Z

| Rango de ganancia:       | -15 dB a +51 dB                                                     |
|--------------------------|---------------------------------------------------------------------|
| Nivel máximo:            | 19.5 dbV                                                            |
| THD+N:                   | -101 dB (.0009%), -1 dBFS, 20 kHz ancho de banda                    |
| SNR:                     | 110 dB, (medición A, 20 kHz ancho de banda)                         |
| Rango dinámico:          | 110 dB, (medición A, 20 kHz ancho de banda)                         |
| Crosstalk:               | Ganancia mínima: -140 dB (1 kHz)<br>Ganancia máxima: -80 dB (1 kHz) |
| Respuesta de frecuencia: | +0.0/-0.06 dB, 20 Hz - 20 kHz                                       |
| Impedancia de entrada:   | 1 Mohmio                                                            |
| CMRR:                    | -75 dB (60 Hz)                                                      |

#### **PREVIO MICROFONO**

| Rango de ganancia:       | -2 dB a +64 dB                                                                                                    |
|--------------------------|----------------------------------------------------------------------------------------------------|
| Nivel máximo:            | -6.5 dbV                                                                                                    |
| THD+N:                   | Ganancia mínima: -102 dB (.0008%), (1 kHz, -1 dBFS, 20 kHz<br>ancho de banda)<br>40 dB ganancia: -91 dB (.0029%)<br>60 dB ganancia: -69 dB (.035%) |
| SNR:                     | 110 dB (medición A, ganancia mínima)                                                                                                    |
| Respuesta de frecuencia: | 20 Hz - 20 kHz ±0.08 dB (20 Hz - 20 kHz, ganancia +40 dB)                                                                                          |
| Impedancia de entrada:   | 1.5 Kohmios                                                                                                    |
| CMRR:                    | -67 dB (60 Hz, 35 dB ganancia, -1 dBFS)                                                                                                    |
| Crosstalk:               | -100 dB (1 kHz, 40 dB ganancia, -1 dBFS)                                                                                                    |

#### AURICULARES

| Respuesta de frecuencia:     | +0.0/-0.07 dB, 20 Hz - 20 kHz                                                             |
|------------------------------|-------------------------------------------------------------------------------------------|
| THD+N: (1 kHz, nivel máximo) | 24 ohmios carga: -80 dB (0.01%)<br>600 ohmios carga: -94 dB (0.002%)                      |
| SNR:                         | 112 dB (medición A, 20 kHz ancho de banda)                                                |
| Rango dinámico:              | 112 dB (medición A, 20 kHz ancho de banda)                                                |
| Crosstalk stereo:            | 24 ohmios carga: < -43 dB (1 kHz a 0 dBFS)<br>600 ohmios carga: < -90 dB (1 kHz a 0 dBFS) |
| Máxima potencia salida:      | 100 mW (24 $\Omega$ carga)                                                                |
| Impedancia salida:           | 22 ohmios                                                                                 |
| Rango de ganancia:           | 85 dB                                                                                     |

# Especificaciones: Sistema 1616

| AMPLIFICADOR<br>AURICULARES TARJETA |                                                                                                    | ]      |
|-------------------------------------|----------------------------------------------------------------------------------------------------|--------|
| Respuesta de frecuencia:            | +0.05/-0.0 dB, 20 Hz - 20 kHz                                                                              |        |
| THD+N:                              | 24 ohmios carga: -80 dB (0.01%)<br>65 ohmios carga: -85 dB (0.0056%)<br>600 ohmios carga: -96 dB (0.0016%) |        |
| SNR:                                | 116 dB (medición A, 22 kHz ancho de                                                                        | banda) |
| Rango dinámico:                     | 116 dB (medición A, 22 kHz ancho de                                                                        | banda) |
| Crosstalk stereo:                   | -99 dB (1 kHz a -1 dBFS, 660 ohmios c                                                                      | arga)  |
| Potencia salida máxima:             | 50 mW (24 $\Omega$ carga)                                                                                  |        |
| Impedancia salida:                  | 22 ohmios                                                                                                  |        |

| ENTRADA GIRADISCOS       | Entrada de giradiscos con ecualización RIAA           |  |
|--------------------------|-------------------------------------------------------|--|
| Respuesta de frecuencia: | +/-0.5 dB, 50 Hz - 20 kHz                             |  |
| Desviación de RIAA       | +0.2/-0.3 dB (50 Hz a 15 kHz)                         |  |
| THD+N:                   | -90 dB (.003%) (20 kHz ancho de banda, no balanceado) |  |
| SNR:                     | 96 dB (medición A, 20 kHz ancho de banda)             |  |
| Crosstalk stereo:        | < -80 dB (1 kHz a -1 dBFS)                            |  |
| Nivel máximo:            | Profesional: 60 mV RMS<br>No profesional: 15 mV RMS   |  |

# **Dimensiones y Peso**

#### MICRODOCK

| Peso solo MicroDock: | 2.27 lb / 1.03 kg                                      |
|----------------------|--------------------------------------------------------|
| Dimensiones:         | Anchura: 7.25" Altura: 1.625" Longitud: 7.75"          |
|                      | <b>A</b> : 184 mm <b>Alt</b> : 41 mm <b>L</b> : 196 mm |

#### Tarjeta CardBus 02

| Peso:        | 0.095 lb / 0.043 kg                             |
|--------------|-------------------------------------------------|
| Dimensiones: | Anchura: 2.125" Altura: .5625" Longitud: 4.675" |
|              | A: 54 mm Alt: 14 mm L: 117 mm                   |

# **Referencias en internet**

Internet dispone de una amplia gama de recursos para los músicos que usen ordenadores. Aquí le ofrecemos algunos sitios útiles, pero hay muchos más.

| Actualizaciones software, consejos y más  | http://www.emu.com                   |
|-------------------------------------------|--------------------------------------|
| Configuración de un PC para audio digital | http://www.musicxp.net               |
| Conceptos básicos del MIDI                | Busque "MIDI Basics" (muchos sitios) |
| MIDI y grabación audio                    | http://www.midiworld.com             |
| MIDI y grabación audio                    | http://www.synthzone.com             |
| ASIO, Cubase y audio digital              | http://www.steinberg.net             |
| Grupo de usuarios de Cubase               | http://www.groups.yahoo.com/group/   |
|                                           | cubase/messages                      |

#### Foros

| Foro E-MU no oficial          | http://www.productionforums.com/emu/                                               |
|-------------------------------|------------------------------------------------------------------------------------|
| Foro KVR                      | http://www.kvr-vst.com/forum/                                                      |
| Foro Driver Heaven            | http://www.driverheaven.net/search.php?s                                           |
| Foro MIDI Addict              | http://forum.midiaddict.com/search.php                                             |
| Foro Home Recording           | http://homerecording.com/bbs/<br>search.php?s=d866b60193933eb726660e7b<br>d90dfb27 |
| Foro Sound-On-Sound           | http://sound-on-sound.com/forum/                                                   |
| Foro Studio-Central Cafe      | http://studio-central.com/phpbb/search.php                                         |
| Pruebas de tarjetas de sonido | http://audio.rightmark.org                                                         |

# Declaración de conformidad

| Nombre de empresa:   | E-MU Systems                                            |
|----------------------|---------------------------------------------------------|
| Referencia modelo:   | EM8850<br>EM8870<br>EM8871                              |
| Empresa responsable: | E-MU Systems                                            |
| Dirección:           | 1500 Green Hills Road,<br>Scotts Valley, CA 95066 U.S.A |

Este dispositivo cumple con la sección 15 de las normas FCC. Su funcionamiento está sujeto a las dos condiciones siguientes: (1) Este dispositivo no puede producir interferencias molestas y (2) este aparato debe aceptar cualquier interferencia que reciba, incluyendo interferencias que puedan producir un funcionamiento no deseado.

# PRECAUCION

Queda advertido de que cualquier modificación o cambio no aprobado expresamente en este manual puede anular su autorización para usar este aparato.

#### Note:

Se ha verificado que este aparato cumple con los límites impuestos a los dispositivos digitales de clase B, de acuerdo a lo indicado en la sección 15 de las normas FCC. Esos límites han sido diseñados para ofrecer una protección razonable contra las interferencias molestas en instalaciones residenciales. Este aparato genera, usa y puede radiar energía de radiofrecuencias y, si no es instalado y usado de acuerdo a estas instrucciones, puede producir interferencias molestas en las comunicaciones de radio. No obstante, no hay garantías de que no se produzcan interferencias en la recepción de la radio o la TV en una instalación concreta, hecho este que podrá ser determinado encendiendo y apagando este aparato, siendo el usuario el responsable de tratar de corregir ese problema por medio de una o más de las medidas siguientes:

- Reorientar o recolocar la antena receptora.
- Aumentar la separación entre este aparato y el receptor.
- Conectar este aparato a una salida o circuito eléctrico distinto del que esté conectado el receptor.
- Consultar a su distribuidor o a un técnico especialista de radio/TV.

Debe usar con este equipo los cables de interconexión que se incluyen de cara a cumplir con los límites de las unidades digitales impuestos en la subsección B de la sección 15 de las normas FCC.

# Información de cumplimiento de normativas

## Información de cumplimiento de normativas de los Estados Unidos de América

FCC sección 15 subsección B clase B usando: CISPR 22 (1997) clase B método ANSI C63.4 (1992) Sitio FCC nº 90479

#### Información de cumplimiento de normativas de Canadá

ICES-0003 clase B usando: CISPR 22 (1997) clase B método ANSI C63.4 (1992) Fichero de Ministerio de Industria Canadiense nº IC 3171-B

## Información de cumplimiento de normativas de la Unión Europea

EN55024 (1998) EN55022 (1998) clase B EN61000-3-2 (2001) EN61000-3-3 (1995 con A1:98)

## Información de cumplimiento de normativas de Australia/ Nueva Zelanda

AS/NZS 3548(1995 con A1 & A2:97) clase B EN55022 (1998) clase B

## Información de cumplimiento de normativas de Japón

VCCI (Abril 2000) clase B usando: CISPR 22(1997) clase B Nº aceptación VCCI R-1233 y C-1297

#### Atención para los usuario europeos

Se ha verificado que este aparato cumple con los límites fijados en la Directiva EMC para el uso de cables de conexión inferiores a 3 metros (9.8 pies).

#### Nota

Si la electricidad estática o efectos electromagnéticos hacen que la transferencia de datos sea discontinua o falle, reinicie el programa o desconecte y conecte de nuevo el cable Firewire.

# Index

#### Numerics

5.1/7.1 Surround 30

# A

Adaptador AES/EBU a S/PDIF 84 Adaptador de corriente +48 voltios 11 Adaptador S/PDIF a AES/EBU 84 ADAT óptico a 96kHz & 192kHz 81 conector de entrada/salida 15 Alimentación fantasma 16 descripción 85 Alimentación fantasma de 48 voltios 16, 85 Altavoz giratorio, efecto 67 Amortiguación de agudos, reverb stereo 70 Amortiguación de graves 70 Amortiguación, agudos 70 Amortiguación, altas frecuencias 65 Amplificador de nivelación 64 Anulación o mute, banda de mezclador 41 Apariencia, mejora de la 85 Asignación de efectos auxiliares 45 ASIO envío 31 monitorización directa 33 Ataque, compresor 60 Auriculares, salida 16 Automatización del PowerFX 74

# В

Auto-Wah 58

Banda añadir nueva 29 mezclador 28 tipo de entrada 28 Banda de mezclador añadir nueva 29 eliminar 30 tipo 29 Banda de nombre 41 Banda roja 28 Barra de herramientas, vista general 23 Barra de tareas de Windows, icono E-MU 23 Bucle a tierra, cómo evitarlo 85 Buffers extra 73 Bus auxiliar 39 Bypass efecto de inserción 51 inserción 38 inserción de envío/retorno 43

# С

Cable EDI 11 Cables balanceados 18, 83 Cables digitales 84 Cables no balanceados 83 Cables ópticos 84 Cadenas de efectos de inserción 48 Categoría creación de nuevo preset 49 renombrado de efectos 49 supresión de efectos 49 CDs, reproducción de 29 Chasquidos y petardeos, en la señal audio 15 Chorus 59 uso del mod. de frecuencia 63 Comportamiento de grabación y reproducción WDM 82 **Compresor 59** Conector a tierra, giradiscos 18 Conector EDI 19 Conector XLR 16 Conectores y clavijas TRS 83 Conexión a tierra 85 Conexiones ADAT óptico 15 cable EDI 11 del panel frontal 16 MIDI 15 panel frontal 16 panel trasero 18 S/PDIF 15 Configuración del sistema 25 del sistema audio digital E-MU 9 E/S 26 nivel de entrada 16 sistema 25 Conmutación de herramientas 73 Control de balance, monitor 46 Control de volumen 28 Controles de panorama 28

Index D

# D

Diagrama de blqoues, mezclador 22 Diagramas de conexión 17, 19 Difusión 70 Distorsión 61 Doppler, efecto usando el altavoz giratorio 67 Drivers, instalación 10 DVD Reproducción de Sonido Surround 30

# Е

E/S analógica 18 Eco, creación 66 E-Delay Compensator 78 Edge, distorsión 61 Efectos altavoz giratorio 67 amplificador de nivelación 64 auto wah 58 chorus 59 colocación en una posición de inserción 31 compresor 59 creación de nueva carpeta 49 creación de una voz robotizada 66 descripciones 55 distorsión 61 edición 48 EQ de 3 bandas 56 EQ de 4 bandas 57 EO de estantería de 1 banda 55 EQ paramétrico 1 banda 55 flanger 62 modulador de fase 67 modulador de frecuencia 63 modulador o morpher vocal 71 paleta 47 pantalla de visualización 43 preset creación de un nuevo 52 renombrar 53 sobregrabación 53 suprimir 53 resumen 47 retardos mono 66 retardos stereo 69 reverb stereo 70 reverb suave 65 selección 48 uso en un programa VST 72 Efectos Core o base descripciones 55 listado 54 Efectos de voz robotizada, creación 69 Efectos en cadena lateral 45 direccionamiento 39 Eliminar

banda de mezclador 30 carpeta 49 Entrada nivel aiuste 35 especificaciones 86, 89 línea 18 pantalla 44 tipo banda de mezclador 28 color roio 28 Entradas de giradiscos 18 Envío /retorno de inserción 32, 33 bypass o solo 43 auxiliar 39 inserción 32 Envíos auxiliares 39 usados como buses de mezcla extra 45 Envíos auxiliares pre-fader 42 Envolvente, reverberación 65, 70 EO de 3 bandas 56 EQ de 4 bandas 57 EQ de estantería de 1 banda 55 EQ paramétrico 1 banda 55 EQ paramétrico, ajuste 56 Especificaciones de oscilaciones, sistema 1616M 88 sistema 1616 89 técnicas, sistema 1616M 86 Etiqueta, banda de nombre 41 E-Wire 77

# F

Factor de decaimiento de agudos, reverb suave 65 Factor de decaimiento de graves, reverb suave 65 Fader de nivel 41 Filtro de tipo peine 62 Flanger 62 Fonema 71 Frecuencia de muestreo ajuste 24 Frecuencia de muestreo de 96kHz 81 Fuente de Salida ASIO Virtual 29 Fuente de sincronización exterior 26 Fuente Direct Sound 29 Fuente física 29 Fuente Windows Virtual 29

# G

Generador de ruido blanco 37 Generador de ruido rosa 37 Generador de señal, inserción 37 Grabación cadenas de efectos de inserción 48 preset de efectos de usuario 52

# I

Icono E-MU 23 Indicadores de nivel de señal LEDs 16 medidores 46 Indicadores de saturación 16 Indicadores de velocidad de muestreo/sincronización 45 Inserción añadir efecto 31 añadir envío 32 añadir envío/retorno 32, 33 bypass 38, 51 medidor 35 menú 32 solo 38, 51 supresión 38 tipos 31 Inserción de generador de señal 37 Inserción de mando de retoque 36 Inserción de tono de prueba 37 Instalación del software 10 Interconexión cable necesario 11 S/PDIF 16 Interconexión digital, S/PDIF 15 Interface ADAT 15 EDI 19 MIDI 19 S/PDIF 15 Interruptor de encendido, microdock 11 Inversión de fase 36 Inversión, polaridad 36

# L

Latencia, monitorización sin 33 LED rojo 16 verde 16 LFO flanger 62 modulador de fase 67 morpher vocal 71 Limitador 60 Limitadores de codo suave 36

## Μ

Master control de volumen 46 nivel de envío 42 nivel de retorno 42 Medidor ajuste de niveles de entrada usando 35 inserción 34 salida principal 46 Medidores de picos 34 Mezcla seco/húmedo, efectos 51 Mezclador banda 28 botón mute 41 envío auxiliar 39 etiqueta 41 fader 41 inserción 31 nueva 29 tipo 29 diagrama de bloques 22 vista general 21 visualización 21 MicroDock conexión 11 entradas/salidas 14 interruptor de encendido 11 MIDI cable de conexión 15 conectores 16 conectores E/S 15, 19 Modo Render 73 Modulador de fase 67 Modulador de frecuencia 63 Modulador o morpher vocal 71 Monitor control de balance 46 mezcla 42 mute 42 salida 18 control de nivel 46 mute 46 Monitorización con latencia cero 33 Mute, monitor 42

# N

Nivel de línea, entrada/salida 18 Nivel de señal, aumento 18 Niveles de envío/retorno 42 Niveles, ajuste de entrada 35 Notas, consejos y advertencias 8 Nuevo banda de mezclador 29 sesión 23, 24

## 0

Oscilador de onda sinusoidal 37

## Р

Paleta, efectos 47 Panorama 41 Pantalla de entrada física 44 Pantalla de entrada virtual 44 Pantalla de salida física 44 Pantalla de salida virtual 44 Pantalla FX Edit (edición de efectos) 51 Pantalla TV 42, 43 PatchMix DSP, desactivación 23 Plantillas, sesión 25 Post-ganancia, amplificador de nivelación 64 PowerFX 72 disponibilidad de recursos 74 Preamplificador giradiscos 18 micrófono 16 Preamplificadores de micrófono 16 Pre-retardo, compresor 60 Preset creación de un nuevo 52 de usuario, efecto 52 renombrado de efectos 53 selección de usuario 52 sobregrabación de efectos 53 suprimir 53 Principal bus 42 fader de salida 46 sección 42 Programa en segundo plano, desactivación 23

# R

Rango dinámico 86, 89 Ratio, compresor 60 Reducción de ruidos 85 Reforzamiento, uso del chorus 59 Reloj externo 26 Reloj, externo 26 Reproducción de CDs 29 Resolución de problemas, uso del tono de prueba y los medidores de inserción 37 Retardos mono 66 Retardos stereo 69 Retornos auxiliares 45 Reverb stereo 70 Reverb suave 65 Reverb, envolvente 65, 70 Reverberación 70

# S

S/MUX 81 S/PDIF cables 84 en las frecuencias de muestreo de 176.4kHz y 192kHz 81 entradas y salidas 15 óptico 16 Salida fader, principal 46 nivel línea 18 medidores 46 monitor 46 pantalla de direccionamiento 44 sección 46 Salida de monitor, en tarjeta CardBus 13 Salida de servicios DSP de PatchMix 23 Salida, compresor 60 Salidas mini 19 Sesión 24 creación de una nueva 24 plantillas 25 ruta 25 Sincronización, fuente 26 Sistema de ayuda 23 Solo botón 41 inserción 38, 51, 52 inserción de envío/retorno 43 Sonido Surround, reproducción 30 Sonidos del Sistema 29 Supresión de agudos retardos mono 66 retardos stereo 69 Supresión, preset de efectos de usuario 53

# Т

Tarjeta CardBus extracción 13 instalación 10 Tarjeta CardBus E-MU 02 descripción 13 instalación 10 Tiempo de decaimiento, reverb 70 Tiempo de decaimiento, reverb suave 65 Tipo de convertidor A/D - D/A sistema 1616 89 sistema1616M 86 Tipo OpAmp sistema 1616 89 sistema 1616 89 Tutorial Automatización del PowerFX 74 Cómo conseguir la mejor grabación posible 35 Configuración y uso del E-Wire 78 Configuración y uso del PowerFX 73

# U

Umbral, compresor 60

## W

Wah-Wah 58

## Ζ

Zumbidos, en la señal audio 85

Index Notes

# Notes